# Istruzioni di servizio

Apparecchi di regolazione Logamatic 4121, 4122 e 4126

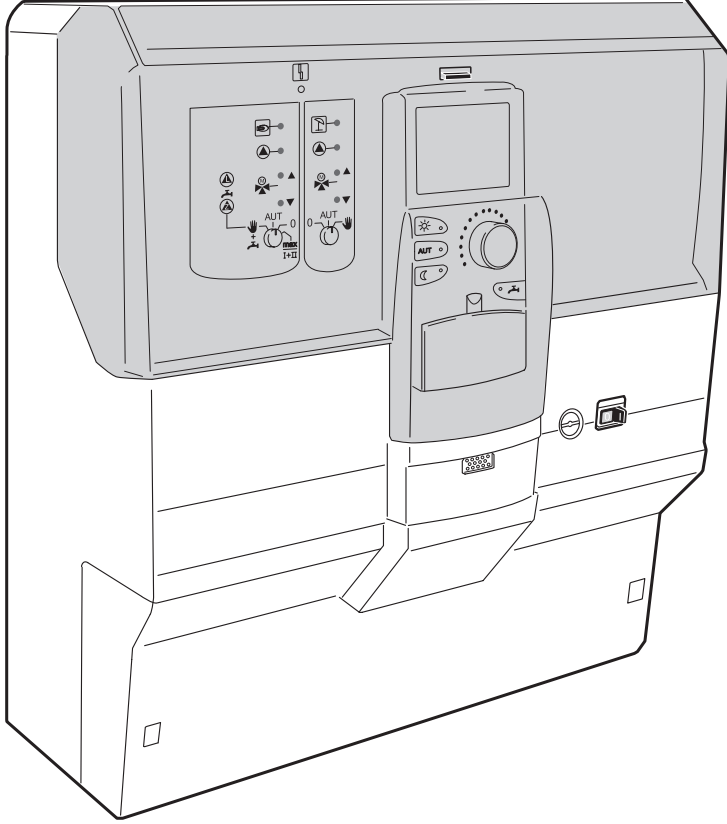

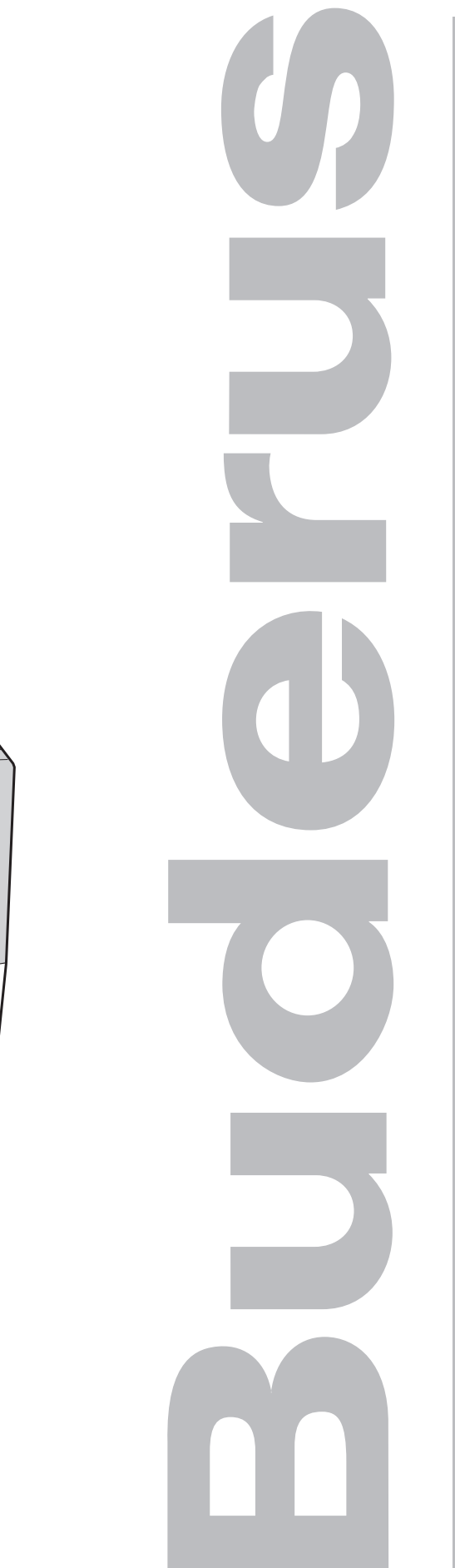

Leggere attentamente prima della messa in esercizio e delle operazioni di servizio

## Indice

| 1  | Sicurezza |                                                                                      |  |  |  |
|----|-----------|--------------------------------------------------------------------------------------|--|--|--|
|    | 1.1       | Informazioni sulle presenti istruzioni5                                              |  |  |  |
|    | 1.2       | Utilizzo corretto                                                                    |  |  |  |
|    | 1.3       | Rispettare le seguenti indicazioni5                                                  |  |  |  |
|    | 1.4       | Avvertenze importanti per la messa in esercizio                                      |  |  |  |
|    | 1.5       | Pulizia dell'apparecchio di regolazione                                              |  |  |  |
|    | 1.6       | Smaltimento                                                                          |  |  |  |
| 2  | Para      | ametri di impostazione e dati visualizzati                                           |  |  |  |
| 3  | Арр       | arecchio di regolazione Logamatic 412x – elementi di servizio 8                      |  |  |  |
| 4  | l mo      | duli e le loro funzioni                                                              |  |  |  |
| 5  | Disp      | oositivo di comando del bruciatore e funzioni base                                   |  |  |  |
|    | 5.1       | Automatismo universale del bruciatore (UBA 1.x)                                      |  |  |  |
|    | 5.2       | Dispositivo di controllo base BC10 (EMS)                                             |  |  |  |
| 6  | Unit      | à di servizio MEC2 24                                                                |  |  |  |
| 7  | Mes       | sa in esercizio dell'unità di servizio MEC2 25                                       |  |  |  |
|    | 7.1       | II MEC2 viene inserito nell'apparecchio di regolazione con i parametri già impostati |  |  |  |
| 8  | Rich      | niamo e modifica delle impostazioni                                                  |  |  |  |
|    | 8.1       | Attivazione del livello di servizio                                                  |  |  |  |
| 9  | Dati      | Dati generali                                                                        |  |  |  |
|    | 9.1       | Temperatura esterna minima 33                                                        |  |  |  |
|    | 9.2       | Tipo di edificio                                                                     |  |  |  |
|    | 9.3       | Attivare o disattivare il segnale radio orario                                       |  |  |  |
|    | 9.4       | Impostazione a distanza                                                              |  |  |  |
|    | 9.5       | Interruttore manuale segnale di disfunzione                                          |  |  |  |
|    | 9.6       | Segnale automatico di manutenzione                                                   |  |  |  |
| 10 | Sce       | lta moduli                                                                           |  |  |  |
| 11 | Dati      | caratteristici caldaia 42                                                            |  |  |  |
|    | 11.1      | Impostare il numero delle caldaie                                                    |  |  |  |
|    | 11.2      | Scegliere l'idraulica                                                                |  |  |  |
|    | 11.3      | Impostare il riconoscimento del calore esterno                                       |  |  |  |
|    | 11.4      | Scegliere il tipo di caldaia                                                         |  |  |  |
|    | 11.5      | Limitare la potenza della caldaia                                                    |  |  |  |
|    | 11.6      | Impostare la temperatura massima della caldaia                                       |  |  |  |
|    | 11.7      | Impostare II tipo di comando di sequenza 50                                          |  |  |  |

## Indice

| 12 | Dati ( | circuito riscaldamento                                             |
|----|--------|--------------------------------------------------------------------|
|    | 12.1   | Scelta sistema di riscaldamento                                    |
|    | 12.2   | Cambiare nome al circuito riscaldamento                            |
|    | 12.3   | Impostare la temperatura del punto base                            |
|    | 12.4   | Impostare la temperatura di progetto56                             |
|    | 12.5   | Minima temperatura di mandata                                      |
|    | 12.6   | Temperatura massima di mandata                                     |
|    | 12.7   | Selezionare il telecomando                                         |
|    | 12.8   | Massima influenza del locale                                       |
|    | 12.9   | Selezionare il tipo di abbassamento62                              |
|    | 12.10  | Impostare la temperatura di mantenimento esterno                   |
|    | 12.11  | Impostare l'abbassamento per la mandata                            |
|    | 12.12  | Temperatura ambiente-Offset66                                      |
|    | 12.13  | Adattamento automatico67                                           |
|    | 12.14  | Impostare l'ottimizzazione orari68                                 |
|    | 12.15  | Impostare i tempi di ottimizzazione di disinserimento              |
|    | 12.16  | Impostare la temperatura antigelo72                                |
|    | 12.17  | Impostare la precedenza acqua calda                                |
|    | 12.18  | Impostare l'organo di regolazione del circuito riscaldamento       |
|    | 12.19  | Impostare il tempo di corsa dell'organo di regolazione             |
|    | 12.20  | Aumento caldaia                                                    |
|    | 12.21  | Essiccazione del pavimento                                         |
| 13 | Dati a | acqua calda                                                        |
|    | 13.1   | Selezionare l'accumulatore dell'acqua calda                        |
|    | 13.2   | Impostare il campo di variazione della temperatura                 |
|    | 13.3   | Selezionare l'ottimizzazione di inserimento                        |
|    | 13.4   | Selezionare uso del calore residuo                                 |
|    | 13.5   | Impostare l'isteresi                                               |
|    | 13.6   | Selezione del circuito primario LAP                                |
|    | 13.7   | Innalzare la temperatura di caldaia95                              |
|    | 13.8   | Segnale esterno di guasto (WF1/WF2)96                              |
|    | 13.9   | Contatto esterno (WF1/WF3)97                                       |
|    | 13.10  | Selezionare e impostare la disinfezione termica                    |
|    | 13.11  | Selezionare la pompa di ricircolo                                  |
|    | 13.12  | Disinserire la pompa di ricircolo durante il carico di acqua calda |

## Indice

| 14 | Linee termocaratteristiche                                                                                                    |  |  |  |
|----|----------------------------------------------------------------------------------------------------|--|--|--|
| 15 | Effettuare il test dei relais                                                                                                    |  |  |  |
| 16 | Eseguire il test LCD                                                                                                    |  |  |  |
| 17 | Errori                                                                                                    |  |  |  |
|    | 17.1 Avvisi di disfunzione                                                                                                    |  |  |  |
|    | <ul> <li>17.2 Avvisi di disfunzione aggiuntivi per caldaia con EMS</li></ul>                                                                                                    |  |  |  |
| 18 | Dati di monitor                                                                                                    |  |  |  |
|    | 18.1Dati di monitor del compensatore12018.2Dati di monitor della caldaia.12118.3Dati di monitor del circuito di riscaldamento12418.4Dati di monitor acqua calda126                                                                           |  |  |  |
| 19 | Visualizzare la versione                                                                                                    |  |  |  |
| 20 | Selezionare l'apparecchio di regolazione                                                                                                    |  |  |  |
| 21 | Reset       130         21.1       Ripristinare le impostazioni dei parametri dell'apparecchio.       130         21.2       Ripristinare il protocollo errori.       131         21.3       Ripristinare l'avviso di manutenzione       132 |  |  |  |
| 22 | Linee caratteristiche della sonda e del riscaldamento.                                                                                                    |  |  |  |
|    | 22.1Linee caratteristiche delle sonde.13322.2Linee termo caratteristiche135                                                                                                    |  |  |  |
| 23 | Indice analitico.                                                                                                    |  |  |  |

## 1 Sicurezza

## 1.1 Informazioni sulle presenti istruzioni

Le presenti istruzioni di servizio contengono importanti informazioni per una messa in esercizio e una manutenzione corretta ed in piena sicurezza degli apparecchi di regolazione Logamatic 4121, 4122 e 4126.

Le presenti istruzioni di servizio sono destinate ai tecnici specializzati che, grazie alla propria formazione tecnica e all'esperienza acquisita, – dispongono delle necessarie conoscenze per l'installazione di impianti di riscaldamento e a gas. Effettuare personalmente i lavori di servizio, solo se si dispone di queste conoscenze tecniche.

• Spiegate al cliente il funzionamento e l'uso degli apparecchi.

## 1.2 Utilizzo corretto

Gli apparecchi di regolazione Logamatic 4121, 4122 e 4126 servono solo per regolare e controllare impianti di riscaldamento in abitazioni uni- e plurifamiliari.

## 1.3 Rispettare le seguenti indicazioni

- Utilizzare l'apparecchio di regolazione in modo conforme e solo se in condizioni perfette d'uso.
- Leggere attentamente queste istruzioni di servizio prima di iniziare i lavori all'apparecchio di regolazione.

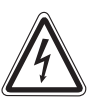

AVVISO!

## PERICOLO DI MORTE

a causa di corrente elettrica.

- Accertatevi che tutti i lavori di natura elettrica vengano condotti esclusivamente da tecnici autorizzati.
  - Prima di aprire l'apparecchio di regolazione: procedere al disinserimento onnipolare dell'apparecchio di regolazione ed adottare tutte le precauzioni necessarie per evitare reinserimenti accidentali.

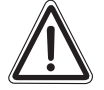

## DANNI ALL'IMPIANTO

#### dovuti al gelo.

ATTENZIONE!

Se l'impianto di riscaldamento non è in funzione, potrebbe gelare.

 Proteggere l'impianto di riscaldamento dal rischio di gelo, eventualmente scaricando le tubazioni dell'acqua di riscaldamento e dell'acqua potabile nel punto più basso.

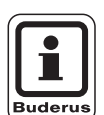

## **AVVERTENZA PER L'UTENTE**

Verificare la presenza di un dispositivo di separazione per lo spegnimento onnipolare dall'alimentazione di corrente. Nel caso in cui non vi fosse alcun dispositivo di separazione, provvedere alla sua installazione.

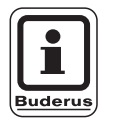

## **AVVERTENZA PER L'UTENTE**

Utilizzate solo i ricambi originali Buderus. Per danni causati da ricambi non forniti da Buderus, quest'ultima declina ogni responsabilità

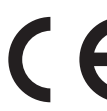

L'apparecchio è conforme ai fondamentali requisiti delle relative direttive europee vigenti in materia.

La conformità dell'impianto è stata certificata. La documentazione corrispondente, unitamente all'originale della dichiarazione di conformità sono disponibili presso il costruttore.

## 1.4 Avvertenze importanti per la messa in esercizio

- Verificare, prima dell'inserimento dell'apparecchio di regolazione, se l'interruttore manuale su quest'ultimo e il modulo funzione sono posizionati su "AUT".
- Per l'informazione del gestore dell'impianto, le istruzioni per l'uso dell'apparecchio di regolazione contengono un protocollo delle impostazioni. Riportare assolutamente per iscritto nel protocollo le impostazioni effettuate alla messa in esercizio e la disposizione dei circuiti di riscaldamento.

Accensione: Accendere prima l'apparecchio di regolazione e poi la caldaia.

**Spegnimento:** Spegnere prima la caldaia, poi l'apparecchio di regolazione.

 Fare attenzione che la temperatura cali, altrimenti la caldaia si spegnerà e andrà in blocco.

Il produttore si riserva il diritto di apportare qualsiasi modifica a fini di miglioramenti tecnici!

# 1.5 Pulizia dell'apparecchio di regolazione

• Pulire l'apparecchio di regolazione esclusivamente servendosi di un panno umido.

## 1.6 Smaltimento

- Smaltire l'imballaggio dell'apparecchio di regolazione in modo compatibile con l'ambiente.
- Gli apparecchi di regolazione che devono essere sostituiti devono essere smaltiti in un luogo autorizzato, in modo compatibile con l'ambiente. Assicurarsi, che, al momento dello smaltimento, sia stata rimossa la batteria al litio del modulo CM431 dall'apparecchio di regolazione e che questa sia smaltita separatamente.

## 2 Parametri di impostazione e dati visualizzati

Alcuni punti di selezione sono visualizzati soltanto in funzione dei moduli disponibili e delle impostazioni effettuate in precedenza.

| 🖵 Dati generali                                              | Circuito di riscaldamento 2 vedi circuito di riscaldamento 1 |
|--------------------------------------------------------------|--------------------------------------------------------------|
| - Temperatura esterna minima                                 | - Acqua calda                                                |
| - Tipo di edificio                                           | - Acqua calda                                                |
| – Radio orario ON                                            | - Campo fino a                                               |
| <ul> <li>Impostazione a distanza</li> </ul>                  | - Ottimizzazione orari                                       |
| Interruttore manuale segnale di disfunzione                  | – Utilizzo calore residuo                                    |
| Segnale automatico di manutenzione                           |                                                              |
| - Scelta moduli                                              | – Isteresi di disinserimento                                 |
|                                                              | – Isteresi di inserimento                                    |
| - Posiz 1                                                    | - Circuito primario I AP                                     |
| Posiz 2                                                      | – Innalzamento caldaja                                       |
| - Dati car, caldaia                                          | - Segnale di anomalia esterno WF1/2                          |
| — Numero delle caldaie                                       | - Contatto esterno WF1/3                                     |
|                                                              | - Disinfezione termica                                       |
| - Biconoscimento calore esterno                              | - Temperatura disinfezione                                   |
|                                                              | – Giorno della settimana ner la disinfezione                 |
| – Potenza caldaia                                            | - Orario della disinfezione                                  |
| Temperatura massima caldaia                                  |                                                              |
| Comando di seguenza                                          |                                                              |
|                                                              | Pioireolo off durante carico AC                              |
| Cictome di ricceldomente                                     |                                                              |
| Nome del eirevite risceldemente                              |                                                              |
| Temperature del punto hace                                   |                                                              |
| Temperatura del punto base                                   | Test valsis                                                  |
| I emperatura di progetto     Minimo torna evoluto            | - Test relais                                                |
| - Minima temperatura di mandata                              |                                                              |
| – Massima temperatura di mandata                             | - Circ. risc. 2                                              |
|                                                              | - Acqua caida                                                |
| Massima influenza del locale                                 | - KSE                                                        |
| - Tipo di abbassamento                                       |                                                              |
| Mantenimento esterno da                                      | - Errore                                                     |
|                                                              |                                                              |
| - Temperatura del locale Offset                              |                                                              |
| Adattamento automatico                                       |                                                              |
| Ottimizzazione orari                                         | - Circ. risc. 1                                              |
| Antigelo da                                                  | - Circ. risc. 2                                              |
| Precedenza acqua calda                                       | - Acqua calda                                                |
| Organo di regolazione                                        | - Versione                                                   |
| <ul> <li>Tempo di corsa organo di regolazione</li> </ul>     | <ul> <li>Apparecchio di regolazione</li> </ul>               |
| Aumento caldaia                                              | - Reset                                                      |
| Esterno giorno/notte/Aut                                     | Impostazioni dell'apparecchio di regolazione                 |
| Essiccazione pavimento                                       | - Errore                                                     |
| Asciugatura pavimento – Incremento temp.                     | - Valori consumo                                             |
| Asciugatura pavimento – Tempi riscaldamento                  | Di manutenzione                                              |
| <ul> <li>Asciugatura pavimento – Max. temperatura</li> </ul> |                                                              |
| I empo di tenuta del pavimento                               |                                                              |
| Asciugatura pavimento – Temp. abbassamento                   |                                                              |
| Tempo di attenuazione del pavimento                          |                                                              |
|                                                              |                                                              |
|                                                              |                                                              |
|                                                              |                                                              |
|                                                              |                                                              |
|                                                              |                                                              |
|                                                              |                                                              |

Fig. 1 Parametri di impostazione e dati di visualizzazione

Il produttore si riserva il diritto di apportare qualsiasi modifica a fini di miglioramenti tecnici!

## 3 Apparecchio di regolazione Logamatic 412x – elementi di servizio

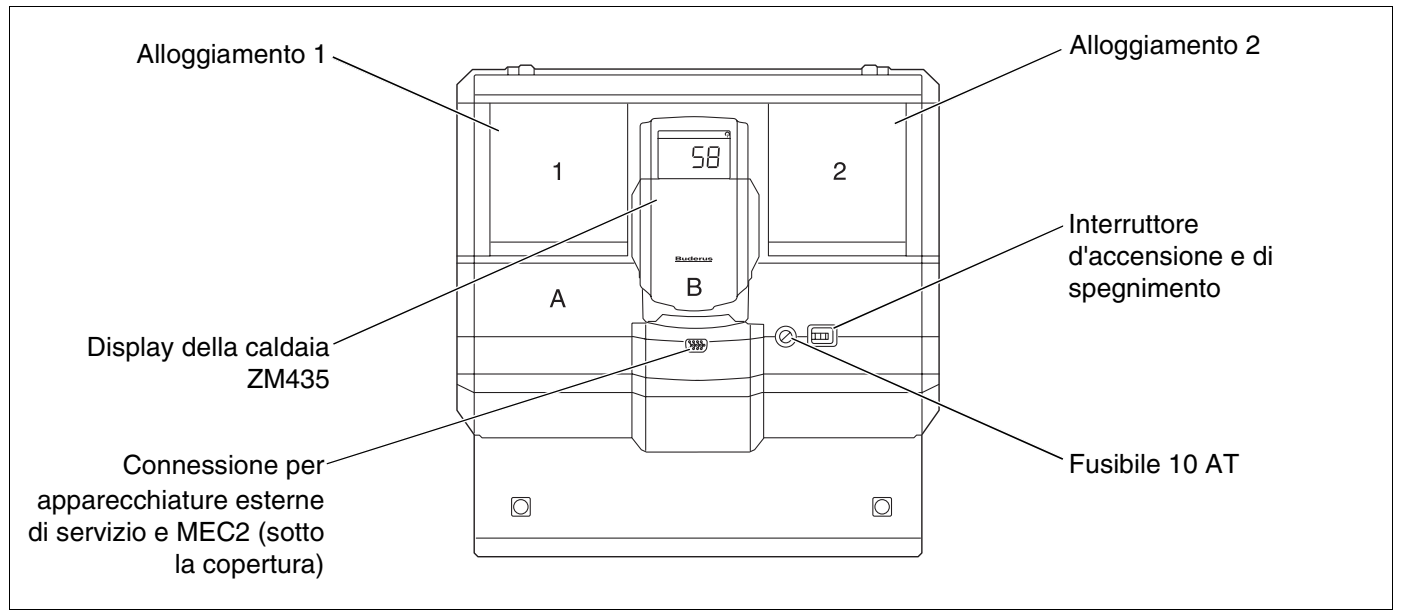

Fig. 2 Elementi di servizio (p.es. Logamatic 4122)

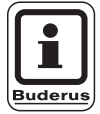

## **AVVERTENZA PER L'UTENTE**

L'apparecchio di regolazione Logamatic 4122 può essere fornito anche con l'unità di servizio MEC2.

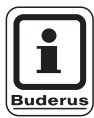

## **AVVERTENZA PER L'UTENTE**

La temperatura di mandata dell'impianto viene visualizzata sul display della caldaia.

## Esempio di dotazione moduli

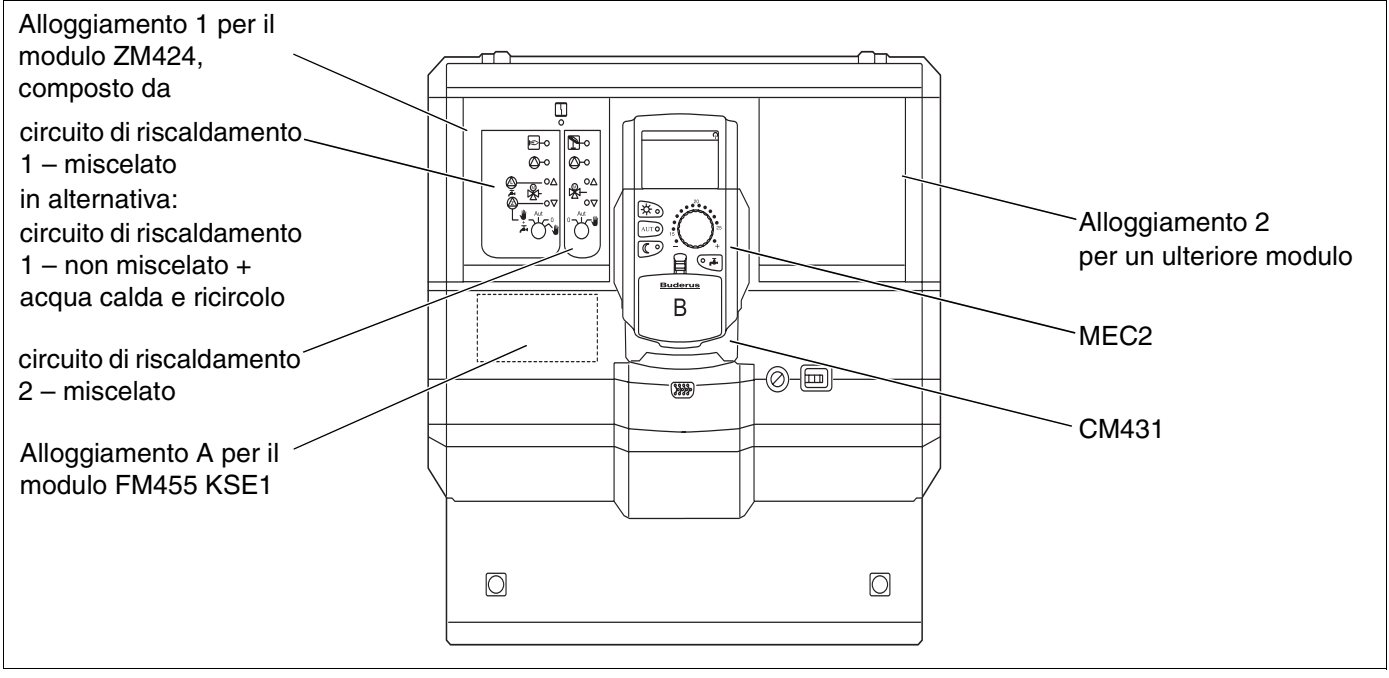

Fig. 3 Dotazione moduli (p.es. Logamatic 4121)

## 4 I moduli e le loro funzioni

In questo capitolo sono riportati tutti i moduli di cui gli apparecchi di regolazione Logamatic 41xx sono o possono essere dotati.

| Modulo                                                                          | Logamatic |      |      |
|---------------------------------------------------------------------------------|-----------|------|------|
|                                                                                 | 4121      | 4122 | 4126 |
| MEC2 Unità di servizio                                                          | 0         | •    | 0    |
| Display della caldaia ZM435                                                     | Х         | •    | Х    |
| Modulo di controllo CM431                                                       | 0         | 0    | 0    |
| Modulo centrale ZM424<br>2 circuiti di riscaldamento + 1 circuito d'acqua calda | 0         | -    | -    |
| Modulo funzione FM441<br>1 circuito di riscaldamento + 1 circuito acqua calda   | _         | Х    | _    |
| Modulo funzione FM442<br>2 circ. risc.                                          | Х         | Х    | _    |
| Modulo funzione FM443<br>Circuito solare                                        | Х         | Х    | _    |
| Modulo funzione FM445<br>LAP/LSP (prod. acqua calda con scambiatore esterno)    | Х         | Х    | 0    |
| Modulo funzione FM446<br>Interfaccia EIB                                        | Х         | Х    | Х    |
| Modulo funzione FM448<br>Avviso segnalazione guasti generale                    | Х         | Х    | Х    |
| Modulo funzione FM455<br>KSE 1 (solo con ZM424)                                 | 0         | _    | _    |
| Modulo funzione FM456<br>KSE 2 (cascata – 2 caldaie)                            | X         | X    | X    |
| Modulo funzione FM457<br>KSE 4 (cascata – 4 caldaie)                            | Х         | Х    | X    |

Tab. 1 I moduli e le loro funzioni

- O = Dotazione base
- A seconda dell'unità di servizio MEC2 o display caldaia ZM435 sono forniti come dotazione base.
- X = Dotazione supplementare
- = Combinazione non possibile

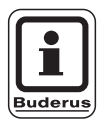

## **AVVERTENZA PER L'UTENTE**

I menu visualizzati sul display dell'unità di servizio MEC2 dipendono dai moduli inseriti e dalle impostazioni effettuate in precedenza. Sulle pagine successive trovate informazioni sui principali moduli che attualmente possono essere utilizzati.

In particolare i moduli FM443, FM446 e FM448 sono descritti separatamente nella documentazione tecnica.

## Modulo CM431

#### Impostare l'indirizzo degli apparecchi di regolazione

L'impostazione per l'indirizzo si trova nel dispositivo di regolazione Logamatic sul modulo CM431 dietro al MEC2.

- Rimuovere il MEC2.
- Con un cacciavite, impostare il numero dell'indirizzo. Ogni indirizzo può essere assegnato una sola volta. In caso di doppia impostazione di un indirizzo appare un avviso di errore.
- 1 apparecchio di regolazione Impostazione: impostazione di fabbrica = indirizzo 0
- 2 apparecchi di regolazione Impostazione dell'apparecchio di regolazione 1: indirizzo 1
   II modulo ZM424 o rispettivamente il modulo FM456/FM457 deve essere incorporato nell'apparecchio di regolazione 1 (Master).
   Impostazione dell'apparecchio di regolazione 2: indirizzo 2 (sottostazione)
- 3 apparecchi di regolazione Impostazione dell'apparecchio di regolazione 1: indirizzo 1
   II modulo ZM424 o rispettivamente il modulo FM456/FM457 deve essere incorporato nell'apparecchio di regolazione 1 (Master).
   Impostazione dell'apparecchio di regolazione 2: indirizzo 2 (sottostazione)
   Impostazione dell'apparecchio di regolazione 3: indirizzo 3 (sottostazione)
- Possibilità di impostazione massima: 15 indirizzi

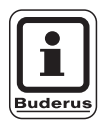

## AVVERTENZA PER L'UTENTE

La caldaia deve essere comandata dall'apparecchio di regolazione con l'indirizzo 1.

# Indicazioni per gli apparecchi di regolazione con sistema di connessioni ECOCAN-Bus

Se vengono azionati più apparecchi di regolazione con sistema di connessioni ECOCAN-Bus, esiste sempre e solo un apparecchio di regolazione master (apparecchio di regolazione principale o pilota). Tutti gli altri apparecchi di regolazione sono collegati in modalità slave.

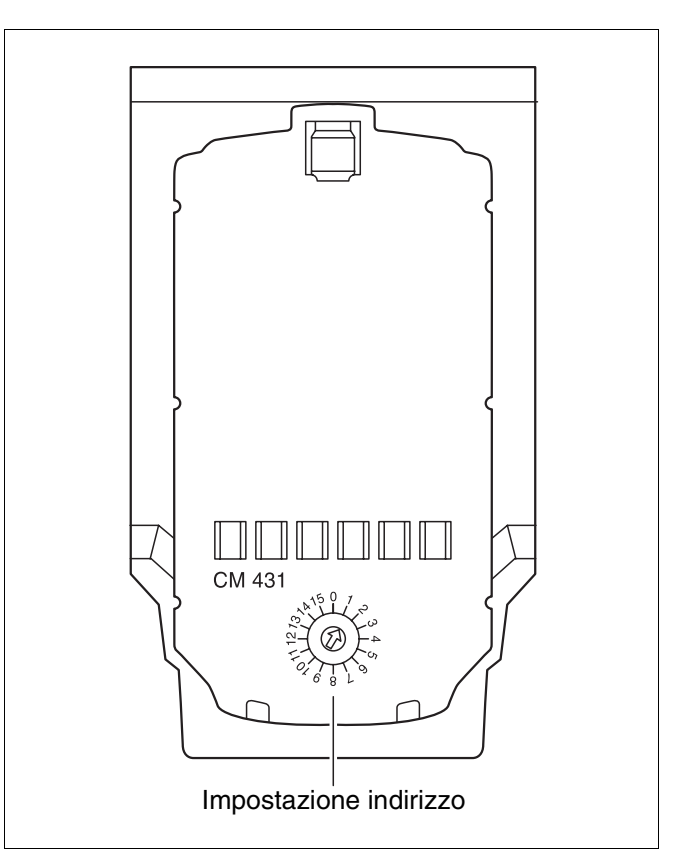

Fig. 4 Impostazione dell'indirizzo

Il produttore si riserva il diritto di apportare qualsiasi modifica a fini di miglioramenti tecnici!

#### Master (apparecchio di regolazione principale)

L'apparecchio di regolazione principale gestisce sempre la caldaia, inoltre questo apparecchio di regolazione è dotato dei moduli della caldaia (ZM424, FM455, FM456 o FM457).

Il master ha come indirizzo dell'apparecchio di regolazione 1.

La sonda esterna deve essere sempre collegata all'apparecchio di regolazione master. Il compito dell'apparecchio master consiste nella supervisione del collegamento ECOCAN-Bus. Esso riconosce se per esempio, ha avuto luogo un doppio indirizzamento. L'apparecchio master raccoglie i valori nominali di tutti i dispositivi di regolazione della connessione e ne ricava il valore nominale generale.

#### Slave (apparecchi subordinati)

Tutti gli altri apparecchi con sistema di connessione ECOCAN-Bus sono slave (apparecchi subordinati). Non devono mai avere l'indirizzo 1. Gli apparecchi slave devono avere indirizzi diversi > 1.

Ciascun indirizzo può essere conferito solo una volta.

# Resistenza di chiusura nel caso di collegamento di più apparecchi di regolazione

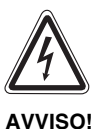

#### **ATTENZIONE** alta tensione!

Togliete l'alimentazione elettrica all'apparecchio di regolazione facendo uso dell'interruttore di emergenza del riscaldamento o dei dispositivi di sicurezza della casa.

Per garantire un corretto trasferimento dei dati tra più apparecchi di regolazione, la resistenza di chiusura deve essere inserita in entrambi gli apparecchi di regolazione, che sono posizionati tra loro alla massima distanza.

In caso di più apparecchi di regolazione, la resistenza di chiusura deve essere inserita in entrambi gli apparecchi più remoti.

La resistenza terminale si trova sul retro del modulo di rete NM482 e viene inserita con un interruttore a gancio.

L'impostazione di fabbrica è:

Interruttore a gancio S1 aperto = resistenza non inserita.

Esempio per resistenza di chiusura nelle sottostazioni

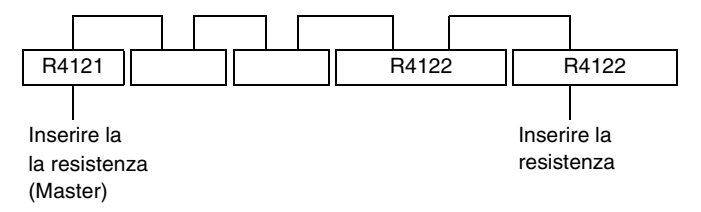

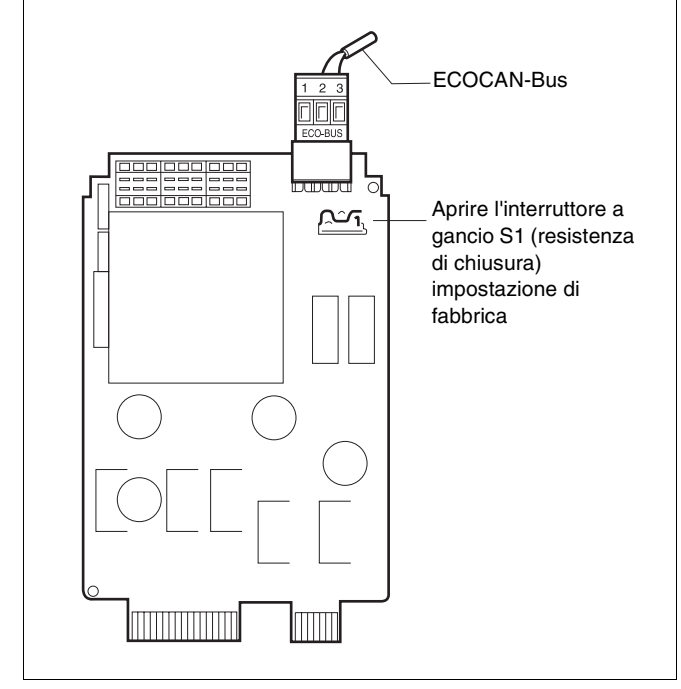

Fig. 5 Impostazione della resistenza terminale

Il produttore si riserva il diritto di apportare qualsiasi modifica a fini di miglioramenti tecnici!

## Modulo centrale ZM424

Il modulo ZM424 fa parte assieme al modulo FM455 della dotazione di base dell'apparecchio di regolazione **Logamatic 4121.** 

Il modulo ZM424 deve sempre essere inserito nel punto di innesto sinistro 1. Il modulo FM455 è inserito sempre sotto allo ZM424 nel punto di innesto A.

Gli interruttori manuali sul modulo hanno solo funzioni di servizio e di manutenzione e producono un effetto solo sulle uscite a 230 V.

Se gli interruttori manuali non si trovano nella posizione di esercizio automatico, sull'unità di servizio MEC2 compare il rispettivo messaggio e la spia di segnalazione guasti  $\begin{bmatrix} 1 \\ - \end{bmatrix}$  si accende.

Non utilizzare gli interruttori manuali per spegnere l'impianto in caso di assenza temporanea.

A questo scopo utilizzate la funzione ferie (vedi istruzioni d'uso Logamatic 4121, 4122 e 4126).

Le funzioni di regolazione continuano ad essere attive durante l'esercizio manuale.

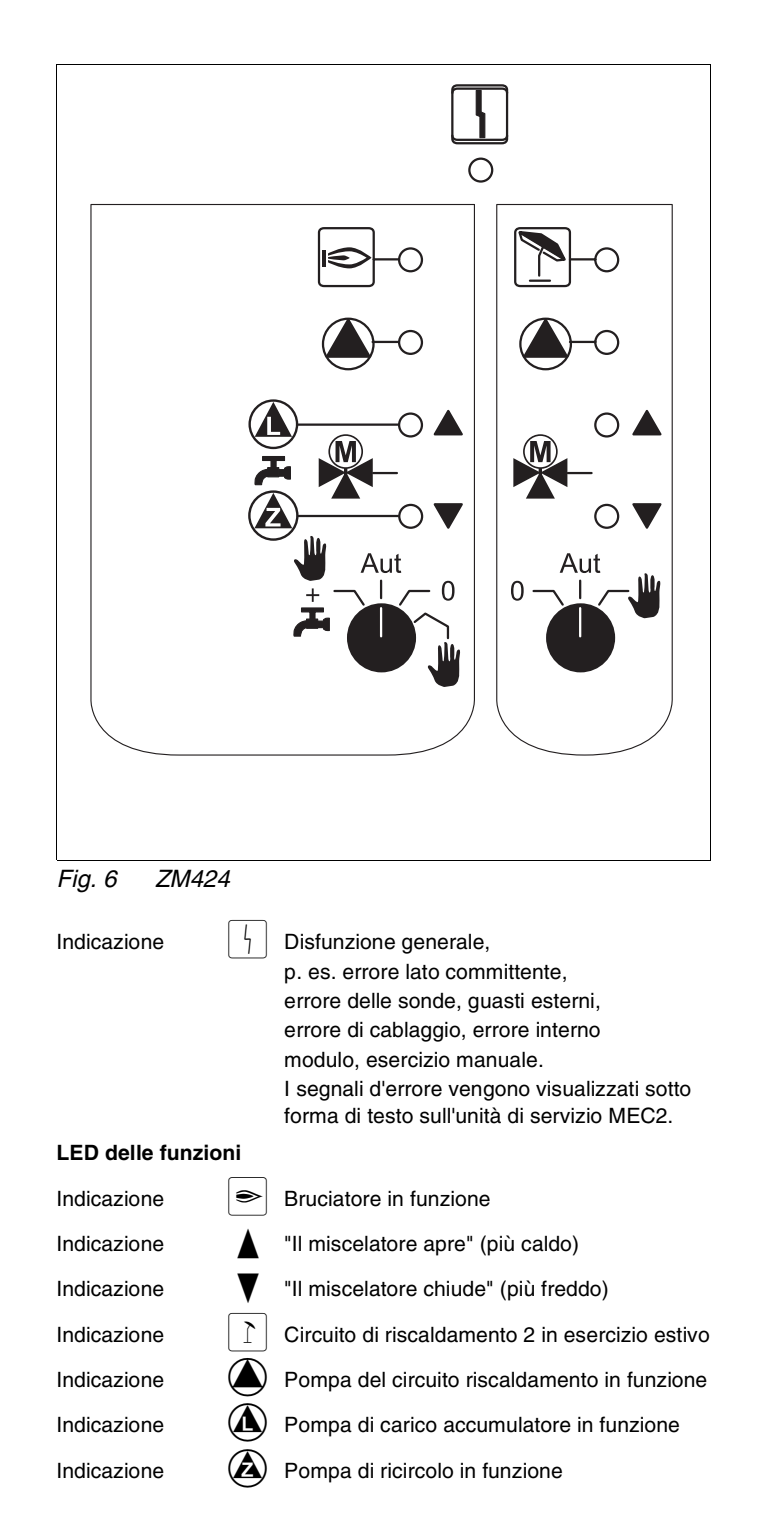

# Funzione circuito di riscaldamento e acqua calda

Interruttori manuali del circuito di riscaldamento e dell'acqua calda

per il circuito di riscaldamento 1: 🍟

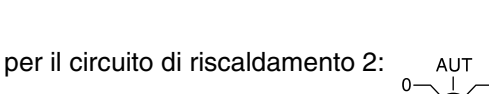

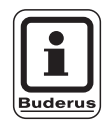

## **AVVERTENZA PER L'UTENTE**

Nell'esercizio normale l'interruttore manuale deve trovarsi nella posizione "AUT".

Le posizioni **0** ed **Esercizio manuale** (**W**) sono impostazioni speciali che devono essere eseguite solo da personale specializzato.

| ₩: | La pompa del circuito riscaldamento viene  |
|----|--------------------------------------------|
|    | accesa.                                    |
|    | Il miscelatore viene scollegato dalla rete |

elettrica e può essere comandato manualmente.

- AUT: Il circuito di riscaldamento ovvero dell'acqua calda lavora in esercizio automatico.
- La pompa del circuito di riscaldamento ed eventualmente la pompa di carico accumulatore, nonché la pompa di ricircolo sono spente.
   Il miscelatore viene scollegato dalla rete elettrica.
   Le funzioni di regolazione rimangono attive.

للله + جرب: La pompa del circuito di riscaldamento e di carico vengono accese, se è stato impostato

carico vengono accese, se è stato impostato "accumul. 4000" nel menu "acqua calda" (pag. 84).

Le funzioni momentaneamente attive vengono segnalate mediante spie di controllo.

## **Modulo funzione FM441**

Il modulo FM441 comanda un circuito di riscaldamento e l'alimentazione d'acqua calda.

Gli interruttori manuali sul modulo hanno solo funzioni di servizio e di manutenzione e producono un effetto solo sulle uscite a 230 V.

Il modulo può essere inserito solo nell'apparecchio di regolazione Logamatic 4122.

Se gli interruttori manuali non si trovano nella posizione di esercizio automatico, sull'unità di servizio MEC2 compare il rispettivo messaggio e la spia di segnalazione guasti  $\lceil l \rceil$  si accende.

Non utilizzare gli interruttori manuali per spegnere l'impianto in caso di assenza temporanea.

A questo scopo utilizzate la funzione ferie (vedi istruzioni d'uso Logamatic 4121, 4122 e 4126).

Le funzioni di regolazione continuano ad essere attive durante l'esercizio manuale.

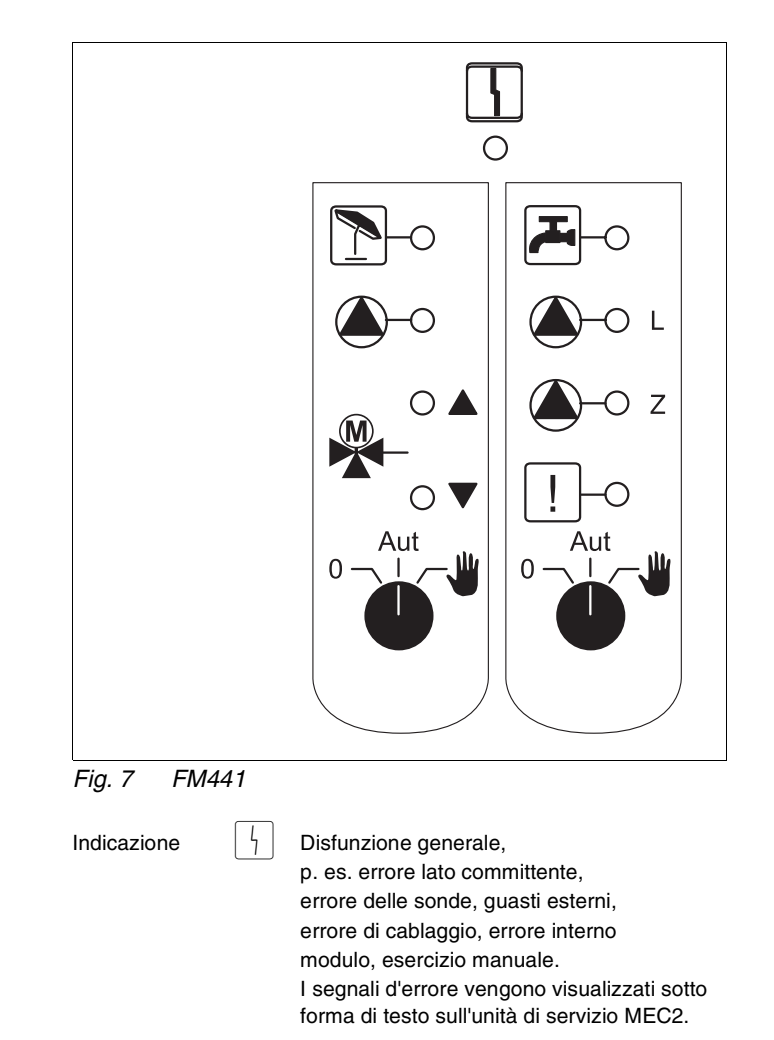

#### LED delle funzioni

V

7

| Indicazione |  |
|-------------|--|
| Indicazione |  |
| Indicazione |  |
| Indicazione |  |
|             |  |

Indicazione Indicazione Indicazione Indicazione "Il miscelatore apre" (più caldo)

"Il miscelatore chiude" (più freddo)

Circuito di riscaldamento in esercizio estivo

L'acqua calda è/rimane al di sotto della temperatura nominale nella modalità di esercizio attenuata notturna

Pompa del circuito riscaldamento in funzione

- L Pompa di carico accumulatore in funzione

)– Z Pompa di ricircolo in funzione

Disinfezione termica

# Funzione circuito di riscaldamento e acqua calda

Interruttori manuali del circuito di riscaldamento e dell'acqua calda

per il circuito di riscaldamento 1:

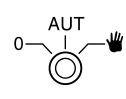

per l'alimentazione dell'acqua calda:

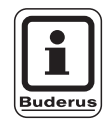

## **AVVERTENZA PER L'UTENTE**

Nell'esercizio normale l'interruttore manuale deve trovarsi nella posizione "AUT".

Le posizioni **0** ed **Esercizio manuale** () sono impostazioni speciali che devono essere eseguite solo da personale specializzato.

- La pompa del circuito di riscaldamento ovvero di carico dell'accumulatore vengono inserite.
   Il miscelatore viene scollegato dalla rete elettrica e può essere comandato manualmente.
- AUT: Il circuito di riscaldamento e rispett. dell'acqua calda funzionano in modalità di esercizio automatico.
- O: Solo la pompa del circuito di riscaldamento, rispett. la pompa di accumulo e la pompa di ricircolo sono disattivate.
   Il miscelatore viene scollegato dalla rete elettrica.
   Le funzioni di regolazione rimangono attive.

Le funzioni momentaneamente attive vengono segnalate mediante spie di controllo.

## Modulo funzione FM442

Il modulo funzione FM442 comanda due circuiti di riscaldamento indipendenti l'uno dall'altro con miscelatore.

Nell'apparecchio di regolazione può essere inserito due volte.

Gli interruttori manuali sul modulo hanno solo funzioni di servizio e di manutenzione e producono un effetto solo sulle uscite a 230 V.

Se gli interruttori manuali non si trovano nella posizione di esercizio automatico, sull'unità di servizio MEC2 compare il rispettivo messaggio e la spia di segnalazione guasti  $\lceil l_1 \rceil$  si accende.

Non utilizzare gli interruttori manuali per spegnere l'impianto in caso di assenza temporanea.

A questo scopo utilizzate la funzione ferie (vedi istruzioni d'uso Logamatic 4121, 4122 e 4126).

Le funzioni di regolazione continuano ad essere attive durante l'esercizio manuale.

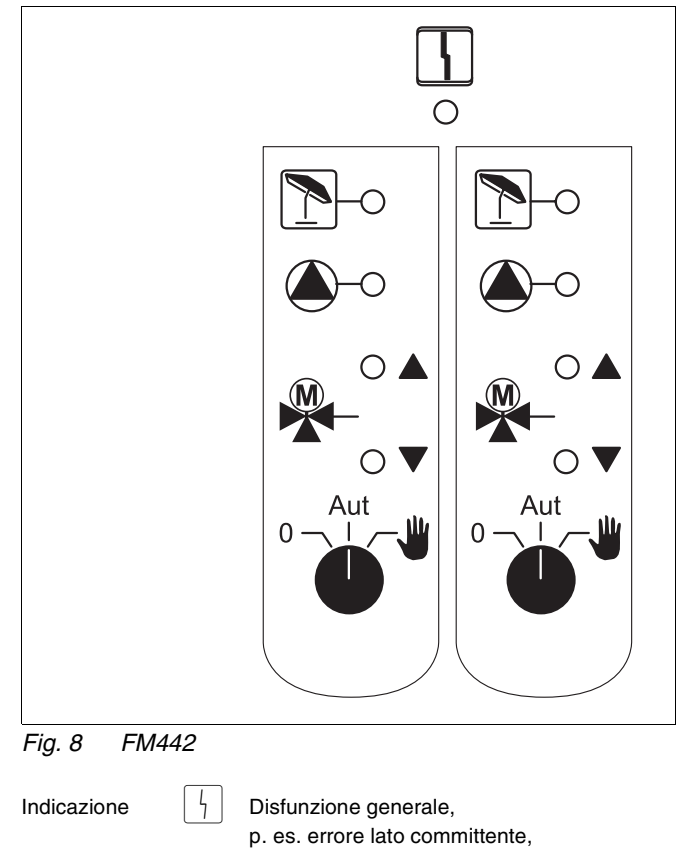

p. es. errore lato committente,
errore delle sonde, guasti esterni,
errore di cablaggio, errore interno
modulo, esercizio manuale.
I segnali d'errore vengono visualizzati sotto
forma di testo sull'unità di servizio MEC2.

#### LED delle funzioni

Indicazione Indicazione Indicazione Indicazione

7

"Il miscelatore apre" (più caldo)

"Il miscelatore chiude" (più freddo)

Circuito di riscaldamento in esercizio estivo

Pompa del circuito riscaldamento in funzione

# Funzione del circuito di riscaldamento

Interruttore manuale del circuito di riscaldamento

per i circuiti di riscaldamento 1 e 2:

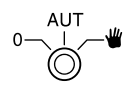

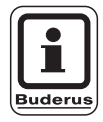

## AVVERTENZA PER L'UTENTE

Nell'esercizio normale l'interruttore manuale deve trovarsi nella posizione "AUT".

Le posizioni **0** ed **Esercizio manuale** () sono impostazioni speciali che devono essere eseguite solo da personale specializzato.

- La pompa del circuito riscaldamento viene inserita.
   Il miscelatore viene scollegato dalla rete elettrica e può essere comandato manualmente.
- AUT: Il circuito di riscaldamento lavora in esercizio automatico.
- 0: Soltanto la pompa del circuito di riscaldamento viene disinserita. Il miscelatore viene scollegato dalla rete elettrica. Le funzioni di regolazione rimangono attive.

Le funzioni momentaneamente attive vengono segnalate mediante spie di controllo.

## Modulo funzione FM445

Il modulo FM445 comanda l'alimentazione di acqua calda tramite un sistema di produzione di acqua calda con scambiatore esterno.

Esso deve essere inserito nel punto di innesto destro (punto di innesto 2) dell'apparecchio di regolazione, solo così verrà garantita l'alimentazione di corrente agli altri moduli. Questo modulo può essere installato solo se non è già presente un FM441 nell'apparecchio di regolazione.

Gli interruttori manuali sul modulo hanno solo funzioni di servizio e di manutenzione e producono un effetto solo sulle uscite a 230 V.

Se gli interruttori manuali non si trovano nella posizione di esercizio automatico, sull'unità di servizio MEC2 compare il rispettivo messaggio e la spia di segnalazione guasti  $\lceil 1 \rceil$  si accende.

Non utilizzare gli interruttori manuali per spegnere l'impianto in caso di assenza temporanea.

A questo scopo utilizzate la funzione ferie (vedi istruzioni d'uso Logamatic 4121, 4122 e 4126).

Le funzioni di regolazione continuano ad essere attive durante l'esercizio manuale.

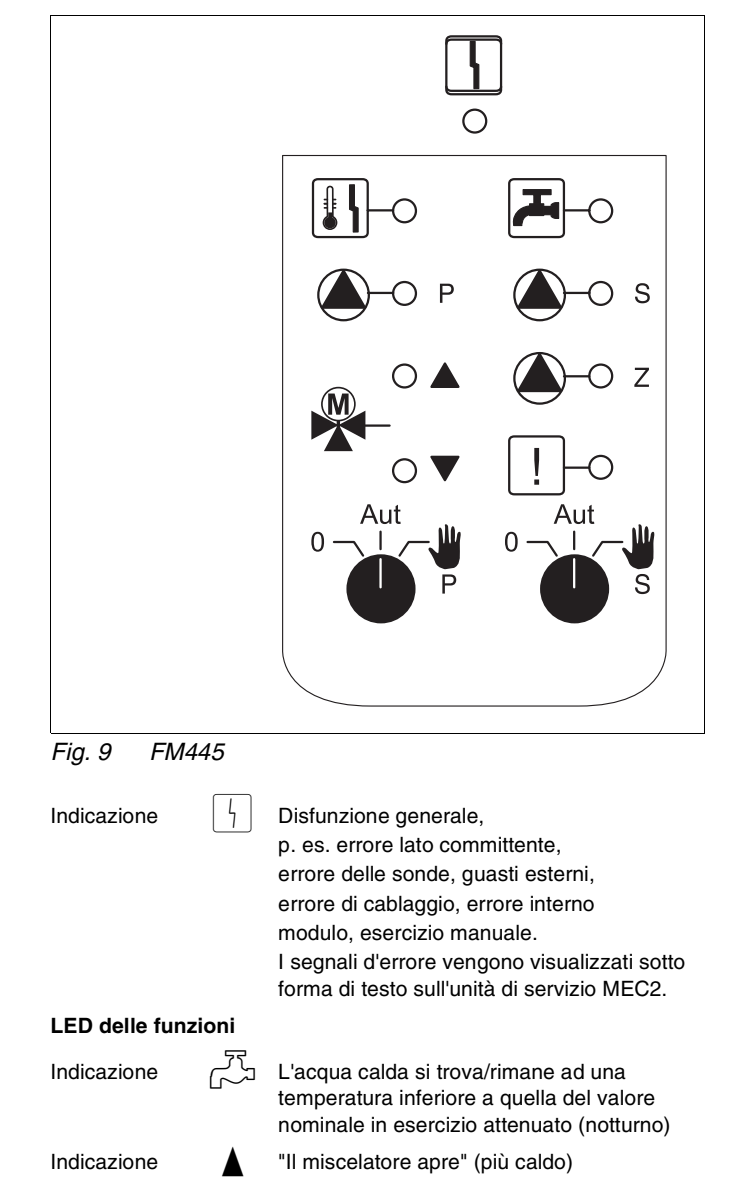

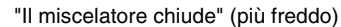

- P Pompa primaria di carico accumulatore in funzione
- S Pompa secondaria di carico accumulatore in funzione
- )– Z Pompa di ricircolo in funzione
  - Disinfezione termica

Protezione anticalcare attiva, pompa secondaria cadenzata

Il produttore si riserva il diritto di apportare qualsiasi modifica a fini di miglioramenti tecnici!

Buderus Heiztechnik GmbH • http://www.heiztechnik.buderus.de

Indicazione

Indicazione

Indicazione

Indicazione

Indicazione

Indicazione

## Funzione dell'acqua calda

#### Interruttore manuale dell'acqua calda

per il circuito primario:

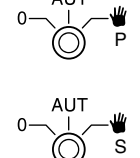

per il circuito secondario:

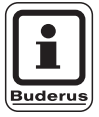

#### AVVERTENZA PER L'UTENTE

Nell'esercizio normale l'interruttore manuale deve trovarsi nella posizione "AUT".

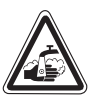

AVVISO!

#### PERICOLO DI SCOTTATURE

Pericolo di ustioni durante l'esercizio manuale. Aprire sempre prima il rubinetto dell'acqua fredda e quindi miscelare l'acqua calda fino a raggiungere la temperatura necessaria.

Le posizioni **0** ed **Esercizio manuale** (**W**) sono impostazioni speciali che devono essere eseguite solo da personale specializzato.

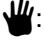

Inserimento della pompa secondaria/primaria. Il miscelatore viene scollegato dalla rete elettrica e può essere comandato manualmente.

- AUT: Il sistema di produzione acqua calda con accumulatore esterno lavora in esercizio automatico.
- 0: Le pompe primaria, la pompa secondaria e la pompa di ricircolo sono disinserite. Il miscelatore viene scollegato dalla rete elettrica. Le funzioni di regolazione rimangono attive.

Le funzioni momentaneamente attive vengono segnalate mediante spie di controllo.

## Moduli funzione FM456 e FM457

Con i moduli KSE possono essere comandate più caldaie murali Buderus con l'UBA 1.x ovv. EMS/UBA3 (FM456: fino a 2 caldaie; FM457: fino a 4 caldaie). Le caldaie murali possono avere potenze diverse.

Nell'apparecchio di regolazione Logamatic 4122 possono essere introdotti due di questi moduli (per le informazioni relative al sistema di collegamento ECOCAN-Bus degli apparecchi di regolazione con l'FM456/FM457 vedere il capitolo Moduli, CM431).

Ulteriori funzioni dei moduli sono:

Il modulo FM456 rispett. FM457 possiede un circuito di riscaldamento senza miscelatore. Per questo circuito di riscaldamento non è possibile collegare un telecomando. La pompa per questo circuito di riscaldamento viene ad essere collegata alle uscite della pompa a 230 V.

La sonda esterna o rispett. la sonda caldaia è attivata solo se il modulo visto da sinistra, è il primo modulo con la sonda esterna o rispett. con la sonda della caldaia.

Sull'ingresso 0 – 10 V è possibile una compensazione del valore nominale. Una tensione a questo ingresso di 10 V corrisponde a 90 °C. Una tensione a questo ingresso di 0,6 V equivale a 10 °C (fig. 11). Si tratta di una funzione lineare.

Uscita segnalazione guasti generale:

Tutte le disfunzioni dell'apparecchio di regolazione conducono all'attivazione di questa uscita. A mezzo dei contatti liberi da potenziale di questa uscita può essere attivata, per esempio, una spia luminosa.

Gli interruttori manuali sui moduli hanno solo funzioni di servizio e di manutenzione e hanno un effetto esclusivamente solo sulle uscite a 230 V.

Se gli interruttori manuali non si trovano nella posizione di esercizio automatico, sull'unità di servizio MEC2 compare il rispettivo messaggio e la spia di segnalazione guasti  $\lceil 1 \rceil$  si accende.

Non utilizzare gli interruttori manuali per spegnere l'impianto in caso di assenza temporanea.

A questo scopo utilizzate la funzione ferie (vedi capitolo istruzioni d'uso Logamatic 4121, 4122 e 4126).

Le funzioni di regolazione rimangono attive anche durante l'esercizio manuale.

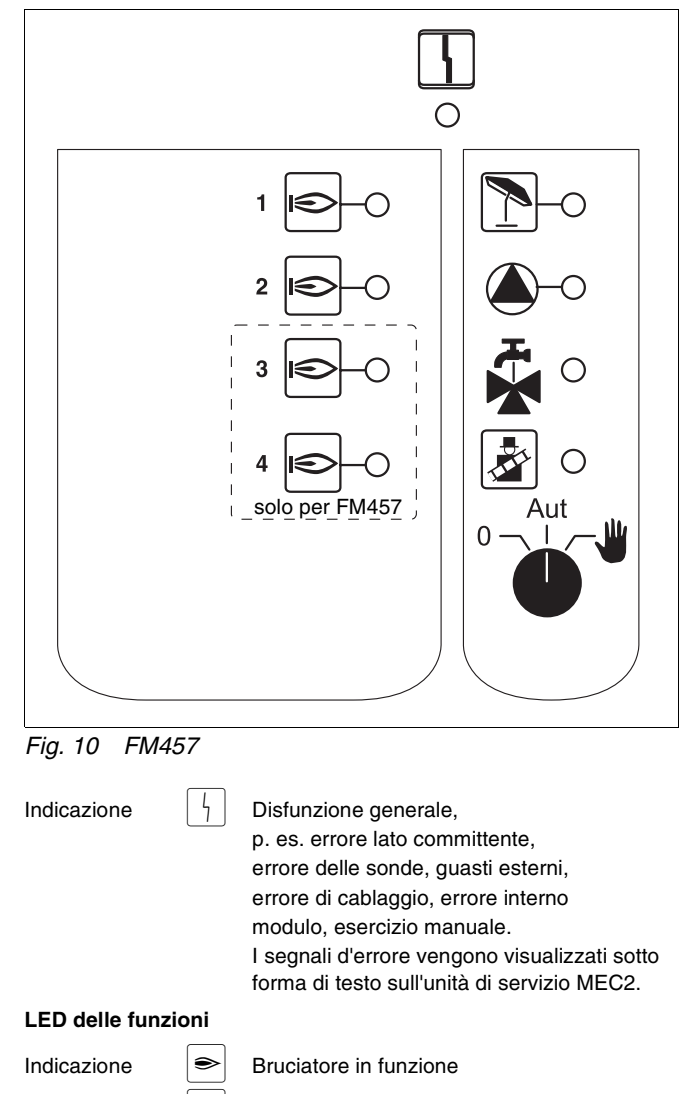

Indicazione Indicazione Indicazione Indicazione Indicazione

Indicazione

Circuito di riscaldamento senza miscelatore in modalità di funzionamento estivo

Pompa del circuito riscaldamento in funzione

Il funzionamento dell'acqua calda avviene tramite la caldaia

Caldaia in prova di combustione

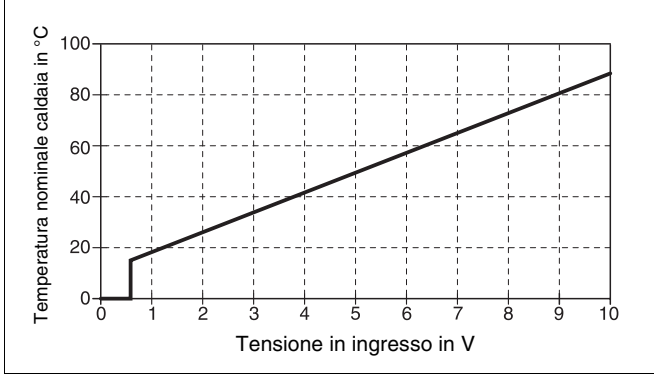

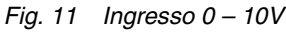

#### Ponticello

Con il ponticello viene configurato il modulo:

| Posizione |                                      | Funzione                                                                                                    |
|-----------|--------------------------------------|----------------------------------------------------------------------------------------------------|
|           | aperto<br>(Impostaz. di<br>fabbrica) | Il modulo si registra come nuovo<br>modulo FM455/456/457.                                                              |
| Ŗ         | chiuso                               | Il modulo si registra come<br>FM451/452/454.<br>Necessario solo quando il<br>modulo viene utilizzato come<br>ricambio. |

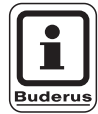

**AVVERTENZA PER L'UTENTE** 

In combinazione con l'EMS il ponticello deve essere aperto.

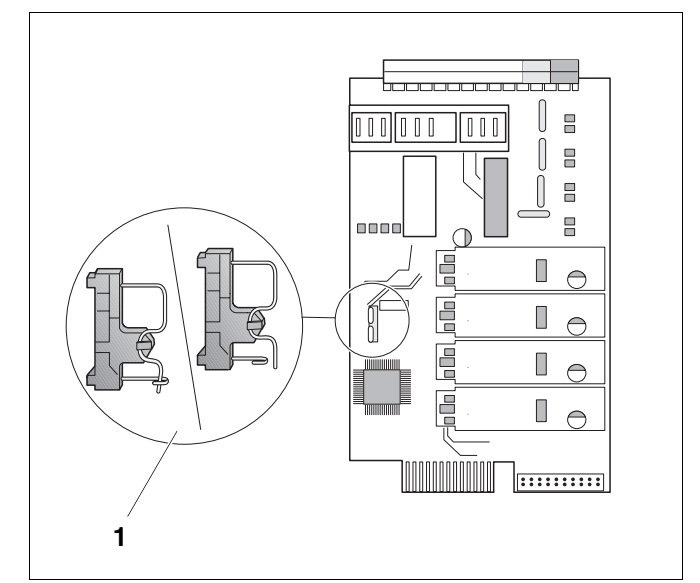

Fig. 12 Ponticello (p. es. FM457)

# Funzione del circuito di riscaldamento

#### Interruttore manuale del circuito di riscaldamento

per il circuito di riscaldamento:

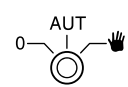

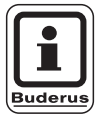

## **AVVERTENZA PER L'UTENTE**

Nell'esercizio normale l'interruttore manuale deve trovarsi nella posizione "AUT".

Le posizioni **0** ed **Esercizio manuale** ( $\stackrel{\checkmark}{\clubsuit}$ ) sono impostazioni speciali che devono essere eseguite solo da personale specializzato.

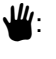

La pompa del circuito riscaldamento viene inserita.

- AUT: Il circuito di riscaldamento lavora in esercizio automatico.
- 0: La pompa del circuito riscaldamento è disinserita. Le funzioni di regolazione rimangono attive.

Le funzioni momentaneamente attive vengono segnalate mediante spie di controllo.

Il produttore si riserva il diritto di apportare qualsiasi modifica a fini di miglioramenti tecnici!

## 5 Dispositivo di comando del bruciatore e funzioni base

Le caldaie murali Buderus sono dotate di un automatismo universale del bruciatore UBA 1.x o UBA 3. L'UBA dispone di un'unità di servizio autonoma.

Le caldaie murali con UBA 3 vengono gestite allo stesso modo delle caldaie a basamento con EMS (Energy Management System) attraverso il dispositivo di controllo base BC10.

Se qui di seguito si rendono necessarie delle distinzioni, vengono utilizzate le sigle riportate qui accanto.

Un elenco dei singoli tipi di caldaia si trova a pag. 93.

|                                             | Caldaia<br>murale<br>senza EMS | Caldaia<br>murale<br>con EMS          | Caldaie a<br>basamento con<br>EMS              |
|---------------------------------------------|--------------------------------|---------------------------------------|------------------------------------------------|
| Dispositivo di<br>comando del<br>bruciatore | UBA 1.x                        | UBA 3                                 | EMS -<br>Automatismo di<br>combustione<br>SAFe |
| Funzione<br>base                            | UBA 1.x                        | Dispositivo di controllo base<br>BC10 |                                                |
| Contrassegno                                | "UBA"                          | "EMS/<br>UBA 3"                       | "EMS/SAFe"                                     |

Tab. 2 Dati identificativi dei tipi di caldaia

## 5.1 Automatismo universale del bruciatore (UBA 1.x)

L'UBA 1.x viene inserito nella caldaia murale, in cui l'acqua calda viene prodotta tramite un accumulatore o tramite uno scambiatore di calore interno secondo un principio di scambio continuo (apparecchio combi).

Entrambe le funzioni possono essere impostate tramite l'unità di servizio MEC2.

Nella modalità di esercizio normale (esercizio tramite l'unità di servizio MEC2) non ha importanza l'impostazione delle temperature dell'acqua di caldaia nell'UBA. Se comunque la comunicazione con l'apparecchio di regolazione venisse interrotta, l'UBA utilizza il valore della temperatura impostato nel regolatore di temperatura dell'acqua di caldaia (vedi fig. 13).

Per questo motivo l'impostazione nel regolatore di temperatura deve essere effettuata in modo tale che in caso di errore non si verifichi un surriscaldamento del circuito di riscaldamento rispett. dell'acqua calda (vedi documentazione tecnica dell'UBA).

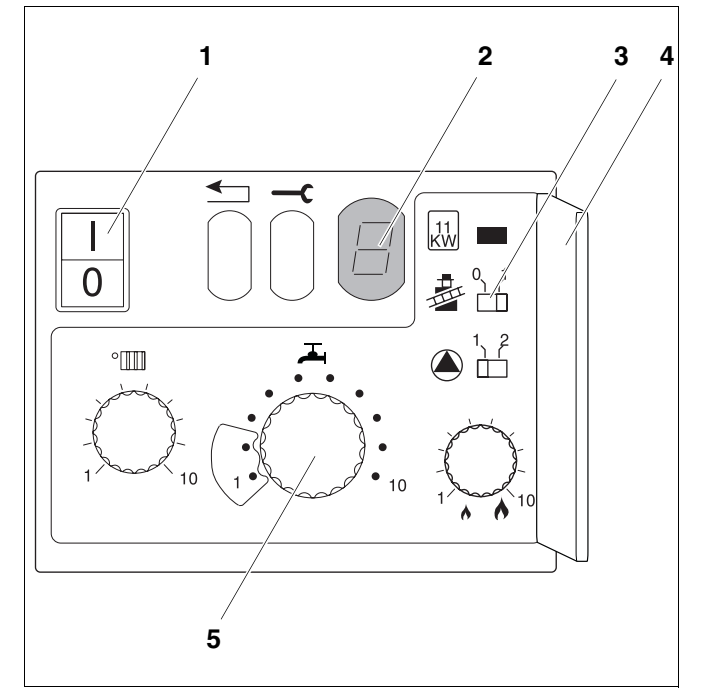

- Fig. 13 Elementi di servizio dell'UBA 1.x
- Pos. 1: Interruttore di rete
- Pos. 2: Display
- Pos. 3: Interruttore spazzacamino
- Pos. 4: Copertura del 2° livello di servizio
- **Pos. 5:** Regolatore di temperatura acqua di caldaia (Regolatore della temperatura dell'acqua calda)

## 5.2 Dispositivo di controllo base BC10 (EMS)

Il dispositivo di controllo base BC10 gestisce le funzioni base delle caldaie con EMS/UBA 3 ovv. EMS/SAFe.

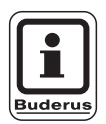

#### **AVVERTENZA PER L'UTENTE**

Altre funzioni possono essere impostate tramite l'unità di servizio MEC2.

Entrambe le manopole devono essere in posizione "Aut" (altrimenti compare un segnale di errore).

#### Impostare la limitazione della potenza

Sulla parte posteriore del dispositivo di controllo base è presente un ponticello (jumper) atto a limitare la potenza della caldaia a 11 kW (oppure di 50 kW per le caldaie più grandi).

- Smontare il dispositivo di controllo.
- Estrarre eventualmente il jumper (fig. 15, pos. 1) per attivare la limitazione di potenza.

| Jumper | Stato        | Spiegazione                                                        |
|--------|--------------|--------------------------------------------------------------------|
|        | Non inserito | Potenza limitata a 11 kW<br>(50 kW) (solo per caldaie<br>con UBA3) |
|        | Inserito     | Potenza non limitata<br>(impostazione di<br>fabbrica)              |

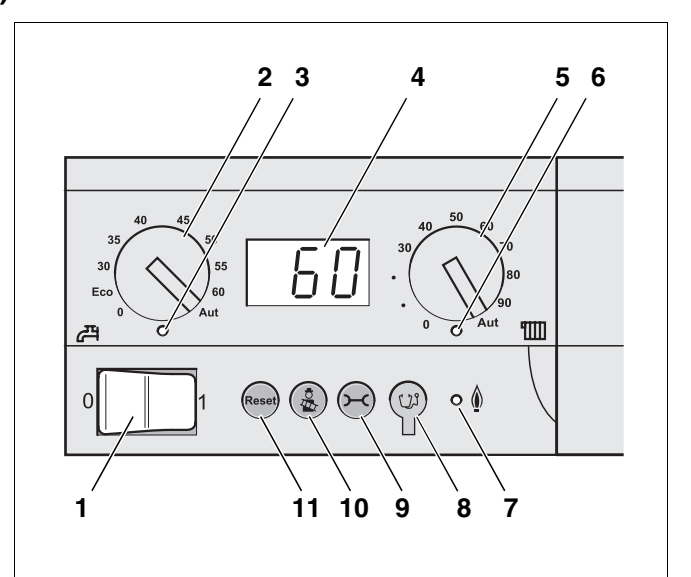

- Fig. 14 Elementi di comando del BC10
- Pos. 1: Interruttore di esercizio
- Pos. 2: Manopola del valore nominale dell'acqua calda
- Pos. 3: LED "Produzione acqua calda"
- Pos. 4: Display delle indicazioni di stato
- **Pos. 5:** Manopola della temperatura massima della caldaia in regime di riscaldamento
- Pos. 6: LED "Richiesta di calore"
- Pos. 7: LED "Bruciatore" (On/Off)
- Pos. 8: Connettore di diagnosi
- Pos. 9: Tasto "Display di stato"
- Pos. 10: Tasto "Prova di combustione"
- Pos. 11: Tasto "Reset" (tasto di riarmo)

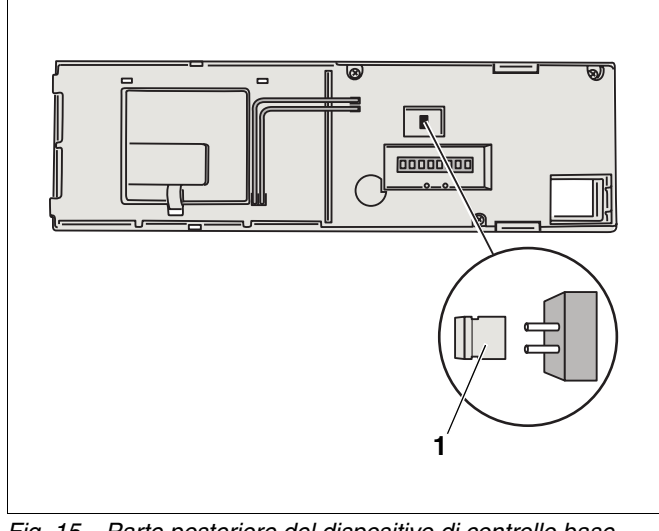

Fig. 15 Parte posteriore del dispositivo di controllo base BC10

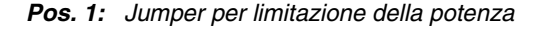

Istruzioni di servizio Apparecchi di regolazione Logamatic 4121, 4122 e 4126 • Edizione 03/2004

## 6 Unità di servizio MEC2

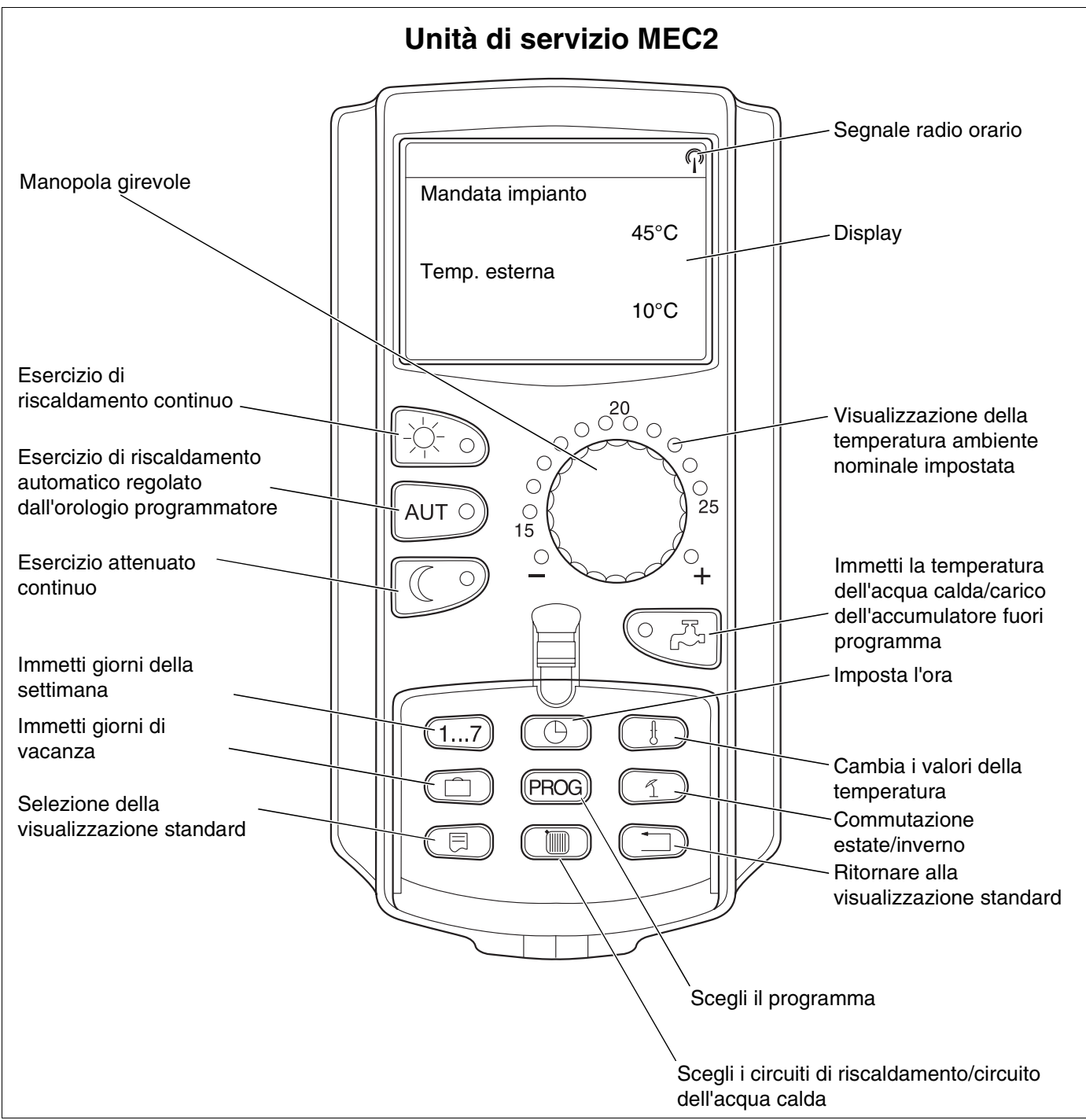

Fig. 16 Unità di servizio MEC2

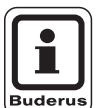

## **AVVERTENZA PER L'UTENTE**

Le unità di servizio MEC2 e RC30 non devono essere usate contemporaneamente.

 Utilizzare esclusivamente MEC2 per gli impianti di riscaldamento con Logamatic 4000.

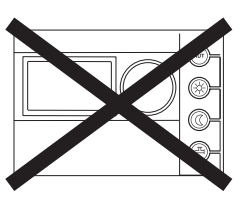

Il produttore si riserva il diritto di apportare qualsiasi modifica a fini di miglioramenti tecnici!

## 7 Messa in esercizio dell'unità di servizio MEC2

L'unità di servizio MEC2 può essere utilizzata per tutti gli apparecchi di regolazione del sistema Logamatic 4000.

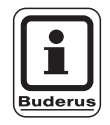

#### **AVVERTENZA PER L'UTENTE**

Per impostare la regolazione nel tipo di apparecchio con display della caldaia è necessario utilizzare l'unità di servizio MEC2 dell'apparecchio master.

L'unità di servizio MEC2 può:

- essere inserita direttamente nell'apparecchio di regolazione o
- in un supporto a muro come comando a distanza o
- collegata in un adattatore con alimentatore separato.

Con una tensione di alimentazione presente l'unità MEC2 avvia un processo di inizializzazione.

Nel display compare la visualizzazione "MEC: inizializzazione".

Successivamente compare un breve avviso in cui è riportato l'indirizzo dell'apparecchio di regolazione.

Se l'unità di servizio MEC2 è utilizzata nell'apparecchio di regolazione o in un supporto a parete, essa riconosce automaticamente con quale apparecchio di regolazione è collegata (identificazione automatica). L'apparecchio di regolazione non deve essere selezionato.

A seconda del tipo di utilizzazione nel display verranno visualizzate le seguenti diverse segnalazioni:

## Unità MEC2 nuova di fabbrica installata nell'apparecchio di regolazione

Se nell'apparecchio di regolazione è inserita un'unità di servizio MEC2 nuova di fabbrica ed è presente un collegamento con il medesimo, i dati sono caricati direttamente da quest'ultimo. Nel display compare la visualizzazione "i dati di monitor vengono dal regolatore ricevuti". MEC inizializzazione

Collegamento con regolatore di indirizzo XX realizzato

Dati di monitor vengono dal regolatore ricevuti

Il produttore si riserva il diritto di apportare qualsiasi modifica a fini di miglioramenti tecnici!

# MEC2 inserito in un altro apparecchio di regolazione.

Se nel MEC2 è installata una versione di software non conosciuta dall'apparecchio di regolazione, nel display appare la segnalazione "Apparecchio di regolazione sconosciuto".

 Rimuovere l'unità di servizio MEC2 dall'apparecchio di regolazione e sostituirla con un'unità di servizio MEC2 provvista di una versione software adeguata.

## 7.1 II MEC2 viene inserito nell'apparecchio di regolazione con i parametri già impostati

Dopo aver fissato il MEC2 sul dispositivo di regolazione vengono visualizzati dapprima le due segnalazioni a lato.

a) Altro tipo di apparecchio di regolazione

Se il tipo di apparecchio di regolazione si differenzia da quello inserito nell'unità di servizio MEC 2, possono essere acquisiti per il momento solo dati dall'apparecchio di regolazione. Nel display vengono visualizzate le segnalazioni a lato.

• Premere il 🕧 🤊 tasto.

Nel display compare la segnalazione a lato.

sconosciuto regolatore

MEC: inizializzazione

Collegamento con regolatore di indirizzo XX realizzato

Altro Tipo di regolat. tasto eser. notte ricevere

I dati vengono dal regolatore ricevuti

#### b) Un altro dispositivo di regolazione del medesimo tipo (per esempio Logamatic 4122 con display della caldaia ZM435)

Se il MEC2 è collegato con un altro apparecchio di regolazione del medesimo tipo, compaiono nel display per circa 3 secondi le segnalazioni a lato.

Se l'unità di servizio MEC2 viene staccata dall'apparecchio di regolazione e si modificano i suoi dati dall'esterno, quando viene connessa a un apparecchio di regolazione del medesimo tipo compare la segnalazione "tasto Aut inviare, tasto eser. notte ricevere". L'apparecchio di regolazione chiede se i nuovi dati debbano essere acquisiti oppure i vecchi dati provenienti dall'apparecchio di regolazione debbano essere nuovamente utilizzati.

• Premere il tasto AUT = "i dati vengono inviati all'apparecchio di regolazione".

Nel display compare la segnalazione a lato.

• Premere il tasto = "i dati vengono dal regolatore ricevuti".

Nel display compare la segnalazione a lato.

ATTENZIONE altro regolatore

tasto Aut trasmettere tasto eser. notte ricevere

l dati vengono al regolatore trasmessi

I dati vengono dal regolatore ricevuti

Istruzioni di servizio Apparecchi di regolazione Logamatic 4121, 4122 e 4126 • Edizione 03/2004

#### c) Medesimo apparecchio di regolazione

Se l'unità di servizio MEC2 viene scollegata dall'apparecchio di regolazione e viene effettuata una variazione dei suoi dati, al reinserimento nello stesso apparecchio di regolazione compare il messaggio "Tasto Aut, trasmettere, Tasto eserc. notte, ricevere". L'apparecchio di regolazione chiede se i nuovi dati debbano essere acquisiti oppure i vecchi dati provenienti dall'apparecchio di regolazione debbano essere nuovamente utilizzati.

• Premere il tasto AUT = "i dati vengono inviati all'apparecchio di regolazione".

Nel display compare la segnalazione a lato.

Tasto Aut trasmettere tasto eser. notte ricevere

l dati vengono al regolatore trasmessi

 Premere il tasto = "i dati vengono dal regolatore, ricevuti".

Nel display compare la segnalazione a lato.

l dati vengono dal regolatore ricevuti

## 8 Richiamo e modifica delle impostazioni

## 8.1 Attivazione del livello di servizio

L'accesso al livello di servizio è protetto da un codice chiave. Il livello di servizio è riservato soltanto alla ditta specializzata.

## In caso di intervento non autorizzato decade la garanzia!

| Provvedimento                                             | Visualizzazione/Display | Osservazioni/Note                                                                                                    |
|-----------------------------------------------------------|-------------------------|----------------------------------------------------------------------------------------------------|
|                                                           |                         | AVVERTENZA PER<br>L'UTENTE<br>Gli elementi di servizio<br>evidenziati in grigio<br>vengono utilizzati per<br>questa funzione. |
| Inserire codice chiave                                    |                         |                                                                                                    |
|                                                           | LIVELLO SERVIZIO        | Il livello di servizio è stato attivato!                                                                                      |
| Premere questi tasti<br>contemporaneamente e rilasciarli. | dati generali           |                                                                                                    |

Il produttore si riserva il diritto di apportare qualsiasi modifica a fini di miglioramenti tecnici!

#### Sistematica di servizio Premere e Girare

Il livello di servizio è suddiviso in molteplici livelli di menu. Se non viene evidenziato alcun valore, nel punto del menu selezionato esistono ulteriori sottomenu.

|                  | Richiamo di punti del menu |                                                             |                                                                                                    |
|------------------|----------------------------|-------------------------------------------------------------|----------------------------------------------------------------------------------------------------|
| $\left( \right)$ | Girare.                    | <ul> <li>dati generali</li> </ul>                           | Sfogliare i livelli di menu.                                                                                                    |
|                  |                            | <ul> <li>Scelta moduli</li> <li></li> </ul>                 | Le voci del menu sono organizzate in<br>una struttura circolare, dopo l'ultimo<br>punto di menu viene proposto<br>nuovamente il primo. |
|                  | Chiemana il aattamanu      | - dati generali                                             |                                                                                                    |
|                  | Chiamare II sottomenu      | Esemplo: Dati generali                                      |                                                                                                    |
| $(\exists)$      | Premere.                   | <ul> <li>Min. temp.est.</li> </ul>                          |                                                                                                    |
| $\bigcirc$       | Girare.                    | <ul> <li>— Avviso automatico di<br/>manutenzione</li> </ul> | Tutte le voci dei sottomenu sono<br>raggiungibili tramite una rotazione.                                                               |
|                  | Premere/Tenere premuto.    | - dati generali                                             | Modificare i parametri di taratura.<br>Selezionare la funzione/temperatura.                                                            |
|                  | Premere.                   |                                                             | Ritornare al livello superiore.                                                                                                    |

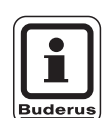

## AVVERTENZA PER L'UTENTE

I menu riportati nell'apparecchio di regolazione dipendono da quali moduli sono installati e da quali impostazioni sono state effettuate in precedenza.

Se i dati immessi nei menu non sono congruenti o sono contradditori, le corrispondenti videate vengono disattivate.

| Provvedimento                                                                                                    | Visualizzazione/Display                           | Osservazioni/Note                                                                                                    |
|----------------------------------------------------------------------------------------------------|---------------------------------------------------|----------------------------------------------------------------------------------------------------|
| Richiamare il livello di<br>servizio.                                                                                             | LIVELLO SERVIZIO<br>dati generali                 | Vedi "richiamare il livello di servizio" a<br>pag. 29.<br>"Dati generali" compare come prima<br>voce di menu.                                                                  |
| Premere il tasto per richiamare le voci del menu.                                                                                 | DATI GENERALI<br>Temp. est. min.<br>-10°C         | "Temp. Est.min." compare come<br>primo punto del menu.<br>Sul display compaiono i valori<br>impostati per i vari punti dei menu.                                               |
| Premere/Tenere premuto.                                                                                                    |                                                   | ll valore (qui: –10 °C) lampeggia.                                                                                                    |
| Portare la manopola girevole<br>sul valore desiderato<br>(qui: –12 °C).<br>Rilasciare il tasto per<br>memorizzare il dato immesso | DATI GENERALI<br>Temp. est. min.<br>-12°C         |                                                                                                    |
| Premere per giungere al livello del menu superiore.                                                                               | LIVELLO SERVIZIO<br>dati generali                 | <ul> <li>Tornare al livello superiore:</li> <li>Dati generali</li> <li>Temp. Est. Min.</li> <li>Tipo di edificio</li> <li>Radio orario ON</li> <li>Impost. a distan</li> </ul> |
|                                                                                                    |                                                   | <ul> <li>Interruttore manuale segnale di<br/>disfunzione</li> <li>Avviso automatico di<br/>manutenzione</li> </ul>                                                             |
| Premere più volte per<br>ottenere la segnalazione<br>standard.                                                                    | Mandata impianto<br>22°C<br>Temp. esterna<br>10°C | L'apparecchio di regolazione ritorna<br>automaticamente alla visualizzazione<br>standard se non viene premuto<br>nessun tasto per un tempo più lungo.                          |

## 9 Dati generali

| Provvedimento                                                               | Visualizzazione/Display                                                                                                    | Osservazioni/Note                                                                                                    |
|-----------------------------------------------------------------------------|----------------------------------------------------------------------------------------------------|----------------------------------------------------------------------------------------------------|
| Richiamare il livello di<br>servizio.                                       | LIVELLO SERVIZIO<br>dati generali                                                                                                    | Vedi "Attivazione del livello di<br>servizio" a pag. 29.<br>"Dati generali" compare come prima<br>voce di menu.                                             |
| Richiamare i dati generali.                                                 |                                                                                                    | AVVERTENZA PER<br>L'UTENTE<br>Gli elementi di servizio<br>evidenziati in grigio<br>vengono utilizzati per<br>questa funzione.                               |
| Premere il tasto e successivamente rilasciarlo.                             | DATI GENERALI<br>Temp. est. min.<br>-10°C                                                                                                    |                                                                                                    |
| Girare la manopola.<br>I valori a lato sono visualizzati<br>in successione! | <ul> <li>Temperatura esterna minima</li> <li>Tipo di edificio</li> <li>Radio orario ON</li> <li>Impostazione a distanza</li> <li>Consumo energia</li> <li>Interruttore manuale segnale di disfunzione</li> <li>Segnale automatico di manutenzione</li> </ul> | Nei "dati generali" potete impostare<br>questi valori sia per l'impianto di<br>riscaldamento e per quanto altro<br>attiene alle caratteristiche della casa. |

Nelle pagine seguenti sono riportati i sottomenu dei dati caratteristici generali.

## 9.1 Temperatura esterna minima

La temperatura minima esterna è un valore medio statistico e produce un effetto sulla temperatura di mandata.

• Rilevare la temperatura esterna minima della vostra regione (valore medio), consultando una mappa climatica, oppure informarsi presso la filiale di zona.

| Provvedimento                                                           | Visualizzazione/Display                   | Osservazioni/Note                                                                                               |
|-------------------------------------------------------------------------|-------------------------------------------|----------------------------------------------------------------------------------------------------|
| Richiamare il livello di<br>servizio.                                   | LIVELLO SERVIZIO<br>dati generali         | Vedi "Attivazione del livello di<br>servizio" a pag. 29.<br>"Dati generali" compare come prima<br>voce di menu. |
| Premere il tasto e rilasciarlo.                                         | DATI GENERALI<br>Temp. est. min.<br>-10°C | "Temperatura esterna minima" è la<br>prima voce del sottomenu.                                                  |
| Premere/Tenere premuto.                                                 |                                           | II valore (qui: -10 °C) lampeggia.                                                                              |
| Portare la manopola girevole<br>sul valore desiderato<br>(qui: -12 °C). | DATI GENERALI                             |                                                                                                    |
| Rilasciare il tasto per memorizzare il dato immesso.                    | -12°C                                     |                                                                                                    |
| Premere.                                                                |                                           | Tornare al livello superiore.                                                                                   |

|                            | Campo<br>d'impostazione | Impostazione di<br>fabbrica | Propria impostazione |
|----------------------------|-------------------------|-----------------------------|----------------------|
| Temperatura esterna minima | da –30 °C a 0 °C        | −10 °C                      |                      |

## 9.2 Tipo di edificio

Nel tipo di edificio inserite la capacità termica dell'accumulatore. Edifici di tipo diverso accumulano il calore per una durata differente. Con questa funzione, adattate l'impianto di riscaldamento al tipo di costruzione dato.

La capacita termica degli edifici è suddivisa in tre classi:

- leggero Capacità termica bassa, per esempio costruzione a elementi prefabbricati, o elementi di supporto in legno,
- medio Capacità termica media, per esempio case a blocchi forati,
- pesante Capacità termica alta, per esempio case in mattoni.

| Provvedimento                                                                      | Visualizzazione/Display                   | Osservazioni/Note                                                                                               |
|------------------------------------------------------------------------------------|-------------------------------------------|----------------------------------------------------------------------------------------------------|
| Richiamare il livello di<br>servizio.                                              | LIVELLO SERVIZIO<br>dati generali         | Vedi "Attivazione del livello di<br>servizio" a pag. 29.<br>"Dati generali" compare come prima<br>voce di menu. |
| Premere il tasto e rilasciarlo.                                                    | DATI GENERALI                             |                                                                                                    |
| Girare la manopola fino a<br>quando compare "tipo<br>edificio".                    | Temp. est. min.<br>-10°C<br>DATI GENERALI |                                                                                                    |
| Premere/Tenere premuto.                                                            | Tipo di edificio<br>medio                 | Il valore (qui: medio) lampeggia.                                                                               |
| Portare la manopola girevole<br>sul tipo di edificio desiderato<br>(qui: pesante). | DATI GENERALI                             |                                                                                                    |
| Rilasciare il tasto per memorizzare il dato immesso.                               | Tipo di edificio pesante                  |                                                                                                    |
| Premere.                                                                           |                                           | Tornare al livello superiore.                                                                                   |

|                  | Campo<br>d'impostazione     | Impostazione di<br>fabbrica | Propria impostazione |
|------------------|-----------------------------|-----------------------------|----------------------|
| Tipo di edificio | leggero<br>medio<br>pesante | medio                       |                      |

Il produttore si riserva il diritto di apportare qualsiasi modifica a fini di miglioramenti tecnici!

## 9.3 Attivare o disattivare il segnale radio orario

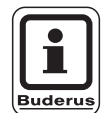

#### **AVVERTENZA PER L'UTENTE**

Il MEC2 dispone di un ricevitore radio che controlla costantemente e regola l'orologio programmatore dell'apparecchio di regolazione. Non è necessario impostare l'ora durante la fase di messa in esercizio, dopo un'interruzione prolungata dell'alimentazione elettrica o dopo un prolungato disinserimento dell'impianto di riscaldamento utilizzando l'interruttore d'emergenza del riscaldamento, né correggere l'ora durante il passaggio dall'ora legale estiva a quella invernale.

Dei vani caldaia schermati possono impedire la ricezione del segnale dell'orario radio; in questo caso la data e l'ora dovranno essere impostati manualmente.

## Con il telecomando MEC2 la ricezione del segnale radio orario dipende dal luogo e dalla posizione.

La ricezione del segnale orario radio viene visualizzata dal simbolo  $\ensuremath{\mathbb{Q}}$  sul display.

Normalmente, la ricezione è assicurata in un raggio di 1500 km da Francoforte sul Meno.

In caso di problemi di ricezione, osservare i seguenti punti:

- In edifici in cemento armato, cantine, grattacieli ecc. il segnale è più debole.
- La distanza da fonti di disturbo tipo monitor di computer e televisori deve essere di almeno 1,5 m.
- Di notte la ricezione del segnale radio è generalmente migliore che di giorno.

|            | Provvedimento                                                                                    | Visualizzazione/Display                   | Osservazioni/Note                                                                                               |
|------------|--------------------------------------------------------------------------------------------------|-------------------------------------------|----------------------------------------------------------------------------------------------------|
|            | Richiamare il livello di<br>servizio.                                                            | LIVELLO SERVIZIO<br>dati generali         | Vedi "Attivazione del livello di<br>servizio" a pag. 29.<br>"Dati generali" compare come prima<br>voce di menu. |
| E          | Premere il tasto e rilasciarlo.                                                                  | DATI GENERALI<br>Temp. est. min.<br>-10°C |                                                                                                    |
| $\bigcirc$ | Girare la manopola girevole<br>fino a quando compare la<br>scritta "radio orario ON".            | DATI GENERALI<br>radio orario ON<br>sì    |                                                                                                    |
|            | Premere/Tenere premuto.                                                                          |                                           | II valore (qui: si) lampeggia.                                                                                  |
|            | Girare la manopola su "si" o<br>"no".<br>Rilasciare il tasto per<br>memorizzare il dato immesso. | DATI GENERALI<br>radio orario ON<br>no    |                                                                                                    |
|            | Premere.                                                                                         |                                           | Tornare al livello superiore.                                                                                   |

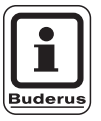

## AVVERTENZA PER L'UTENTE

Scegliendo "no", per tutti gli apparecchi di regolazione collegati in modalità ECOCAN-Bus verrà disattivata la ricezione del segnale radio orario. Ciò vale anche per il segnale radio orario del comando a distanza BFU/F.

|                 | Campo<br>d'impostazione | Impostazione di<br>fabbrica | Propria impostazione |
|-----------------|-------------------------|-----------------------------|----------------------|
| Radio orario ON | sì/no                   | sì                          |                      |

Il produttore si riserva il diritto di apportare qualsiasi modifica a fini di miglioramenti tecnici!
#### 9.4 Impostazione a distanza

L'impostazione a distanza offre la possibilità di inserire o modificare dall'esterno i dati tramite i sistemi di telegestione, per esempio tramite il sistema per la telegestione Logamatic.

- sì = Impostazione a distanza possibile tramite il sistema di telegestione Logamatic,
- no = Comando a distanza impossibile, I dati dell'impianto possono tuttavia essere letti e controllati.

| Provvedimento                                                       | Visualizzazione/Display           | Osservazioni/Note                                                                              |
|---------------------------------------------------------------------|-----------------------------------|------------------------------------------------------------------------------------------------|
| Richiamare il livello di servizio.                                  | LIVELLO SERVIZIO<br>dati generali | Vedi "Attivazione del livello di<br>servizio" a pag. 29.<br>"Dati generali" compare come prima |
| Premere il tasto e rilasciarlo.                                     | DATI GENERALI                     |                                                                                                |
|                                                                     | Temp. est. min.<br>-10°C          |                                                                                                |
| Girare la manopola fino a<br>quando compare "Impost. a<br>distan.". | DATI GENERALI                     |                                                                                                |
|                                                                     | Impost. a distan.                 |                                                                                                |
| Premere/Tenere premuto.                                             |                                   | Il valore (qui: si) lampeggia.                                                                 |
| Girare la manopola su "si" o<br>"no".                               | DATI GENERALI                     |                                                                                                |
| Rilasciare il tasto per memorizzare il dato immesso.                | Impost. a distan.<br>no           |                                                                                                |
| Premere.                                                            |                                   | Tornare al livello superiore.                                                                  |

|                         | Campo<br>d'impostazione | Impostazione di<br>fabbrica | Propria impostazione |
|-------------------------|-------------------------|-----------------------------|----------------------|
| Impostazione a distanza | sì/no                   | SÌ                          |                      |

Il produttore si riserva il diritto di apportare qualsiasi modifica a fini di miglioramenti tecnici!

Buderus Heiztechnik GmbH • http://www.heiztechnik.buderus.de

## 9.5 Interruttore manuale segnale di disfunzione

E' possibile far apparire il segnale di disfunzione sul display dell'unità di servizio MEC2, se un interruttore manuale del modulo funzione è su 🍟 o una manopola sul BC10 non si trova su "Aut".

| Provve                                  | edimento                                                                                | Visualizzazione/Displa                                                    | y Osservazioni/Note                                                                                             |
|-----------------------------------------|-----------------------------------------------------------------------------------------|---------------------------------------------------------------------------|----------------------------------------------------------------------------------------------------|
| Richiai<br>servizio                     | mare il livello di<br>o.                                                                | LIVELLO SERVIZIO<br>dati generali                                         | Vedi "Attivazione del livello di<br>servizio" a pag. 29.<br>"Dati generali" compare come prima<br>voce di menu. |
| Preme                                   | re il tasto e rilasciarlo.                                                              | DATI GENERALI<br>Temp. est. min.                                          |                                                                                                    |
| Girare<br>quando<br>"avviso<br>manua    | la manopola, fino a<br>o compare l'indicazione<br>o anomalia interrutt.<br>le".         | DATI GENERALI<br>Avviso anomalia<br>Interrutt. manuale<br>no              |                                                                                                    |
| Preme                                   | re/Tenere premuto.                                                                      |                                                                           | Il valore (qui: no) lampeggia.                                                                                  |
| Portare<br>sull'imp<br>Rilasci<br>memor | e la manopola<br>postazione desiderata.<br>are il tasto per<br>rizzare il dato immesso. | DATI GENERALI<br>Avviso anomalia<br>Interrutt. manuale<br>Avviso anomalia |                                                                                                    |
| Preme                                   | re.                                                                                     |                                                                           | Tornare al livello superiore.                                                                                   |

| <b>I</b> |
|----------|
| Buderus  |

#### **AVVERTENZA PER L'UTENTE**

Con "no" si ha solo un'avvertenza nel MEC2 a sportello chiuso.

Con "Avviso anomalia" appare anche una registrazione nel protocollo d'errore. In tal modo, è possibile la trasmissione automatica con il sistema di telegestione Logamatic.

Con "Avviso errori generale" appare anche un segnale di disfunzione generale per un contatto pulito, ad esempio con il modulo funzione FM448 o FM456/457.

|                                             | Campo<br>d'impostazione                                         | Impostazione di<br>fabbrica | Propria impostazione |
|---------------------------------------------|-----------------------------------------------------------------|-----------------------------|----------------------|
| Interruttore manuale segnale di disfunzione | no<br>Avviso anomalia<br>Avviso segnalazione<br>guasti generale | no                          |                      |

Il produttore si riserva il diritto di apportare qualsiasi modifica a fini di miglioramenti tecnici!

Buderus Heiztechnik GmbH • http://www.heiztechnik.buderus.de

### 9.6 Segnale automatico di manutenzione

E' possibile generare un segnale automatico di manutenzione, sul livello di servizio, sul display dell'unità di servizio MEC2.

Potete scegliere tra:

- Segnale di manutenzione in base alle ore d'esercizio. Indicate dopo quante ore d'esercizio deve comparire il segnale di manutenzione (100 – 6000 h).
- Segnale di manutenzione in base alla data prescelta. Inserire la data in cui si desidera compaia il prossimo segnale di manutenzione (01.01.2000–31.12.2088).

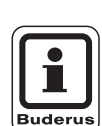

#### AVVERTENZA PER L'UTENTE

Il segnale di manutenzione "secondo ore d'esercizio" è utilizzabile solo con il numero di caldaia = 1.

| F                | Provvedimento                                                                                                   | V | isualizzazione/Display/                                              | y | Osservazioni/Note                                                                                               |
|------------------|----------------------------------------------------------------------------------------------------|---|----------------------------------------------------------------------|---|----------------------------------------------------------------------------------------------------|
| F                | Richiamare il livello di<br>servizio.                                                                           |   | LIVELLO SERVIZIO<br>dati generali                                    |   | Vedi "Attivazione del livello di<br>servizio" a pag. 29.<br>"Dati generali" compare come prima<br>voce di menu. |
| F F              | Premere il tasto e rilasciarlo.                                                                                 | ſ | DATI GENERALI                                                        |   |                                                                                                    |
|                  |                                                                                                    |   | Temp. est. min.<br>-10°C                                             |   |                                                                                                    |
|                  | Girare la manopola, fino a<br>quando compare "Avviso<br>automatico di manutenzione".                            |   | DATI GENERALI<br>Avv. automatico<br>di manutenzione<br>no            |   |                                                                                                    |
| F                | Premere/Tenere premuto.                                                                                         |   |                                                                      |   | Il valore (qui: no) lampeggia.                                                                                  |
| F<br>F<br>F<br>n | Portare la manopola<br>sull'impostazione desiderata.<br>Rilasciare il tasto per<br>nemorizzare il dato immesso. |   | DATI GENERALI<br>Avv. automatico<br>di manutenzione<br>Ore esercizio |   |                                                                                                    |
|                  | Girare la manopola di uno<br>scatto verso destra.                                                               |   |                                                                      |   |                                                                                                    |

## Dati generali

Premere.

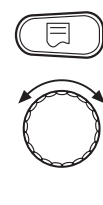

Premere/Tenere premuto.

Girare per regolare il valore (data od ore d'esercizio).

Rilasciare il tasto per memorizzare il dato immesso.

DATI GENERALI Manutenz.dopo nr ore esercizio 6000h Il valore (qui: 6000 h) lampeggia.

Tornare al livello superiore.

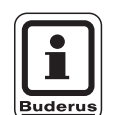

#### AVVERTENZA PER L'UTENTE

L'avviso di manutenzione viene registrato nel protocollo d'errore e può essere trasmesso attraverso il sistema di telegestione Logamatic

Si può richiamare lo stato dell'avviso di manutenzione dal menu "monitor".

Il segnale di manutenzione si può resettare nel menu "reset".

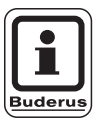

#### AVVERTENZA PER L'UTENTE

Per gli impianti a più caldaie consigliamo un segnale di manutenzione in base alla "data".

|                                   | Campo<br>d'impostazione     | Impostazione di<br>fabbrica | Propria impostazione |
|-----------------------------------|-----------------------------|-----------------------------|----------------------|
| Avviso automatico di manutenzione | no<br>Ore esercizio<br>Data | no                          |                      |

Il produttore si riserva il diritto di apportare qualsiasi modifica a fini di miglioramenti tecnici!

## 10 Scelta moduli

All'accensione dell'apparecchio di regolazione Logamatic 41xx o se è stato eseguito un "Reset", i moduli vengono automaticamente riconosciuti e letti. All'occorrenza i moduli possono essere impostati anche manualmente.

| Provvedimento                                                                                                    | Visualizzazione/Display                                       | Osservazioni/Note                                                                                                    |
|----------------------------------------------------------------------------------------------------|---------------------------------------------------------------|----------------------------------------------------------------------------------------------------|
| Richiamare il livello di<br>servizio.                                                                                      | LIVELLO SERVIZIO<br>dati generali                             | Vedi "richiamare il livello di servizio a<br>pag. 29<br>"Dati generali" compare come prima<br>voce di menu.                                           |
| Girare la manopola fino a<br>quando compare "scelta<br>moduli".                                                            | LIVELLO SERVIZIO<br>Scelta moduli                             |                                                                                                    |
| Premere il tasto e rilasciarlo.                                                                                            | SCELTA MODULI<br>posiz.A<br>Modulo caldaia<br>FM 455          | Sul punto di innesto A viene<br>visualizzato il modulo caldaia FM455                                                                                  |
| Girare la manopola fino a<br>quando viene visualizzato il<br>successivo punto di innesto.                                  | SCELTA MODULI<br>posiz.1<br>UBA/C.Risc./AC<br>ZM 424          | II valore (qui: ZM424) lampeggia.                                                                                                    |
| Girare la manopola sul<br>modulo di funzione<br>corrispondente.<br>Rilasciare il tasto per<br>memorizzare il dato immesso. | SCELTA MODULI<br>posiz.1<br>Modulo funzione<br>nessuno/autom. | AVVERTENZA PER<br>L'UTENTE<br>E' consigliata<br>l'impostazione<br>"nessuno/autom.". I moduli<br>saranno automaticamente<br>riconosciuti e installati. |
| Premere.                                                                                                    |                                                               | Tornare al livello superiore.                                                                                                    |

## 11 Dati caratteristici caldaia

Se nell'apparecchio di regolazione è inserito un modulo a più caldaie, per esempio un modulo KSE FM456 o FM457, potete impostare in questo menu i dati caratteristici della caldaia.

### 11.1 Impostare il numero delle caldaie

Con questa funzione è possibile impostare il numero delle caldaie corrispondenti alla scelta del modulo.

| Provvedimento                                                        | Visualizzazione/Display                 | Osservazioni/Note                                                                                                    |
|----------------------------------------------------------------------|-----------------------------------------|----------------------------------------------------------------------------------------------------|
| Richiamare il livello di<br>servizio.                                | LIVELLO SERVIZIO<br>dati generali       | Vedi "Attivazione del livello di<br>servizio" a pag. 29.<br>"Dati generali" compare come prima<br>voce di menu.                                                                                        |
| Girare la manopola fino a<br>quando compare "Dati car.<br>caldaia".  | LIVELLO SERVIZIO<br>Dati car. caldaia   |                                                                                                    |
| Premere e rilasciare.                                                | DATI CAR.CALDAIA<br>Numero caldaie      | II valore (qui: 1) lampeggia.                                                                                                    |
| Girare la manopola fino a<br>quando compare il valore<br>desiderato. | DATI CAR.CALDAIA<br>Numero caldaie<br>4 | Qui impostate il numero della caldaia<br>da gestire.<br>Potete al massimo impostare numero<br>caldaie = 8, per esempio se sono stati<br>inseriti due moduli multicaldaie<br>FM457 in un apparecchio di |
| Rilasciare il tasto per memorizzare il dato immesso.                 |                                         | regolazione Logamatic 4122.<br>In caso di numero caldaie = 0<br>l'apparecchio di regolazione funziona<br>come sottostazione.                                                                           |
| Premere.                                                             |                                         | Tornare al livello superiore.                                                                                                    |

|                                                    | Campo<br>d'impostazione | Impostazione di<br>fabbrica | Propria impostazione |
|----------------------------------------------------|-------------------------|-----------------------------|----------------------|
| Numero caldaie (a seconda della scelta del modulo) | 0 - 8                   | 1                           |                      |

Il produttore si riserva il diritto di apportare qualsiasi modifica a fini di miglioramenti tecnici!

## 11.2 Scegliere l'idraulica

Potete utilizzare questa funzione se il **numero delle caldaie è 1**. Potete scegliere se l'impianto idraulico della caldaia deve funzionare con o senza pompa caldaia e compensatore idraulico.

| Provvedimento                                                                                                    | Visualizzazione/Display                                                                   | Osservazioni/Note                                                                                 |
|----------------------------------------------------------------------------------------------------|-------------------------------------------------------------------------------------------|---------------------------------------------------------------------------------------------------|
| Richiamare il livello di servizio.                                                                                              |                                                                                           | Vedi "Attivazione del livello di servizio" a pag. 29.                                             |
| Ruotare la manopola, fino alla comparsa di "Dati car. caldaia".                                                                 | LIVELLO SERVIZIO<br>Dati car. caldaia                                                     |                                                                                                   |
| Premere il tasto e rilasciarlo.                                                                                                 | DATI CAR.CALDAIA                                                                          | La prima voce di menu visualizzata è<br>"numero caldaie". Una caldaia deve<br>essere visualizzata |
| Girare la manopola fino a quando compare "idraulica".                                                                           | Numero caldaie<br>1<br>DATI CAR.CALDAIA<br>Idraulica<br>con pompa cald.<br>con comp. idr. |                                                                                                   |
| Premere/Tenere premuto.                                                                                                    |                                                                                           | II valore (qui: con pompa della<br>caldaia/con comp. ldr.) lampeggia.                             |
| Girare la manopola fino a<br>quando compare il valore<br>desiderato.<br>Rilasciare il tasto per<br>memorizzare il dato immesso. | DATI CAR.CALDAIA<br>Idraulica<br>con pompa cald.<br>senza comp. idr.                      |                                                                                                   |
| Premere.                                                                                                    |                                                                                           | Tornare al livello superiore.                                                                     |

# 11 Dati caratteristici caldaia

|                                    | Campo<br>d'impostazione                         | Impostazione di<br>fabbrica                                  | Propria<br>impostazione |
|------------------------------------|-------------------------------------------------|--------------------------------------------------------------|-------------------------|
| Possibilità di scelta<br>idraulica | con pompa cald./<br>con comp. idr.              | con pompa della<br>caldaia/<br>con compensatore<br>idraulico |                         |
|                                    | con pompa della<br>caldaia/<br>senza comp. idr. |                                                              |                         |
|                                    | senza pompa cald./<br>senza comp. idr.          |                                                              |                         |

## 11.3 Impostare il riconoscimento del calore esterno

Con questa funzione potete impostare la temperatura in corrispondenza della quale viene riconosciuta una fonte di calore esterno.

| F   | Provvedimento                                                             | Visualizzazione/Display  | Osservazioni/Note                                         |
|-----|---------------------------------------------------------------------------|--------------------------|-----------------------------------------------------------|
| F   | Richiamare il livello di<br>servizio.                                     |                          | Vedi "Attivazione del livello di<br>servizio" a pag. 29.  |
| F C | Ruotare la manopola, fino alla<br>comparsa di "Dati car.<br>caldaia".     | LIVELLO SERVIZIO         |                                                           |
|     |                                                                           | Dati car. caidaia        |                                                           |
| F F | Premere il tasto e rilasciarlo.                                           | DATI CAR.CALDAIA         | La prima voce di menu visualizzata è<br>"numero caldaie". |
|     |                                                                           | Numero caldaie           |                                                           |
|     | Girare la manopola fino a<br>quando compare<br>"riconoscimento calore ext | DATI CAR.CALDAIA         |                                                           |
|     | da".                                                                      | calore ext da<br>Nessuna |                                                           |
| F   | Premere/Tenere premuto.                                                   |                          | Il valore (qui: nessuno) lampeggia.                       |
|     | Girare la manopola fino a<br>quando compare il valore<br>desiderato.      | DATI CAR.CALDAIA         |                                                           |
| F F | Rilasciare il tasto per<br>memorizzare il dato immesso.                   | calore ext da 10°C       |                                                           |
| F   | Premere.                                                                  |                          | Tornare al livello superiore.                             |

#### Esempio:

Con una impostazione di 10 °C la caldaia si spegne, non appena la temperatura reale è superiore di 10 °C alla temperatura nominale di mandata.

|                                           | Campo<br>d'impostazione | Impostazione di<br>fabbrica | Propria impostazione |
|-------------------------------------------|-------------------------|-----------------------------|----------------------|
| Riconoscimento temperatura calore esterno | 5 –20 °C<br>Nessuna     | Nessuna                     |                      |

Il produttore si riserva il diritto di apportare qualsiasi modifica a fini di miglioramenti tecnici!

Buderus Heiztechnik GmbH • http://www.heiztechnik.buderus.de

## 11.4 Scegliere il tipo di caldaia

Con questa funzione potete scegliere tra diversi tipi di caldaie.

| Provvedimento                                                                            | Visualizzazione/Display                         | Osservazioni/Note                                                                                                    |
|------------------------------------------------------------------------------------------|-------------------------------------------------|----------------------------------------------------------------------------------------------------|
| Richiamare il livello di<br>servizio.                                                    |                                                 | Vedi "Attivazione del livello di servizio" a pag. 29.                                                                                                    |
| Ruotare la manopola, fino alla<br>comparsa di "Dati car.<br>caldaia".                    | LIVELLO SERVIZIO                                |                                                                                                    |
|                                                                                          | Dati car. caldaia                               |                                                                                                    |
| Premere il tasto e rilasciarlo.                                                          | DATI CAR.CALDAIA                                | La prima voce di menu visualizzata è<br>"numero caldaie".                                                                                                    |
|                                                                                          | Numero caldaie<br>1                             |                                                                                                    |
| Girare la manopola fino a<br>quando compare "tipo<br>caldaia".                           | DATI CAR.CALDAIA<br>tipo caldaia                |                                                                                                    |
|                                                                                          | condensazione                                   | Il tino di caldaia (qui: condensazione)                                                                                                    |
|                                                                                          |                                                 | lampeggia.                                                                                                    |
| Girare la manopola fino a<br>quando viene visualizzato il<br>tipo di caldaia desiderato. | DATI CAR.CALDAIA<br>tipo caldaia<br>Bassa temp. | AVVERTENZA PER<br>L'UTENTE<br>In un impianto a più caldaie<br>va selezionata<br>l'impostazione "bassa<br>temperatura" non appena<br>viene installata una caldaia<br>non a condensazione. |

|                                                      | AVVERTENZA PER<br>L'UTENTE<br>Nelle caldaie con valvola a<br>tre vie integrata, la valvola<br>deve essere collegata<br>senza tensione di<br>alimentazione, se la<br>produzione di acqua calda<br>non ha luogo direttamente<br>tramite la caldaia. |
|------------------------------------------------------|----------------------------------------------------------------------------------------------------|
| Rilasciare il tasto per memorizzare il dato immesso. |                                                                                                    |
| Premere.                                             | Tornare al livello superiore.                                                                                                    |

|              | Campo<br>d'impostazione            | Impostazione di<br>fabbrica | Propria impostazione |
|--------------|------------------------------------|-----------------------------|----------------------|
| Tipo caldaia | condensazione<br>Bassa temperatura | condensazione               |                      |

Il produttore si riserva il diritto di apportare qualsiasi modifica a fini di miglioramenti tecnici!

Buderus Heiztechnik GmbH • http://www.heiztechnik.buderus.de

## 11.5 Limitare la potenza della caldaia

Potete utilizzare questa funzione se il numero **delle caldaie è 1**. Potete inserire la potenza massima della caldaia in percentuale della potenza nominale.

|            | Provvedimento                                                         | Visualizzazione/Display | Osservazioni/Note                                                                                 |
|------------|-----------------------------------------------------------------------|-------------------------|---------------------------------------------------------------------------------------------------|
| $\bigcirc$ | Richiamare il livello di servizio.                                    |                         | Vedi "Attivazione del livello di<br>servizio" a pag. 29.                                          |
| $\bigcirc$ | Ruotare la manopola, fino alla<br>comparsa di "Dati car.<br>caldaia". | LIVELLO SERVIZIO        |                                                                                                   |
|            |                                                                       | Dati car. caldaia       |                                                                                                   |
| E          | Premere il tasto e rilasciarlo.                                       | DATI CAR.CALDAIA        | La prima voce di menu visualizzata è<br>"numero caldaie". Una caldaia deve<br>essere visualizzata |
| _          |                                                                       | Numero caldaie          |                                                                                                   |
| $\bigcirc$ | Girare la manopola fino a<br>quando compare "potenza<br>caldaia".     | DATI CAR.CALDAIA        |                                                                                                   |
|            |                                                                       | Potenza caldaia<br>100% |                                                                                                   |
|            | Premere/Tenere premuto.                                               |                         | II valore (qui: 100 %) lampeggia.                                                                 |
| $\bigcirc$ | Girare la manopola fino a<br>quando compare il valore<br>desiderato.  | DATI CAR.CALDAIA        |                                                                                                   |
|            | Rilasciare il tasto per<br>memorizzare il dato immesso.               | Potenza caldaia<br>50%  |                                                                                                   |
|            | Premere.                                                              |                         | Tornare al livello superiore.                                                                     |

|                 | Campo<br>d'impostazione | Impostazione di<br>fabbrica | Propria impostazione |
|-----------------|-------------------------|-----------------------------|----------------------|
| Potenza caldaia | 50 – 100 %              | 100 %                       |                      |

Il produttore si riserva il diritto di apportare qualsiasi modifica a fini di miglioramenti tecnici!

Buderus Heiztechnik GmbH • http://www.heiztechnik.buderus.de

## 11.6 Impostare la temperatura massima della caldaia

Con questa funzione potete impostare la temperatura massima nominale della caldaia.

| Provvedimento                                                                        | Visualizzazione/Display                              | Osservazioni/Note                                         |
|--------------------------------------------------------------------------------------|------------------------------------------------------|-----------------------------------------------------------|
| Richiamare il livello di servizio.                                                   |                                                      | Vedi "Attivazione del livello di servizio" a pag. 29.     |
| Ruotare la manopola, fino alla comparsa di "Dati car. caldaia".                      | LIVELLO SERVIZIO                                     |                                                           |
|                                                                                      | Dati car. caldaia                                    |                                                           |
| Premere il tasto e rilasciarlo.                                                      | DATI CAR.CALDAIA                                     | La prima voce di menu visualizzata è<br>"numero caldaie". |
|                                                                                      | Numero caldaie                                       |                                                           |
| Girare la manopola fino a<br>quando compare la "massima<br>temperatura caldaia".     | DATI CAR.CALDAIA<br>massima<br>Temp. caldaia<br>85°C |                                                           |
| Premere/Tenere premuto.                                                              |                                                      | Il valore (qui: 85 °C) lampeggia.                         |
| Girare la manopola fino a<br>quando viene visualizzata la<br>temperatura desiderata. | DATI CAR.CALDAIA<br>massima                          |                                                           |
| Rilasciare il tasto per memorizzare il dato immesso.                                 | Temp. caldaia<br>50°C                                |                                                           |
| Premere.                                                                             |                                                      | Tornare al livello superiore.                             |

|               | Campo<br>d'impostazione | Impostazione di<br>fabbrica | Propria impostazione |
|---------------|-------------------------|-----------------------------|----------------------|
| Temp. caldaia | 50 – 90 °C              | 85 C°                       |                      |

Il produttore si riserva il diritto di apportare qualsiasi modifica a fini di miglioramenti tecnici!

Buderus Heiztechnik GmbH • http://www.heiztechnik.buderus.de

## 11.7 Impostare il tipo di comando di sequenza

Potete utilizzare questa funzione se il numero delle **caldaie è almeno di 2**. Con questa funzione potete impostare il tipo di comando di sequenza.

|            | Provvedimento                                                         | Visualizzazione/Display | Osservazioni/Note                                         |
|------------|-----------------------------------------------------------------------|-------------------------|-----------------------------------------------------------|
|            | Richiamare il livello di servizio.                                    |                         | Vedi "Attivazione del livello di<br>servizio" a pag. 29.  |
| $\bigcirc$ | Ruotare la manopola, fino alla<br>comparsa di "Dati car.<br>caldaia". | LIVELLO SERVIZIO        |                                                           |
|            |                                                                       | Dati car. caldaia       |                                                           |
|            |                                                                       |                         |                                                           |
|            | Premere il tasto e rilasciarlo.                                       | DATI CAR.CALDAIA        | La prima voce di menu visualizzata è<br>"numero caldaie". |
|            |                                                                       | Numero caldaie<br>2     |                                                           |
|            | Girare la manopola fino a                                             |                         |                                                           |
|            | quando compare "sequenza".                                            | DATI CAR.CALDAIA        |                                                           |
|            |                                                                       | Sequenza automatica     |                                                           |
|            | Premere/Tenere premuto.                                               |                         | Il valore (qui: automatica) lampeggia.                    |
| $\bigcirc$ | Girare la manopola fino a<br>quando compare il valore<br>desiderato.  | DATI CAR.CALDAIA        |                                                           |
| E          | Rilasciare il tasto per<br>memorizzare il dato immesso.               | Sequenza fissa          |                                                           |
|            | Premere.                                                              |                         | Tornare al livello superiore.                             |

Nella pagina seguente troverete una visione di insieme dei comandi di sequenza.

|          | Campo<br>d'impostazione | Impostazione di<br>fabbrica | Propria impostazione |
|----------|-------------------------|-----------------------------|----------------------|
| Sequenza | automatica<br>fissa     | automatica                  |                      |

Il produttore si riserva il diritto di apportare qualsiasi modifica a fini di miglioramenti tecnici!

Buderus Heiztechnik GmbH • http://www.heiztechnik.buderus.de

#### Comando di sequenza

Nella impostazione "fissa" le caldaie vengono accese con questa sequenza:

1 - 2 - 3 - 4

La caldaia 1 viene sempre accesa per prima, poi viene accesa la caldaia 2 e così via.

Nella impostazione "automatica" la caldaia pilota viene stabilita a seconda della data.

| ll 1 del mese: | 1 - 2 - 3 - 4 |
|----------------|---------------|
| Il 2 del mese: | 2 - 3 - 4 - 1 |
| ll 3 del mese: | 3 — 4 — 1 — 2 |
| II 4 del mese: | 4 - 1 - 2 - 3 |
| ll 5 del mese: | 1 - 2 - 3 - 4 |
| eccetera.      |               |

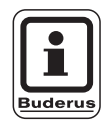

#### AVVERTENZA PER L'UTENTE

Se è stata scelta l'impostazione "combi UBA", "combi EMS", "accumulatore UBA" o "valvola a 3 vie EMS", la caldaia 1 è sempre l'ultima ad essere visualizzata nella sequenza: Il 1 del mese: 2-3-4-1Il 2 del mese: 3-4-2-1

> 4 - 2 - 3 - 12 - 3 - 4 - 1

| ll 2 del mese: |  |
|----------------|--|
| ll 3 del mese: |  |
| ll 4 del mese: |  |
| eccetera.      |  |

| If we are also the same set of a second | the structure of the second structure of | and a late at the addition of | - first all mail all a management |             |
|-----------------------------------------|------------------------------------------|-------------------------------|-----------------------------------|-------------|
| II produttore si riserva                | il diritto di apportare                  | oliaisiasi modifica           | a fini di midiloramen             | ri tecnici' |
| in productoro or moorra                 | in annual an appontano                   | qualitation                   | a ma an mghoramon                 |             |

## 12 Dati circuito riscaldamento

#### 12.1 Scelta sistema di riscaldamento

# Potete scegliere fra i seguenti sistemi di riscaldamento:

- Nessuno
  La funzione del circuito di riscaldamento non è richiesta. Tutti i successivi punti di sottomenu di "Dati Circ. Risc." decadono.
- Radiatore rispett. convettore
  La linea termocaratteristica viene calcolata
  automaticamente in base alla curvatura necessaria
  per radiatori o convettori.
- Pavimento

Viene calcolata automaticamente una linea termocaratteristica più piatta per una temperatura di progetto più bassa.

Punto base

La temperatura di mandata dipende linearmente dalla temperatura esterna. La linea termo caratteristica risultante unisce con una retta il punto base con un secondo punto, che viene determinato tramite la temperatura di progetto.

Costante

Utilizzate questo sistema per la regolazione del riscaldamento di una piscina o per la regolazione di circuiti di aerazione, se indipendentemente dalla temperatura esterna si deve riscaldare sempre alla medesima temperatura nominale di mandata. Se avete scelto questo sistema, non potete installare per questo circuito di riscaldamento un telecomando.

- Regolatore ambiente

Il valore nominale della temperatura di mandata dipende esclusivamente dalla temperatura ambiente misurata. Per questo, nel locale deve essere installato un telecomando. Se l'ambiente è troppo caldo, il sistema di riscaldamento viene spento.

#### Esempio:

Selezionare il sistema di riscaldamento "pavimento" per il circuito di riscaldamento 2:

| Provvedimento                                                                                                |                                | Visualizzazione/Display                             | Osservazioni/Note                                                                                                    |
|----------------------------------------------------------------------------------------------------|--------------------------------|-----------------------------------------------------|----------------------------------------------------------------------------------------------------|
| Richiamare il livello<br>servizio.                                                                           | ) di                           |                                                     | Vedi "Attivazione del livello di servizio" a pag. 29.                                                                |
| Girare la manopola<br>fino a quando com<br>risc. + N. circuito d<br>riscaldamento".<br>(qui: Circ. Risc. 2). | i girevole<br>pare "circ.<br>i | LIVELLO SERVIZIO<br>Circ. risc. 2                   |                                                                                                    |
| Premere il tasto e r                                                                                         | ilasciarlo.                    | DATI CIRC. RISC. 2<br>Sistema di risc.<br>radiatore | Viene visualizzata la prima voce di<br>menu "sistema di riscaldamento" del<br>circuito di riscaldamento selezionato. |
| Premere/Tenere pr                                                                                            | emuto.                         |                                                     | Il valore (qui: radiatore ) lampeggia.                                                                               |
| Girare la manopola<br>sul corrispondente<br>riscaldamento<br>(qui: pavimento).                               | i girevole<br>sistema di<br>er | DATI CIRC. RISC. 2<br>Sistema di risc.<br>pavimento |                                                                                                    |
| Premere.                                                                                                    | mmesso.                        |                                                     | Tornare al livello superiore.                                                                                        |

|                          | Campo<br>d'impostazione | Impostazione di<br>fabbrica | Propria impostazione |
|--------------------------|-------------------------|-----------------------------|----------------------|
| Sistema di riscaldamento | Nessuno                 | Radiatore                   |                      |
|                          | Radiatore               |                             |                      |
|                          | Convettore              |                             |                      |
|                          | Pavimento               |                             |                      |
|                          | Costante                |                             |                      |
|                          | Punto base              |                             |                      |
|                          | Regolat. locale         |                             |                      |

Il produttore si riserva il diritto di apportare qualsiasi modifica a fini di miglioramenti tecnici!

Buderus Heiztechnik GmbH • http://www.heiztechnik.buderus.de

## 12.2 Cambiare nome al circuito riscaldamento

Al posto della dicitura "circuito di riscaldamento + n. del circuito di riscaldamento" potete scegliere un altro nome estrapolato da una lista prestabilita.

|            | Provvedimento                                                                                                    | Visualizzazione/Display                                  | Osservazioni/Note                                                                                                   |
|------------|----------------------------------------------------------------------------------------------------|----------------------------------------------------------|----------------------------------------------------------------------------------------------------|
|            | Richiamare il livello di servizio.                                                                                                |                                                          | Vedi "Attivazione del livello di<br>servizio" a pag. 29.                                                            |
| $\bigcirc$ | Girare la manopola girevole<br>fino a quando compare "circ.<br>risc. + N. circuito di<br>riscaldamento".<br>(qui: Circ. Risc. 2). | LIVELLO SERVIZIO<br>Circ. Risc. 2                        |                                                                                                    |
| E          | Premere il tasto e rilasciarlo.                                                                                                   | DATI CIRC. RISC. 2                                       | Viene visualizzata la prima voce di<br>menu "sistema di riscaldamento" del<br>circuito di riscaldamento selezionato |
|            |                                                                                                    | Sistema di risc.<br>radiatore                            |                                                                                                    |
| 0          | Girare la manopola, finché<br>appare "Nome Circ. Risc.".                                                                          | DATI CIRC. RISC. 2<br>Nome Circ. Risc.<br>Circuito Risc. |                                                                                                    |
|            | Premere/Tenere premuto.                                                                                                    |                                                          | Il valore (qui: circ. risc.) lampeggia.                                                                             |
| $\bigcirc$ | Girare la manopola girevole<br>fino a quando compare il<br>nome desiderato<br>(qui: pavimento).                                   | DATI CIRC. RISC. 2<br>Nome Circ. Risc.                   |                                                                                                    |
| E          | Rilasciare il tasto per<br>memorizzare il dato immesso.                                                                           | pavimento                                                |                                                                                                    |
|            | Premere.                                                                                                    |                                                          | Tornare al livello superiore.                                                                                       |

|                                 | Campo<br>d'impostazione | Impostazione di<br>fabbrica | Propria impostazione |
|---------------------------------|-------------------------|-----------------------------|----------------------|
| Nome del circuito riscaldamento | Circuito di             | Circuito di                 |                      |
|                                 | riscaldamento           | riscaldamento               |                      |
|                                 | Abitazione              |                             |                      |
|                                 | Pavimento               |                             |                      |
|                                 | Bagno                   |                             |                      |
|                                 | Piscina                 |                             |                      |
|                                 | Piano                   |                             |                      |
|                                 | Cantina                 |                             |                      |
|                                 | Edificio                |                             |                      |

Il produttore si riserva il diritto di apportare qualsiasi modifica a fini di miglioramenti tecnici!

### 12.3 Impostare la temperatura del punto base

Con l'impostazione "Sistema di riscaldamento Punto base" avete definito una linea termo caratteristica diritta determinata dalla retta che congiunge la temperatura del punto base e la temperatura di progetto. La temperatura del punto base vale per una temperatura esterna di 20  $^\circ\text{C}.$ 

Con la temperatura del punto base, fissate l'inizio della linea termocaratteristica.

|            | Provvedimento                                                                                                    | Visualizzazione/Display           | Osservazioni/Note                                                                                                    |
|------------|----------------------------------------------------------------------------------------------------|-----------------------------------|----------------------------------------------------------------------------------------------------|
|            | Richiamare il livello di servizio.                                                                                                |                                   | Vedi "Attivazione del livello di<br>servizio" a pag. 29.                                                             |
| $\bigcirc$ | Girare la manopola girevole<br>fino a quando compare "Circ.<br>Risc. + N. circuito di<br>riscaldamento".<br>(qui: Circ. Risc. 2). | LIVELLO SERVIZIO<br>Circ. Risc. 2 |                                                                                                    |
|            | Premere il tasto e rilasciarlo.                                                                                                   | DATI CIRC. RISC. 2                | Viene visualizzata la prima voce di<br>menu "sistema di riscaldamento" del<br>circuito di riscaldamento selezionato. |
| E          | Premere/Tenere premuto.                                                                                                    | Sistema di risc.<br>radiatore     | II valore (qui: Radiatore ) lampeggia.                                                                               |
| $\bigcirc$ | Girare la manopola, finché<br>appare "Punto base".                                                                                | DATI CIRC. RISC. 2                |                                                                                                    |
|            | Rilasciare il tasto per memorizzare il dato immesso.                                                                              | Sistema di risc.<br>punto base    |                                                                                                    |
| $\bigcirc$ | Girare la manopola girevole<br>fino a quando compare<br>"Temp. punto base".                                                       | DATI CIRC. RISC. 2                |                                                                                                    |
| E          | Premere/Tenere premuto.                                                                                                    | temp. punto base<br>30°C          | II valore (qui: 30 °C) lampeggia.                                                                                    |
| $\bigcirc$ | Girare la manopola girevole<br>fino a quando compare il<br>valore desiderato (qui: 32 °C).                                        | DATI CIRC. RISC. 2                |                                                                                                    |
| E          | Rilasciare il tasto per memorizzare il dato immesso.                                                                              | temp. punto base<br>32°C          |                                                                                                    |
|            | Premere.                                                                                                    |                                   | Tornare al livello superiore.                                                                                        |

|                            | Campo<br>d'impostazione | Impostazione di<br>fabbrica | Propria impostazione |
|----------------------------|-------------------------|-----------------------------|----------------------|
| Temperatura del punto base | 20 – 80 °C              | 30 °C                       |                      |

Il produttore si riserva il diritto di apportare qualsiasi modifica a fini di miglioramenti tecnici!

Buderus Heiztechnik GmbH • http://www.heiztechnik.buderus.de

## 12.4 Impostare la temperatura di progetto

La temperatura di progetto deve essere impostata ad almeno 10 °C di più rispetto alla temperatura del punto base. Con un cambiamento della temperatura di progetto, l'impianto lavora con una linea termocaratteristica inclinata diversamente (più o meno verticale).

| Provvedimento                                                                                                    | Visualizzazione/Displ                                             | ay Osservazioni/Note                                                                                                 |
|----------------------------------------------------------------------------------------------------|-------------------------------------------------------------------|----------------------------------------------------------------------------------------------------|
| Richiamare il livello d<br>servizio.                                                                                | i                                                                 | Vedi "Attivazione del livello di servizio" a pag. 29.                                                                |
| Girare la manopola gi<br>fino a quando compar<br>Risc. + N. circuito di<br>riscaldamento".<br>(qui: Circ. Risc. 2). | irevole<br>re "Circ.<br>LIVELLO SERVIZIO<br>Circ. risc. 2         |                                                                                                    |
| Premere il tasto e rila                                                                                             | Sciarlo.                                                          | Viene visualizzata la prima voce di<br>menu "sistema di riscaldamento" del<br>circuito di riscaldamento selezionato. |
| Girare la manopola fin<br>quando compare "Ten<br>progetto".                                                         | no a<br>mp. di<br>DATI CIRC. RISC. 2<br>temp. di progetto<br>75°C |                                                                                                    |
| Premere/Tenere prem                                                                                                 | nuto.                                                             | Il valore (qui: 75 °C) lampeggia.                                                                                    |
| Girare la manopola e<br>impostare il valore no<br>in relazione alla temp<br>esterna minima.                         | ominale<br>eratura DATI CIRC. RISC. 2<br>temp. di progetto        |                                                                                                    |
| Rilasciare il tasto per memorizzare il dato in                                                                      | nmesso.                                                           |                                                                                                    |
| Premere.                                                                                                    |                                                                   | Tornare al livello superiore.                                                                                        |

|                         | Campo<br>d'impostazione | Impostazione di<br>fabbrica                                               | Propria impostazione |
|-------------------------|-------------------------|---------------------------------------------------------------------------|----------------------|
| Temperatura di progetto | 30 –90 °C               | 75 °C per il<br>radiatori<br>45 °C per il<br>riscaldamento a<br>pavimento |                      |

Il produttore si riserva il diritto di apportare qualsiasi modifica a fini di miglioramenti tecnici!

#### 12.5 Minima temperatura di mandata

La temperatura di mandata minima limita la linea termo caratteristica ad un valore nominale minimo.

# Questa funzione non è visualizzata nel sistema del circuito di riscaldamento "costante".

Il valore deve essere modificato solo in caso di bisogno.

| Provvedimento                                                                                                    | Visualizzazione/Display                               | Osservazioni/Note                                                                                                    |
|----------------------------------------------------------------------------------------------------|-------------------------------------------------------|----------------------------------------------------------------------------------------------------|
| Richiamare il livello di servizio.                                                                                                |                                                       | Vedi "Attivazione del livello di servizio" a pag. 29.                                                                      |
| Girare la manopola girevole<br>fino a quando compare "Circ.<br>Risc. + N. circuito di<br>riscaldamento".<br>(qui: Circ. Risc. 2). | LIVELLO SERVIZIO<br>Circ. risc. 2                     |                                                                                                    |
| Premere il tasto e rilasciarlo.                                                                                                   | DATI CIRC. RISC. 2<br>Sistema di risc.<br>radiatore   | Viene visualizzata la prima voce di<br>menu "sistema di riscaldamento" del<br>circuito di riscaldamento selezionato.       |
| Girare la manopola fino a<br>quando compare "minima<br>temp. mandata".                                                            | DATI CIRC. RISC. 2<br>minima<br>temp. mandata<br>5°C  |                                                                                                    |
| Premere/Tenere premuto.                                                                                                    |                                                       | II valore (qui: 5 °C) lampeggia.                                                                                           |
| Girare la manopola e<br>impostare la temperatura<br>nominale.                                                                     | DATI CIRC. RISC. 2<br>minima<br>temp. mandata<br>10°C | Il valore impostato stabilisce la<br>temperatura al di sotto della quale la<br>temperatura di mandata non può<br>scendere. |
| Rilasciare il tasto per memorizzare il dato immesso.                                                                              |                                                       |                                                                                                    |
| Premere.                                                                                                    |                                                       | Tornare al livello superiore.                                                                                              |

|                               | Campo<br>d'impostazione | Impostazione di<br>fabbrica | Propria impostazione |
|-------------------------------|-------------------------|-----------------------------|----------------------|
| Minima temperatura di mandata | 5 –70 °C                | 5 °C                        |                      |

Il produttore si riserva il diritto di apportare qualsiasi modifica a fini di miglioramenti tecnici!

Buderus Heiztechnik GmbH • http://www.heiztechnik.buderus.de

#### 12.6 Temperatura massima di mandata

La massima temperatura di mandata limita la linea termocaratteristica ad un valore nominale massimo.

# Questa funzione non è visualizzata nel sistema del circuito di riscaldamento "costante".

Il valore deve essere modificato solo in caso di bisogno.

| Provvedimento                                                                                                    | Visualizzazione/Display                                | Osservazioni/Note                                                                                                    |
|----------------------------------------------------------------------------------------------------|--------------------------------------------------------|----------------------------------------------------------------------------------------------------|
| Richiamare il livello di servizio.                                                                                                |                                                        | Vedi "Attivazione del livello di servizio" a pag. 29.                                                                                  |
| Girare la manopola girevole<br>fino a quando compare "Circ.<br>Risc. + N. circuito di<br>riscaldamento."<br>(qui: Circ. Risc. 2). | LIVELLO SERVIZIO<br>Circ. risc. 2                      |                                                                                                    |
| Premere il tasto e rilasciarlo.                                                                                                   | DATI CIRC. RISC. 2<br>Sistema di risc.<br>radiatore    | Viene visualizzata la prima voce di<br>menu "sistema di riscaldamento" del<br>circuito di riscaldamento selezionato.                   |
| Girare la manopola, fino a<br>quando compare "Massima<br>Temp. mandata.".                                                         | DATI CIRC. RISC. 2<br>massima<br>temp. mandata<br>75°C |                                                                                                    |
| Premere/Tenere premuto.                                                                                                    |                                                        | II valore (qui: 75 °C) lampeggia.                                                                                                    |
| Girare la manopola e<br>impostare la temperatura<br>nominale.                                                                     | DATI CIRC. RISC. 2<br>massima<br>temp. mandata<br>60°C | La temperatura nominale impostata<br>fissa il valore della temperatura che<br>non può essere superata dalla<br>temperatura di mandata. |
| Rilasciare il tasto per memorizzare il dato immesso.                                                                              |                                                        |                                                                                                    |
| Premere.                                                                                                    |                                                        | Tornare al livello superiore.                                                                                                    |

|                                                                      | Campo<br>d'impostazione | Impostazione di<br>fabbrica | Propria impostazione |
|----------------------------------------------------------------------|-------------------------|-----------------------------|----------------------|
| Massima temperatura di mandata per risc. a pavimento                 | 30 –60 °C               | 50 °C                       |                      |
| Massima temperatura di mandata per radiatori, convettori, punto base | 30 –90 °C               | 75 °C                       |                      |

Il produttore si riserva il diritto di apportare qualsiasi modifica a fini di miglioramenti tecnici!

#### 12.7 Selezionare il telecomando

In questo punto potete stabilire se per il circuito di riscaldamento verrà installato un telecomando o no. Potete scegliere fra:

- nessun telecomando
- telecomando con display (MEC2) "MEC-Circuiti di riscaldamento"
- telecomando senza display (BFU oppure BFU/F)

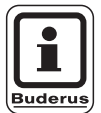

#### **AVVERTENZA PER L'UTENTE**

Nel sistema di circuito di riscaldamento "costante" o nella "commutazione esterna" attivata (nei moduli FM441 o FM442) non può essere installato alcun telecomando.

Nei moduli ZM424, FM456 e FM457 non è possibile alcuna commutazione esterna.

L'installazione di un telecomando non può essere effettuata per il circuito di riscaldamento dei moduli FM456 e FM457.

L'installazione di un telecomando è il presupposto per le seguenti funzioni, le quali controllano la temperatura del locale:

- Abbassamento notturno con mantenimento locale
- Massima influenza del locale
- Adattamento automatico
- Ottimizzazione
- Sistema di riscaldamento "regolatore ambiente"

#### Spiegazione sui "Circuiti riscaldamento MEC"

Con il MEC2 potete comandare contemporaneamente più circuiti di riscaldamento. Essi vengono raggruppati con la dicitura "Circuiti di riscaldamento MEC".

Per i "Circ. Risc. MEC" si possono eseguire le seguenti impostazioni:

- Commutazione tipo di esercizio
- Regolazione del valore nominale
- Commutazione estate/inverno
- Funzione ferie
- Funzione party
- Funzione pausa

I circuiti di riscaldamento compresi nei "circuiti di riscaldamento MEC" possono essere selezionati, per impostazioni speciali, anche singolarmente come "circuito singolo di riscaldamento".

La funzione di programma orario "PROG" è possibile solo per ogni circuito singolo di riscaldamento.

|            | Provvedimento                                                                                                    | Visualizzazione/Display                             | Osservazioni/Note                                                                                                    |
|------------|----------------------------------------------------------------------------------------------------|-----------------------------------------------------|----------------------------------------------------------------------------------------------------|
|            | Richiamare il livello di servizio.                                                                                                |                                                     | Vedi "Attivazione del livello di<br>servizio" a pag. 29.                                                                   |
| 0          | Girare la manopola girevole<br>fino a quando compare "Circ.<br>Risc. + N. circuito di<br>riscaldamento." (qui: Circ.<br>Risc. 2). | LIVELLO SERVIZIO<br>Circ. risc. 2                   |                                                                                                    |
| E          | Premere il tasto e rilasciarlo.                                                                                                   | DATI CIRC. RISC. 2<br>Sistema di risc.<br>radiatore | Viene visualizzata la prima voce di<br>menu "sistema di riscaldamento" del<br>circuito di riscaldamento selezionato.       |
| 0          | Girare la manopola fino a<br>quando compare<br>"Telecomando".                                                                     | DATI CIRC. RISC. 2<br>Telecomando<br>nessuno        | Questa funzione non è possibile sui<br>circuiti di riscaldamento dei moduli<br>FM456 e FM457.                              |
| $\bigcirc$ | Premere/Tenere premuto.                                                                                                    |                                                     | II valore (qui: nessuno) lampeggia.                                                                                        |
| $\bigcirc$ | Girare la manopola e<br>impostare il valore.                                                                                      | DATI CIRC. RISC. 2                                  | Girare la manopola, posizionandola<br>su "con display", se il circuito di<br>riscaldamento scelto è subordinato al<br>MEC2 |
|            | Rilasciare il tasto per<br>memorizzare il dato immesso.<br>Premere.                                                               | con display                                         | Tornare al livello superiore.                                                                                              |

|             | Campo<br>d'impostazione                 | Impostazione di<br>fabbrica | Propria impostazione |
|-------------|-----------------------------------------|-----------------------------|----------------------|
| Telecomando | nessuno<br>senza display<br>con display | nessuno                     |                      |

Il produttore si riserva il diritto di apportare qualsiasi modifica a fini di miglioramenti tecnici!

Buderus Heiztechnik GmbH • http://www.heiztechnik.buderus.de

#### 12.8 Massima influenza del locale

# Questa funzione compare solo se è stato selezionato un telecomando.

L'influsso massimo del locale delimita l'effetto della temperatura ambiente sul valore nominale della temperatura di mandata (compensazione da temperatura ambiente). Il valore fornisce l'attenuazione max. della temperatura ambiente nei locali in cui non è installato alcun telecomando.

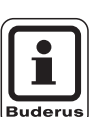

#### **AVVERTENZA PER L'UTENTE**

Non sottoporre l'unità di servizio MEC2 e il telecomando BFU all'influsso di sorgenti di calore esterno come lampade, apparecchi televisivi o altri dispositivi di emanazione di calore.

| Provvedimento                                                                                                    | Visualizzazione/Display           | Osservazioni/Note                                                                        |
|----------------------------------------------------------------------------------------------------|-----------------------------------|------------------------------------------------------------------------------------------|
| Richiamare il livello di servizio.                                                                                                |                                   | Vedi "Attivazione del livello di servizio" a pag. 29.                                    |
| Girare la manopola girevole<br>fino a quando compare "Circ.<br>Risc. + N. circuito di<br>riscaldamento." (qui: Circ.<br>Risc. 2). | LIVELLO SERVIZIO<br>Circ. risc. 2 |                                                                                          |
| Premere il tasto e rilasciarlo.                                                                                                   | DATI CIRC. RISC. 2                | Viene visualizzata la prima voce di<br>menu "sistema di riscaldamento" del               |
|                                                                                                    | Sistema di risc.<br>radiatore     |                                                                                          |
| Girare la manopola, finché appare "Max. influen. loc.".                                                                           | DATI CIRC. RISC. 2                |                                                                                          |
|                                                                                                    | max influen. loc.<br>3K           |                                                                                          |
| Premere/Tenere premuto.                                                                                                    |                                   | Il valore (qui: 3K) lampeggia.                                                           |
| Girare la manopola e impostare il valore.                                                                                         | DATI CIRC. RISC. 2                | Il campo di variazione della<br>temperatura viene impostato con la<br>manopola girevole. |
| Rilasciare il tasto per memorizzare il dato immesso.                                                                              | max influen. loc.<br>5K           |                                                                                          |
| Premere.                                                                                                    |                                   | Tornare al livello superiore.                                                            |

|                              | Campo<br>d'impostazione | Impostazione di<br>fabbrica | Propria impostazione |
|------------------------------|-------------------------|-----------------------------|----------------------|
| Massima influenza del locale | 0 –10 K                 | 3 K                         |                      |

Il produttore si riserva il diritto di apportare qualsiasi modifica a fini di miglioramenti tecnici!

#### 12.9 Selezionare il tipo di abbassamento

Per l'esercizio attenuato o per l'esercizio notturno potete scegliere tra le seguenti funzioni:

- Con "mantenimento esterno" fissate il valore limite per la temperatura esterna.
   Al superamento di questo valore il circuito di riscaldamento si spenge.
   Al di sotto della temperatura limite viene riscaldato alla temperatura notte ambiente nominale impostata.
- Con "mantenimento locale" si fissa una temperatura nominale notte per la temperatura ambiente.
   Al superamento di questo valore il circuito di riscaldamento si spenge.
   Al di sotto della temperatura limite viene riscaldato alla temperatura notte ambiente nominale impostata.
   Presupposto per questa funzione è che il telecomando si trovi nel locale.
- Con "Disinserimento", nell'esercizio attenuato il circuito di riscaldamento viene di massima disinserito.
- Con "ridotto" l'ambiente viene riscaldato in modalità di esercizio attenuato alla temperatura notte nominale impostata. Le pompe del circuito di riscaldamento hanno un funzionamento costante.

| ſ |         |
|---|---------|
|   | Ì       |
|   | Buderus |

#### **AVVERTENZA PER L'UTENTE**

Se nel punto di menu del sistema di riscaldamento avete impostato "Costante", potete selezionare solo "Ridotto", "Mantenimento esterno" oppure "Disinserimento".

 L'impostazione del sistema di riscaldamento "regolatore ambiente" e del tipo di attenuazione "ridotto" produce il medesimo comportamento dell'abbassamento della temperatura come avviene nel "mantenimento locale".

| F   | Provvedimento                                                                                                    | Visualizzazione/Display                                       | Osservazioni/Note                                                                                                    |
|-----|----------------------------------------------------------------------------------------------------|---------------------------------------------------------------|----------------------------------------------------------------------------------------------------|
| F   | Richiamare il livello di<br>servizio.                                                                                             |                                                               | Vedi "Attivazione del livello di<br>servizio" a pag. 29.                                                             |
|     | Girare la manopola girevole<br>fino a quando compare "Circ.<br>Risc. + N. circuito di<br>riscaldamento." (qui: Circ.<br>Risc. 2). | LIVELLO SERVIZIO<br>Circ. risc. 2                             |                                                                                                    |
| F F | Premere il tasto e rilasciarlo.                                                                                                   | DATI CIRC. RISC. 2<br>Sistema di risc.<br>radiatore           | Viene visualizzata la prima voce di<br>menu "sistema di riscaldamento" del<br>circuito di riscaldamento selezionato. |
|     | Girare la manopola fino a<br>quando compare "tipo<br>abbassamen".                                                                 | DATI CIRC. RISC. 2<br>Tipo di abbassamen<br>Mantenim. esterno |                                                                                                    |
| F F | Premere/Tenere premuto.                                                                                                    |                                                               | II valore (qui: mantenimento esterno)<br>Iampeggia.                                                                  |
|     | Girare la manopola e<br>impostare il valore.                                                                                      | DATI CIRC. RISC. 2                                            | La manopola girevole rende possibile<br>l'impostazione del tipo di<br>attenuazione desiderato.                       |
| F F | Rilasciare il tasto per<br>memorizzare il dato immesso.                                                                           | Tipo di abbassamen<br>Disinserimento                          |                                                                                                    |
| F   | Premere.                                                                                                    |                                                               | Tornare al livello superiore.                                                                                        |

|                      | Campo<br>d'impostazione                                                  | Impostazione di<br>fabbrica | Propria impostazione |
|----------------------|--------------------------------------------------------------------------|-----------------------------|----------------------|
| Tipo di abbassamento | Disinserimento<br>Ridotto<br>Mantenimento locale<br>Mantenimento esterno | Mantenimento esterno        |                      |

Il produttore si riserva il diritto di apportare qualsiasi modifica a fini di miglioramenti tecnici!

Buderus Heiztechnik GmbH • http://www.heiztechnik.buderus.de

## 12.10 Impostare la temperatura di mantenimento esterno

Se avete avete selezionato il tipo di attenuazione "mantenimento esterno", inserire la temperatura esterna in cui deve scattare la commutazione tra "disinserimento" e "ridotto".

|                       | Provvedimento                                                                                                    | Visualizzazione/Display                             | Osservazioni/Note                                                                                                    |
|-----------------------|----------------------------------------------------------------------------------------------------|-----------------------------------------------------|----------------------------------------------------------------------------------------------------|
|                       | Richiamare il livello di servizio.                                                                                                |                                                     | Vedi "Attivazione del livello di<br>servizio" a pag. 29.                                                             |
| 0                     | Girare la manopola girevole<br>fino a quando compare "Circ.<br>Risc. + N. circuito di<br>riscaldamento." (qui: Circ.<br>Risc. 2). | LIVELLO SERVIZIO<br>Circ. risc. 2                   |                                                                                                    |
| E                     | Premere il tasto e rilasciarlo.                                                                                                   | DATI CIRC. RISC. 2<br>Sistema di risc.<br>radiatore | Viene visualizzata la prima voce di<br>menu "sistema di riscaldamento" del<br>circuito di riscaldamento selezionato. |
| $\overline{\bigcirc}$ | Girare la manopola girevole<br>fino a quando compare<br>"Mantenim. est. da".                                                      | DATI CIRC. RISC. 2<br>mantenim. est. da<br>5°C      |                                                                                                    |
| E                     | Premere/Tenere premuto.                                                                                                    |                                                     | II valore (qui: 5 °C) lampeggia.                                                                                     |
| $\bigcirc$            | Girare la manopola e<br>impostare il valore.                                                                                      | DATI CIRC. RISC. 2                                  | Con la manopola girevole viene<br>impostato il mantenimento della<br>temperatura esterna.                            |
|                       | Rilasciare il tasto per memorizzare il dato immesso.                                                                              | mantenim. est. da<br>1°C                            |                                                                                                    |
|                       | Premere.                                                                                                    |                                                     | Tornare al livello superiore.                                                                                        |

|                         | Campo<br>d'impostazione | Impostazione di<br>fabbrica | Propria impostazione |
|-------------------------|-------------------------|-----------------------------|----------------------|
| Mantenimento esterno da | da –20 °C a +10 °C      | 5 °C                        |                      |

Il produttore si riserva il diritto di apportare qualsiasi modifica a fini di miglioramenti tecnici!

## 12.11 Impostare l'abbassamento per la mandata

Poiché nel sistema di riscaldamento "costante" **non può essere collegato nessun telecomando**, potete inserire in questa voce di sottomenu un valore di attenuazione per i tipi di attenuazione "ridotto" e "mantenimento esterno".

| Provvedimento                                                                                                    | Visualizzazione/Display                                  | Osservazioni/Note                                                                                                    |
|----------------------------------------------------------------------------------------------------|----------------------------------------------------------|----------------------------------------------------------------------------------------------------|
| Richiamare il livello di servizio.                                                                                                |                                                          | Vedi "Attivazione del livello di servizio" a pag. 29.                                                                |
| Girare la manopola girevole<br>fino a quando compare "Circ.<br>Risc. + N. circuito di<br>riscaldamento." (qui: Circ.<br>Risc. 2). | LIVELLO SERVIZIO<br>Circ. risc. 2                        |                                                                                                    |
| Premere il tasto e rilasciarlo.                                                                                                   | DATI CIRC. RISC. 2<br>Sistema di risc.<br>radiatore      | Viene visualizzata la prima voce di<br>menu "sistema di riscaldamento" del<br>circuito di riscaldamento selezionato. |
| Premere/Tenere premuto.                                                                                                    |                                                          | Il valore (qui: radiatore ) lampeggia.                                                                               |
| Girare la manopola fino a quando compare "costante".                                                                              | DATI CIRC. RISC. 2                                       |                                                                                                    |
| Rilasciare il tasto per memorizzare il dato immesso.                                                                              | Sistema di risc.<br>Costante                             |                                                                                                    |
| Girare la manopola girevole<br>fino a quando compare<br>"abbassamento della<br>temperatura di mandata".                           | DATI CIRC. RISC. 2<br>Mandata<br>Abbass. temp. di<br>30K |                                                                                                    |
| Premere/Tenere premuto.                                                                                                    |                                                          | II valore (qui: 30K) lampeggia.                                                                                      |
| Girare la manopola e<br>impostare il valore.<br>Rilasciare il tasto per<br>memorizzare il dato immesso.                           | DATI CIRC. RISC. 2<br>Mandata<br>Abbass. temp. di<br>25K | Con la manopola girevole impostate il<br>valore di attenuazione della<br>temperatura di mandata.                     |
| Premere.                                                                                                    |                                                          | Tornare al livello superiore.                                                                                        |

|                      | Campo<br>d'impostazione | Impostazione di<br>fabbrica | Propria impostazione |
|----------------------|-------------------------|-----------------------------|----------------------|
| Abbassamento mandata | 0 – 40 K                | 30 K                        |                      |

Il produttore si riserva il diritto di apportare qualsiasi modifica a fini di miglioramenti tecnici!

Buderus Heiztechnik GmbH • http://www.heiztechnik.buderus.de

## 12.12 Temperatura ambiente-Offset

Questa funzione ha senso se nell'abitazione non sono installate unità di servizio.

Se la temperaura reale misurata con un termometro dovesse deviare dal valore nominale impostato, con questa funzione i valori possono essere corretti.

A causa della compensazione la linea termo caratteristica si sposta in modo parallelo.

#### Esempio:

| Temperatura nominale ambiente visualizzata        | 22 °C |
|---------------------------------------------------|-------|
| Temperatura reale misurata                        | 24 °C |
| Il valore nominale è di 2 °C sotto il valore misu | rato. |

| F       | Provvedimento                                                                                                    | Visualizzazione/Display                              | Osservazioni/Note                                                                                                    |
|---------|----------------------------------------------------------------------------------------------------|------------------------------------------------------|----------------------------------------------------------------------------------------------------|
| F       | Richiamare il livello di<br>servizio.                                                                                           |                                                      | Vedi "Attivazione del livello di<br>servizio" a pag. 29.                                                             |
| F F     | Girare la manopola girevole<br>ino a quando compare "Circ.<br>Risc. + N. circuito di<br>iscaldamento." (qui: Circ.<br>Risc. 2). | LIVELLO SERVIZIO<br>Circ. risc. 2                    |                                                                                                    |
| F       | Premere il tasto e rilasciarlo.                                                                                                 | DATI CIRC. RISC. 2<br>Sistema di risc.<br>radiatore  | Viene visualizzata la prima voce di<br>menu "sistema di riscaldamento" del<br>circuito di riscaldamento selezionato. |
| fi<br>L | Girare la manopola girevole<br>ino a quando compare "temp.<br>₋ocale Offset".                                                   | DATI CIRC. RISC. 2<br>Temp. locale<br>Offset<br>0°C  |                                                                                                    |
| F       | Premere/Tenere premuto.                                                                                                    |                                                      | Il valore (qui: 0 °C) lampeggia.                                                                                     |
| F n     | Girare la manopola e<br>mpostare il valore.<br>Rilasciare il tasto per<br>nemorizzare il dato immesso.                          | DATI CIRC. RISC. 2<br>Temp. locale<br>Offset<br>-2°C | Correggete il valore nominale della<br>temperatura ambiente di -2 °C.                                                |
| F       | Premere.                                                                                                    |                                                      | Tornare al livello superiore.                                                                                        |

|        | Campo<br>d'impostazione | Impostazione di<br>fabbrica | Propria impostazione |
|--------|-------------------------|-----------------------------|----------------------|
| Offset | da –5 °C a +5 °C        | 0°C                         |                      |

Il produttore si riserva il diritto di apportare qualsiasi modifica a fini di miglioramenti tecnici!

Buderus Heiztechnik GmbH • http://www.heiztechnik.buderus.de

## 12.13 Adattamento automatico

L'"Adattamento automatico" non è attivato di fabbrica.

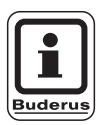

#### **AVVERTENZA PER L'UTENTE**

Se nel locale è installato un telecomando con sonda di temperatura ambiente, la linea termocaratteristica viene automaticamente adattata all'edificio, mediante costante controllo della temperatura ambiente e di mandata. I presupposti sono:

- un locale rappresentativo con temperatura di riferimento,
- valvole termostatiche nel locale completamente aperte,
- nessuna influenza termica esterna in continua variazione.

| Provvedimento                                                                                                    | Visualizzazione/Display                             | Osservazioni/Note                                                                                                    |
|----------------------------------------------------------------------------------------------------|-----------------------------------------------------|----------------------------------------------------------------------------------------------------|
| Richiamare il livello di servizio.                                                                                                |                                                     | Vedi "Attivazione del livello di servizio" a pag. 29.                                                                |
| Girare la manopola girevole<br>fino a quando compare "Circ.<br>Risc. + N. circuito di<br>riscaldamento." (qui: Circ.<br>Risc. 2). | LIVELLO SERVIZIO<br>Circ. risc. 2                   |                                                                                                    |
| Premere il tasto e rilasciarlo.                                                                                                   | DATI CIRC. RISC. 2<br>Sistema di risc.<br>radiatore | Viene visualizzata la prima voce di<br>menu "sistema di riscaldamento" del<br>circuito di riscaldamento selezionato. |
| Girare la manopola girevole<br>fino a quando compare<br>"Adattamen. autom.".                                                      | DATI CIRC. RISC. 2<br>adattamen.autom.<br>no        |                                                                                                    |
| Premere/Tenere premuto.                                                                                                    |                                                     | II valore (qui: no) lampeggia.                                                                                       |
| Girare la manopola e<br>impostare il valore.<br>Rilasciare il tasto per<br>memorizzare il dato immesso.                           | DATI CIRC. RISC. 2<br>adattamen.autom.<br>sì        | Portare la manopola girevole su "si".                                                                                |
| Premere.                                                                                                    |                                                     | Tornare al livello superiore.                                                                                        |

|                        | Campo<br>d'impostazione | Impostazione di<br>fabbrica | Propria impostazione |
|------------------------|-------------------------|-----------------------------|----------------------|
| Adattamento automatico | sì/no                   | no                          |                      |

Il produttore si riserva il diritto di apportare qualsiasi modifica a fini di miglioramenti tecnici!

Buderus Heiztechnik GmbH • http://www.heiztechnik.buderus.de

#### 12.14 Impostare l'ottimizzazione orari

La funzione "ottimizzazione per" non è attivata nelle impostazioni di fabbrica.

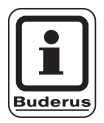

#### **AVVERTENZA PER L'UTENTE**

Per eseguire l"ottimizzazione" deve essere installato un telecomando con sonda temperatura ambiente.

Sono possibili le seguenti varianti:

- Con inserire, il riscaldamento viene avviato già prima del vero e proprio punto di partenza.
   La regolazione calcola il punto di partenza effettivo anticipato in modo tale che la temperatura ambiente nominale sia raggiunta nel momento del punto di inserimento preimpostato.
- Con disinserire inizia la fase di attenuazione se possibile prima del vero e proprio punto di attenuazione, in modo tale da risparmiare energia. In caso di raffreddamento molto repentino e imprevisto dell'ambiente, l'ottimizzazione di disattivazione viene interrotta e il riscaldamento prosegue fino al raggiungimento del punto di attenuazione impostato.
- In caso di "Inser./Disins." vengono attivate entrambe le varianti di ottimizzazione. Con "Nessuna" non viene effettuata alcuna ottimizzazione degli orari.

| Provvedimento                                                                                                    | Visualizzazione/Display                                | Osservazioni/Note                                                                                                    |
|----------------------------------------------------------------------------------------------------|--------------------------------------------------------|----------------------------------------------------------------------------------------------------|
| Richiamare il livello di servizio.                                                                                               |                                                        | Vedi "Attivazione del livello di servizio" a pag. 29.                                                                |
| Girare la manopola girevole<br>fino a quando compare "Circ<br>Risc. + N. circuito di<br>riscaldamento." (qui: Circ.<br>Risc. 2). | LIVELLO SERVIZIO<br>Circ. risc. 2                      |                                                                                                    |
| Premere il tasto e rilasciarlo.                                                                                                  | DATI CIRC. RISC. 2<br>Sistema di risc.<br>radiatore    | Viene visualizzata la prima voce di<br>menu "sistema di riscaldamento" del<br>circuito di riscaldamento selezionato. |
| Girare la manopola girevole<br>fino a quando compare<br>"ottimizzazione per".                                                    | DATI CIRC. RISC. 2<br>Ottimizzazione<br>per<br>Nessuna |                                                                                                    |
| Premere/Tenere premuto.                                                                                                    |                                                        | Il valore (qui: nessuno) lampeggia.                                                                                  |
| Girare la manopola e impostare il valore.                                                                                        | DATI CIRC. RISC. 2<br>Ottimizzazione                   | Girare fino a quando compare la variante di ottimizzazione desiderata (qui: disinserire).                            |
| Rilasciare il tasto per memorizzare il dato immesso                                                                              | , per disinserire                                      |                                                                                                    |
| Premere.                                                                                                    |                                                        | Tornare al livello superiore.                                                                                        |

|                | Campo<br>d'impostazione                                      | Impostazione di<br>fabbrica | Propria impostazione |
|----------------|--------------------------------------------------------------|-----------------------------|----------------------|
| Ottimizzazione | Nessuna<br>Inserire<br>Disinserire<br>Inserire e disinserire | Nessuna                     |                      |

Buderus Heiztechnik GmbH • http://www.heiztechnik.buderus.de

### 12.15 Impostare i tempi di ottimizzazione di disinserimento

#### Se avete scelto "disinserimento" o

"inserimento/disinserimento", potere inserire da quando può essere anticipatamente attivato l'esercizio attenuato. Modificate l'impostazione solo in caso di effettiva necessità.

| Provvedimento                                                                                                    | Visualizzazione/Display                                           | Osservazioni/Note                                                                                                    |
|----------------------------------------------------------------------------------------------------|-------------------------------------------------------------------|----------------------------------------------------------------------------------------------------|
| Richiamare il livello di servizio.                                                                                                |                                                                   | Vedi "Attivazione del livello di servizio" a pag. 29.                                                                                          |
| Girare la manopola girevole<br>fino a quando compare "Circ.<br>Risc. + N. circuito di<br>riscaldamento." (qui: Circ.<br>Risc. 2). | LIVELLO SERVIZIO<br>Circ. risc. 2                                 |                                                                                                    |
| Premere il tasto e rilasciarlo.                                                                                                   | DATI CIRC. RISC. 2<br>Sistema di risc.<br>radiatore               | Viene visualizzata la prima voce di<br>menu "sistema di riscaldamento" del<br>circuito di riscaldamento selezionato.                           |
| Girare la manopola girevole<br>fino a quando compare<br>"ottimizzazione per".                                                     | DATI CIRC. RISC. 2<br>Ottimizzazione<br>per<br>Nessuna            |                                                                                                    |
| Premere/Tenere premuto.                                                                                                    |                                                                   | Il valore (qui: nessuno) lampeggia.                                                                                                    |
| Girare la manopola e impostare il valore.                                                                                         | DATI CIRC. RISC. 2<br>Ottimizzazione<br>per                       | Girare la manopola fino a quando<br>compare la variante di ottimizzazione<br>desiderata: Disinserire o inser./disins.<br>qui: inser./disins.). |
| Rilasciare il tasto per memorizzare il dato immesso.                                                                              | Accensione e                                                      |                                                                                                    |
| Girare la manopola, finché<br>appare "Disinserimento<br>anticipo ottim.".                                                         | DATI CIRC. RISC. 2<br>disinserimento-<br>anticipo ottim.<br>60min |                                                                                                    |
| Premere/Tenere premuto.                                                                                                    |                                                                   | II valore (qui: 60min) lampeggia.                                                                                                    |

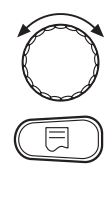

Girare la manopola e impostare il valore.

Premere.

Rilasciare il tasto per memorizzare il dato immesso.

DATI CIRC. RISC. 2 disinserimentoanticipo ottim. 30min Scegliete un periodo di tempo fino a 60 minuti.

Tornare al livello superiore.

|                                         | Campo<br>d'impostazione | Impostazione di<br>fabbrica | Propria impostazione |
|-----------------------------------------|-------------------------|-----------------------------|----------------------|
| Ottimizzazione orario di disinserimento | 10 – 60 minuti          | 60 minuti                   |                      |

Il produttore si riserva il diritto di apportare qualsiasi modifica a fini di miglioramenti tecnici!

Buderus Heiztechnik GmbH • http://www.heiztechnik.buderus.de

## 12.16 Impostare la temperatura antigelo

La temperatura antigelo deve essere modificata solo in casi particolari.

Non appena è raggiunta la soglia della temperatura esterna impostata, viene automaticamente inserita la pompa di circolazione.

|            | Provvedimento                                                                                                    | Visualizzazione/Display                                                                         | Osservazioni/Note                                                          |
|------------|----------------------------------------------------------------------------------------------------|-------------------------------------------------------------------------------------------------|----------------------------------------------------------------------------|
|            | Richiamare il livello di servizio.                                                                                                |                                                                                                 | Vedi "Attivazione del livello di<br>servizio" a pag. 29.                   |
| $\bigcirc$ | Girare la manopola girevole<br>fino a quando compare "Circ.<br>Risc. + N. circuito di<br>riscaldamento." (qui: Circ.<br>Risc. 2). | LIVELLO SERVIZIO<br>Circ. risc. 2                                                               |                                                                            |
|            | Premere il tasto e rilasciarlo.                                                                                                   | DATI CIBC, BISC, 2                                                                              | Viene visualizzata la prima voce di<br>menu "sistema di riscaldamento" del |
| $\bigcirc$ | Girare la manopola, finché<br>appare "Antigelo da".                                                                               | DATI CIRC. RISC. 2<br>Sistema di risc.<br>radiatore<br>DATI CIRC. RISC. 2<br>Antigelo da<br>1°C | circuito di riscaldamento selezionato.                                     |
|            | Premere/Tenere premuto.                                                                                                    |                                                                                                 | II valore (qui: 1 °C) lampeggia.                                           |
|            | Girare la manopola e<br>impostare il valore.<br>Rilasciare il tasto per<br>memorizzare il dato immesso.                           | DATI CIRC. RISC. 2<br>Antigelo da                                                               | Modificare la temperatura di<br>protezione antigelo a –2 °C.               |
|            | Premere.                                                                                                    | -2°C                                                                                            | Tornare al livello superiore.                                              |

|                     | Campo<br>d'impostazione | Impostazione di<br>fabbrica | Propria impostazione |
|---------------------|-------------------------|-----------------------------|----------------------|
| Protezione antigelo | da –20 °C a +1 °C       | +1 °C                       |                      |

Il produttore si riserva il diritto di apportare qualsiasi modifica a fini di miglioramenti tecnici!
## 12.17 Impostare la precedenza acqua calda

Se attivate la funzione "Precedenza acqua calda", durante la fase di produzione dell'acqua calda le pompe di circolazione di tutti i circuiti di riscaldamento vengono spente.

Nei circuiti di riscaldamento con miscelazione, il miscelatore "chiude" (più freddo).

Questo riguarda tutti i circuiti di riscaldamento negli apparecchi di regolazione collegati in modalità ECOCAN-Bus.

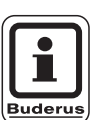

#### **AVVERTENZA PER L'UTENTE**

Questa funzione non è possibile se è stato scelto nel menu "dati acqua calda" (pag. 84) "accumulatore UBA", "combi UBA", "valvola a 3 vie EMS" o "combi EMS".

|            | Provvedimento                                                                                                    | Visualizzazione/Display           | Osservazioni/Note                                                                                                    |
|------------|----------------------------------------------------------------------------------------------------|-----------------------------------|----------------------------------------------------------------------------------------------------|
|            | Richiamare il livello di servizio.                                                                                                |                                   | Vedi "Attivazione del livello di<br>servizio" a pag. 29.                                                             |
| 0          | Girare la manopola girevole<br>fino a quando compare "Circ.<br>Risc. + N. circuito di<br>riscaldamento." (qui: Circ.<br>Risc. 2). | LIVELLO SERVIZIO<br>Circ. risc. 2 |                                                                                                    |
|            | Premere il tasto e rilasciarlo.                                                                                                   | DATI CIRC. RISC. 2                | Viene visualizzata la prima voce di<br>menu "sistema di riscaldamento" del<br>circuito di riscaldamento selezionato. |
|            |                                                                                                    | Sistema di risc.<br>radiatore     |                                                                                                    |
| $\bigcirc$ | Girare la manopola fino a<br>quando compare "prec.<br>acqua calda".                                                               | DATI CIRC. RISC. 2                |                                                                                                    |
|            |                                                                                                    | sì                                |                                                                                                    |
|            | Premere/Tenere premuto.                                                                                                    |                                   | Il valore (qui: si) lampeggia.                                                                                       |
| $\bigcirc$ | Girare la manopola e<br>impostare il valore.                                                                                      | DATI CIRC. RISC. 2                | Girare fino a quando compare "no".                                                                                   |
|            | Rilasciare il tasto per memorizzare il dato immesso.                                                                              | prec. acqua calda<br>no           |                                                                                                    |
|            | Premere.                                                                                                    |                                   | Tornare al livello superiore.                                                                                        |

|                        | Campo<br>d'impostazione | Impostazione di<br>fabbrica | Propria impostazione |
|------------------------|-------------------------|-----------------------------|----------------------|
| Precedenza acqua calda | sì/no                   | sì                          |                      |

Il produttore si riserva il diritto di apportare qualsiasi modifica a fini di miglioramenti tecnici!

Buderus Heiztechnik GmbH • http://www.heiztechnik.buderus.de

## 12.18 Impostare l'organo di regolazione del circuito riscaldamento

Tramite la funzione "organo di regolazione" potete impostare se per il circuito di riscaldamento è disponibile o meno un organo di regolazione (miscelatore).

Se il circuito di riscaldamento installato è dotato di un'organo di regolazione del circuito di riscaldamento (miscelatore), l'apparecchio di regolazione comanda questo organo.

Se non è disponibile nessun organo di regolazione del circuito di riscaldamento, il circuito di riscaldamento viene regolato per mezzo della temperatura di mandata della caldaia.

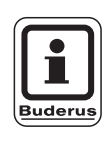

#### AVVERTENZA PER L'UTENTE

Questa funzione non è possibile, se nel menu "dati acqua calda" (pag. 84) avete selezionato l'impostazione "accumulatore 4000".

| Provvedimento                                                                                                    | Visualizzazione/Display                | Osservazioni/Note                                                                                                    |
|----------------------------------------------------------------------------------------------------|----------------------------------------|----------------------------------------------------------------------------------------------------|
| Richiamare il livello di servizio.                                                                                                |                                        | Vedi "Attivazione del livello di servizio" a pag. 29.                                                                |
| Girare la manopola girevole<br>fino a quando compare "Circ.<br>Risc. + N. circuito di<br>riscaldamento." (qui: Circ.<br>Risc. 2). | LIVELLO SERVIZIO<br>Circ. risc. 2      |                                                                                                    |
| Premere il tasto e rilasciarlo.                                                                                                   | DATI CIRC. RISC. 2                     | Viene visualizzata la prima voce di<br>menu "sistema di riscaldamento" del<br>circuito di riscaldamento selezionato. |
| Girare la manopola, finché<br>appare "Organo di regol:".                                                                          | DATI CIRC. RISC. 2<br>Organo di regol: |                                                                                                    |
| Premere/Tenere premuto.                                                                                                    |                                        | Il valore (qui: si) lampeggia.                                                                                       |
| Girare la manopola e<br>impostare il valore.                                                                                      | DATI CIRC. RISC. 2                     | Girare fino a quando compare "no".                                                                                   |
| Hilasciare il tasto per<br>memorizzare il dato immesso.                                                                           | Organo di regol:<br>no                 |                                                                                                    |
| Premere.                                                                                                    |                                        | Tornare al livello superiore.                                                                                        |

|                       | Campo<br>d'impostazione | Impostazione di<br>fabbrica | Propria impostazione |
|-----------------------|-------------------------|-----------------------------|----------------------|
| Organo di regolazione | sì/no                   | sì                          |                      |

Il produttore si riserva il diritto di apportare qualsiasi modifica a fini di miglioramenti tecnici! Buderus

## 12.19 Impostare il tempo di corsa dell'organo di regolazione

Qui potete impostare il tempo di corsa dell'organo di regolazione disponibile. Normalmente gli organi di regolazione hanno un tempo di corsa di 120 secondi.

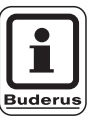

#### **AVVERTENZA PER L'UTENTE**

Se notate una oscillazione costante del miscelatore, potere ritardare la caratteristica di regolazione diminuendo il tempo di corsa dell'organo di regolazione. La pendolazione costante del miscelatore si ferma.

| Provvedimento                                                                                                    | Visualizzazione/Display                                            | Osservazioni/Note                                                                                                    |
|----------------------------------------------------------------------------------------------------|--------------------------------------------------------------------|----------------------------------------------------------------------------------------------------|
| Richiamare il livello di servizio.                                                                                                |                                                                    | Vedi "Attivazione del livello di servizio" a pag. 29.                                                                |
| Girare la manopola girevole<br>fino a quando compare "Circ.<br>Risc. + N. circuito di<br>riscaldamento." (qui: Circ.<br>Risc. 2). | LIVELLO SERVIZIO<br>Circ. risc. 2                                  |                                                                                                    |
| Premere il tasto e rilasciarlo.                                                                                                   | DATI CIRC. RISC. 2<br>Sistema di risc.<br>radiatore                | Viene visualizzata la prima voce di<br>menu "sistema di riscaldamento" del<br>circuito di riscaldamento selezionato. |
| Girare la manopola girevole<br>fino a quando compare<br>"organo di regolazione: tempo<br>di corsa".                               | DATI CIRC. RISC. 2<br>Organo di regol:<br>tempo di corsa<br>120sec |                                                                                                    |
| Premere/Tenere premuto.                                                                                                    |                                                                    | Il valore (qui: 120sec) lampeggia.                                                                                   |
| Girare la manopola e<br>impostare il valore.<br>Rilasciare il tasto per<br>memorizzare il dato immesso.                           | DATI CIRC. RISC. 2<br>Organo di regol:<br>tempo di corsa<br>90sec  | Girare fino a quando compare il<br>valore desiderato (qui: 90sec).                                                   |
| Premere.                                                                                                    |                                                                    | Tornare al livello superiore.                                                                                        |

|                                      | Campo<br>d'impostazione | Impostazione di<br>fabbrica | Propria impostazione |
|--------------------------------------|-------------------------|-----------------------------|----------------------|
| Tempo di corsa organo di regolazione | 10 – 600 secondi        | 120 secondi                 |                      |

Il produttore si riserva il diritto di apportare qualsiasi modifica a fini di miglioramenti tecnici!

Buderus Heiztechnik GmbH • http://www.heiztechnik.buderus.de

## 12.20 Aumento caldaia

Quando un circuito di riscaldamento viene regolato con un organo di regolazione, dalla caldaia dovrebbe essere richiesto un valore nominale più alto rispetto al valore nominale necessario del circuito di riscaldamento.

Il valore "Aumento caldaia" corrisponde alla differenza di temperatura risultante tra il valore temperatura nominale della caldaia ed il valore temperatura nominale del circuito di riscaldamento.

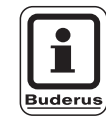

#### **AVVERTENZA PER L'UTENTE**

Se possibile, impostate nelle caldaie murali modulanti il valore "0 °C", e in altre caldaie un valore più alto. Successivamente il miscelatore apre costantemente (più caldo) e la temperatura di mandata viene regolata tramite il bruciatore.

Per le caldaie murali senza pompa caldaia interna e senza compensatore idraulico dovete impostare "0 °C".

| Provvedimento                                                                                                    | Visualizzazione/Display                       | Osservazioni/Note                                                                                                    |
|----------------------------------------------------------------------------------------------------|-----------------------------------------------|----------------------------------------------------------------------------------------------------|
| Richiamare il livello di servizio.                                                                                                |                                               | Vedi "Attivazione del livello di<br>servizio" a pag. 29.                                                             |
| Girare la manopola girevole<br>fino a quando compare "Circ.<br>Risc. + N. circuito di<br>riscaldamento." (qui: Circ.<br>Risc. 2). | LIVELLO SERVIZIO<br>Circ. risc. 2             |                                                                                                    |
| Premere il tasto e rilasciarlo.                                                                                                   | DATI CIRC. RISC. 2<br>Sistema di risc.        | Viene visualizzata la prima voce di<br>menu "sistema di riscaldamento" del<br>circuito di riscaldamento selezionato. |
| Girare la manopola fino a<br>quando compare "Aumento<br>caldaia ".                                                                | DATI CIRC. RISC. 2<br>Aumento caldaia<br>5°C  |                                                                                                    |
| Premere/Tenere premuto.                                                                                                    |                                               | Il valore (qui: 5 °C) lampeggia.                                                                                     |
| Girare la manopola e<br>impostare il valore.<br>Rilasciare il tasto per<br>memorizzare il dato immesso.                           | DATI CIRC. RISC. 2<br>Aumento caldaia<br>10°C | Girare fino a quando compare il valore desiderato qui: 10 °C.                                                        |
| Premere.                                                                                                    |                                               | Tornare al livello superiore.                                                                                        |

|                 | Campo<br>d'impostazione | Impostazione di<br>fabbrica | Propria impostazione |
|-----------------|-------------------------|-----------------------------|----------------------|
| Aumento caldaia | 0 – 20 °C               | 5 °C                        |                      |

Il produttore si riserva il diritto di apportare qualsiasi modifica a fini di miglioramenti tecnici!

## 12.21 Essiccazione del pavimento

Se l'impianto è dotato di un riscaldamento a pavimento, a mezzo di questa regolazione potete impostare un programma di asciugatura per il pavimento.

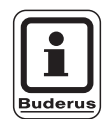

#### **AVVERTENZA PER L'UTENTE**

Come sistema di riscaldamento deve essere impostato il collegamento "riscaldamento a pavimento".

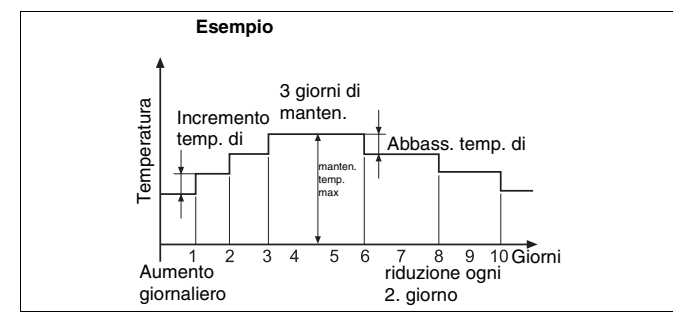

Fig. 17 Essiccazione pavimento

| Provvedimento                                                                                                    | Visualizzazione/Display                      | Osservazioni/Note                                                                                                    |
|----------------------------------------------------------------------------------------------------|----------------------------------------------|----------------------------------------------------------------------------------------------------|
| Richiamare il livello di servizio.                                                                                                |                                              | Vedi "Attivazione del livello di servizio" a pag. 29.                                                                |
| Girare la manopola girevole<br>fino a quando compare "Circ.<br>Risc. + N. circuito di<br>riscaldamento." (qui: Circ.<br>Risc. 2). | LIVELLO SERVIZIO<br>Circ. risc. 2            |                                                                                                    |
| Premere il tasto e rilasciarlo.                                                                                                   | DATI CIRC. RISC. 2<br>Sistema di risc.       | Viene visualizzata la prima voce di<br>menu "sistema di riscaldamento" del<br>circuito di riscaldamento selezionato. |
| Girare la manopola fino a<br>quando compare "asciug.<br>pavimento".                                                               | DATI CIRC. RISC. 2<br>asciug.pavimento<br>no |                                                                                                    |
| Premere/Tenere premuto.                                                                                                    |                                              | Il valore (qui: no) lampeggia.                                                                                       |
| Girare la manopola e<br>impostare il valore.<br>Rilasciare il tasto per<br>memorizzare il dato immesso.                           | DATI CIRC. RISC. 2<br>asciug.pavimento<br>sì | Drehen, fino a quando compare "si".                                                                                  |

impostare le temperature per i cicli di asciugatura.

Non appena il processo di asciugatura è terminato, l'impostazione viene automaticamente riportata su "no".

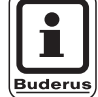

#### RTENZA PER L'UTENTE

L'essiccazione del pavimento funziona solo con circuiti di riscaldamento con miscelatore.

|                        | Campo<br>d'impostazione | Impostazione di<br>fabbrica | Propria impostazione |
|------------------------|-------------------------|-----------------------------|----------------------|
| Essiccazione pavimento | sì/no                   | no                          |                      |

Il produttore si riserva il diritto di apportare qualsiasi modifica a fini di miglioramenti tecnici!

Buderus Heiztechnik GmbH • http://www.heiztechnik.buderus.de

#### Impostare l'aumento della temperatura

Qui potete impostare in quali livelli volete aumentare la temperatura per l'asciugatura del pavimento.

L'aumento della temperatura inizia a 20 °C.

| Provvedimento                                                                                           | Visualizzazione/Display                                           | Osservazioni/Note                              |
|----------------------------------------------------------------------------------------------------|-------------------------------------------------------------------|------------------------------------------------|
| Girare la manopola fino a<br>quando compare "asciug.<br>pavimento + increm. temp.<br>di".               | DATI CIRC. RISC. 2<br>asciug.pavimento<br>increm. temp. di<br>5K  |                                                |
| Premere/Tenere premuto.                                                                                 |                                                                   | II valore (qui: 5K) lampeggia.                 |
| Girare la manopola e<br>impostare il valore.<br>Rilasciare il tasto per<br>memorizzare il dato immesso. | DATI CIRC. RISC. 2<br>asciug.pavimento<br>increm. temp. di<br>10K | Impostare il valore desiderato,<br>(qui: 10K). |

|                     | Campo<br>d'impostazione | Impostazione di<br>fabbrica | Propria impostazione |
|---------------------|-------------------------|-----------------------------|----------------------|
| Incremento temp. di | 1 – 10 K                | 5 K                         |                      |

Il produttore si riserva il diritto di apportare qualsiasi modifica a fini di miglioramenti tecnici!

#### Impostare il tempo di riscaldamento

Con l'impostazione del parametro "Aumento" potete impostare in quale ciclo giornaliero volete aumentare la temperatura per l'asciugatura del pavimento.

| Provvedimento                                                                                           | Visualizzazione/Display                                             | Osservazioni/Note                                        |
|----------------------------------------------------------------------------------------------------|---------------------------------------------------------------------|----------------------------------------------------------|
| Girare la manopola fino a<br>quando compare "asciug.<br>pavimento + aumento".                           | DATI CIRC. RISC. 2<br>asciug.pavimento<br>Aumento<br>ogni giorno    |                                                          |
| Premere/Tenere premuto.                                                                                 |                                                                     | Il valore (qui: ogni giorno) lampeggia.                  |
| Girare la manopola e<br>impostare il valore.<br>Rilasciare il tasto per<br>memorizzare il dato immesso. | DATI CIRC. RISC. 2<br>asciug.pavimento<br>Aumento<br>ogni 5° giorno | Impostare il valore desiderato (qui:<br>ogni 5° giorno). |

|                               | Campo<br>d'impostazione | Impostazione di<br>fabbrica | Propria impostazione |
|-------------------------------|-------------------------|-----------------------------|----------------------|
| Aumento nel ciclo giornaliero | 1 — 5° giorno           | ogni giorno                 |                      |

Il produttore si riserva il diritto di apportare qualsiasi modifica a fini di miglioramenti tecnici!

Buderus Heiztechnik GmbH • http://www.heiztechnik.buderus.de

12

#### Impostare la temperatura massima

Qui potete impostare la temperatura massima per l'asciugatura del pavimento.

| Provvedimento                                                                                           | Visualizzazione/Display                                           | Osservazioni/Note                               |
|----------------------------------------------------------------------------------------------------|-------------------------------------------------------------------|-------------------------------------------------|
| Girare la manopola fino a<br>quando compare "asciug.<br>pavimento + temperatura<br>max" .               | DATI CIRC. RISC. 2<br>asciug.pavimento<br>temperatura max<br>45°C |                                                 |
| Premere/Tenere premuto.                                                                                 |                                                                   | Il valore (qui: 45 °C) lampeggia.               |
| Girare la manopola e<br>impostare il valore.<br>Rilasciare il tasto per<br>memorizzare il dato immesso. | DATI CIRC. RISC. 2<br>asciug.pavimento<br>temperatura max<br>25°C | Impostare il valore desiderato<br>(qui: 25 °C). |

|                     | Campo<br>d'impostazione | Impostazione di<br>fabbrica | Propria impostazione |
|---------------------|-------------------------|-----------------------------|----------------------|
| Temperatura massima | 25 – 60 °C              | 45 °C                       |                      |

Il produttore si riserva il diritto di apportare qualsiasi modifica a fini di miglioramenti tecnici!

#### Impostare il tempo di mantenimento

Qui potete impostare il tempo in cui desiderate mantenere la temperatura massima per l'asciugatura del pavimento.

|   | Provvedimento                                                                                           | Visualizzazione/Display                                                  | Osservazioni/Note                                  |
|---|----------------------------------------------------------------------------------------------------|--------------------------------------------------------------------------|----------------------------------------------------|
| Õ | Girare la manopola fino a<br>quando compare "asciug.<br>pavimento + manten. temp.<br>max.".             | DATI CIRC. RISC. 2<br>asciug.pavimento<br>Manten. temp. max<br>4 giorni  |                                                    |
|   | Premere/Tenere premuto.                                                                                 |                                                                          | II valore (qui: 4 giorni) lampeggia.               |
|   | Girare la manopola e<br>impostare il valore.<br>Rilasciare il tasto per<br>memorizzare il dato immesso. | DATI CIRC. RISC. 2<br>asciug.pavimento<br>Manten. temp. max<br>20 giorni | Impostare il valore desiderato<br>(qui: 20 gioni). |

|                                  | Campo<br>d'impostazione | Impostazione di<br>fabbrica | Propria impostazione |
|----------------------------------|-------------------------|-----------------------------|----------------------|
| Mantenere la temperatura massima | 0 – 20 giorni           | 4 giorni                    |                      |

Il produttore si riserva il diritto di apportare qualsiasi modifica a fini di miglioramenti tecnici!

Buderus Heiztechnik GmbH • http://www.heiztechnik.buderus.de

#### Impostare l'abbassamento di temperatura

Qui potete impostare in quali livelli la temperatura deve essere abbassata per asciugare il pavimento.

L'attenuazione termina a 20 °C.

| Provvedimento                                                                                           | Visualizzazione/Display                                           | Osservazioni/Note                             |
|----------------------------------------------------------------------------------------------------|-------------------------------------------------------------------|-----------------------------------------------|
| Girare la manopola fino a<br>quando compare "asciug.<br>pavimento + abbassamento<br>temperatura di".    | DATI CIRC. RISC. 2<br>asciug.pavimento<br>Abbass. temp. di<br>5K  |                                               |
| Premere/Tenere premuto.                                                                                 |                                                                   | II valore (qui: 5K) lampeggia.                |
| Girare la manopola e<br>impostare il valore.<br>Rilasciare il tasto per<br>memorizzare il dato immesso. | DATI CIRC. RISC. 2<br>asciug.pavimento<br>Abbass. temp. di<br>10K | Impostare il valore desiderato<br>(qui: 10K). |

|                             | Campo<br>d'impostazione | Impostazione di<br>fabbrica | Propria impostazione |
|-----------------------------|-------------------------|-----------------------------|----------------------|
| Abbassamento temperatura di | 1 – 10 K                | 5 K                         |                      |

Il produttore si riserva il diritto di apportare qualsiasi modifica a fini di miglioramenti tecnici!

#### Impostare il tempo di attenuazione

Con l'impostazione del parametro "riduzione" impostate a quale ciclo giornaliero la temperatura deve scendere per l'asciugatura del pavimento.

|   | Provvedimento                                                                                           | Visualizzazione/Display                                               | Osservazioni/Note                                       |
|---|----------------------------------------------------------------------------------------------------|-----------------------------------------------------------------------|---------------------------------------------------------|
| Õ | Girare la manopola girevole<br>fino a quando compare<br>"asciug. pavimento +<br>riduzione".             | DATI CIRC. RISC. 2<br>asciug.pavimento<br>riduzione<br>ogni giorno    |                                                         |
|   | Premere/Tenere premuto.                                                                                 |                                                                       | Il valore (qui: ogni giorno) lampeggia.                 |
|   | Girare la manopola e<br>impostare il valore.<br>Rilasciare il tasto per<br>memorizzare il dato immesso. | DATI CIRC. RISC. 2<br>asciug.pavimento<br>riduzione<br>ogni 5° giorno | Impostare il valore desiderato, qui:<br>ogni 5° giorno. |
|   | Premere.                                                                                                |                                                                       | Tornare al livello superiore.                           |

|                                    | Campo<br>d'impostazione  | Impostazione di<br>fabbrica | Propria impostazione |
|------------------------------------|--------------------------|-----------------------------|----------------------|
| Attenuazione nel ciclo giornaliero | Nessuna<br>1 – 5° giorno | ogni giorno                 |                      |

Il produttore si riserva il diritto di apportare qualsiasi modifica a fini di miglioramenti tecnici!

Buderus Heiztechnik GmbH • http://www.heiztechnik.buderus.de

## 13 Dati acqua calda

Il menu "acqua calda" viene visualizzato soltanto, se nell'apparecchio di regolazione è inserito un modulo funzione acqua calda.

## 13.1 Selezionare l'accumulatore dell'acqua calda

E' possibile selezionare qui il tipo di accoppiamento idraulico dell'accumulatore dell'acqua calda.

| Provvedimento                          |                         | Visualizzazione/Display                          | Osservazioni/Note                                                                                                    |
|----------------------------------------|-------------------------|--------------------------------------------------|----------------------------------------------------------------------------------------------------|
| Richiamare il liv<br>servizio.         | ello di                 |                                                  | Vedi "Attivazione del livello di servizio" a pag. 29.                                                                                                    |
| Girare la manop<br>appare "Acqua       | oola, finché<br>calda". | LIVELLO SERVIZIO<br>Acqua calda                  | Viene visualizzata la prima voce di<br>menu "acqua calda".                                                                                                    |
| Premere il tasto                       | e rilasciarlo.          | DATI ACQUA CALDA<br>Acqua calda<br>Accumul. 4000 | Viene visualizzata la prima voce di<br>menu "accumul. 4000".<br>Selezionare tale impostazione<br>quando la sonda dell'acqua calda e la<br>pompa di carico accumulatore sono<br>collegate all'apparecchiatura di<br>regolazione Logamatic 4000. |
| Premere/Tenere                         | e premuto.              |                                                  | II valore (qui: accumul. 4000)<br>Iampeggia.                                                                                                    |
| Girare la manop                        | oola.                   | DATI ACQUA CALDA                                 | Impostare l'accumulatore desiderato, qui: accumulatore UBA.                                                                                                    |
| Rilasciare il tast<br>memorizzare il c | o per<br>dato immesso.  | Acqua calda<br>Accumul. UBA                      |                                                                                                    |
| Premere.                               |                         |                                                  | Tornare al livello superiore.                                                                                                    |

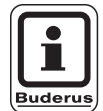

## **AVVERTENZA PER L'UTENTE**

Secondo la tipologia di caldaia vengono disattivate le impostazioni con UBA ovv. con EMS. Le impostazioni vengono controllate internamente per quanto riguarda la loro plausibilità ed eventualmente adattate.

|                                        | Campo<br>d'impostazione | Impostazione di<br>fabbrica | Propria impostazione |
|----------------------------------------|-------------------------|-----------------------------|----------------------|
| Accumulatore-produttore di acqua calda | no                      | Accumulatore 4000           |                      |
|                                        | Accumulatore 4000       |                             |                      |
|                                        | Accumul. UBA            |                             |                      |
|                                        | Combi UBA               |                             |                      |
|                                        | Valvola a 3 vie EMS     |                             |                      |
|                                        | Pompa di carico EMS     |                             |                      |
|                                        | Combi EMS               |                             |                      |

Il produttore si riserva il diritto di apportare qualsiasi modifica a fini di miglioramenti tecnici!

## 13.2 Impostare il campo di variazione della temperatura

Con questa funzione potete stabilire il limite superiore della temperatura nominale dell'acqua calda.

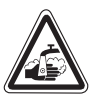

AVVISO!

#### PERICOLO DI SCOTTATURE

Se impostate la temperatura nominale sopra 60 °C, sussiste il pericolo di bruciature.

| Provvedimento                                                  | Visualizzazione/Display                          | Osservazioni/Note                                     |
|----------------------------------------------------------------|--------------------------------------------------|-------------------------------------------------------|
| Richiamare il livello di servizio.                             |                                                  | Vedi "Attivazione del livello di servizio" a pag. 29. |
| Girare la manopola, finché<br>appare "Acqua calda".            | LIVELLO SERVIZIO                                 |                                                       |
| Premere il tasto e rilasciarlo.                                |                                                  | Viene visualizzata la prima voce di                   |
|                                                                | DATI ACQUA CALDA<br>Acqua calda<br>Accumul. 4000 | menu "acqua calda".                                   |
| Girare la manopola fino a<br>quando compare<br>"campo fino a". | DATI ACQUA CALDA<br>Campo fino a                 |                                                       |
|                                                                | O°00                                             |                                                       |
| Premere/Tenere premuto.                                        |                                                  | II valore (qui: 60 °C) lampeggia.                     |
| Girare la manopola sul valore desiderato.                      | DATI ACQUA CALDA                                 | Impostare il valore desiderato,<br>qui: 80 °C.        |
| Rilasciare il tasto per memorizzare il dato immesso.           | Campo fino a<br>80°C                             |                                                       |
| Premere.                                                       |                                                  | Tornare al livello superiore.                         |

|              | Campo<br>d'impostazione | Impostazione di<br>fabbrica | Propria impostazione |
|--------------|-------------------------|-----------------------------|----------------------|
| Campo fino a | 60 – 80 °C              | 60 °C                       |                      |

Il produttore si riserva il diritto di apportare qualsiasi modifica a fini di miglioramenti tecnici!

Buderus Heiztechnik GmbH • http://www.heiztechnik.buderus.de

## 13.3 Selezionare l'ottimizzazione di inserimento

Se scegliete la funzione "ottimizzazione di inserimento", il riscaldamento dell'acqua calda viene avviato prima del vero e proprio punto di commutazione. La regolazione calcola il punto di partenza in considerazione del calore residuo dell'accumulatore e dell'inizio del riscaldamento dei circuiti di riscaldamento in modo tale che la temperatura dell'acqua calda sia raggiunta in tempo.

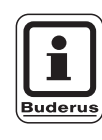

#### **AVVERTENZA PER L'UTENTE**

Questa funzione non è possibile se nella funzione "acqua calda" (pag. 84) è stata selezionata l'impostazione "combi UBA" ovv. "combi EMS".

| Provvedimento                                                                       | Visualizzazione/Display                                     | Osservazioni/Note                                       |
|-------------------------------------------------------------------------------------|-------------------------------------------------------------|---------------------------------------------------------|
| Richiamare il livello di servizio.                                                  |                                                             | Vedi "Attivazione del livello di servizio" a pag. 29.   |
| Girare la manopola, finché appare "Acqua calda".                                    | LIVELLO SERVIZIO                                            |                                                         |
|                                                                                     | Acqua calda                                                 |                                                         |
| Premere il tasto e rilasciarlo.                                                     | DATI ACQUA CALDA                                            | Viene visualizzata la prima voce di menu "acqua calda". |
|                                                                                     | Acqua calda<br>Accumul. 4000                                |                                                         |
| Girare la manopola fino a<br>quando compare<br>"ottimizzazione per<br>inserimento". | DATI ACQUA CALDA<br>Ottimizzazione<br>per inserimento<br>no |                                                         |
| Premere/Tenere premuto.                                                             |                                                             | Il valore (qui: no) lampeggia.                          |
| Girare la manopola.                                                                 |                                                             | Impostare il valore desiderato, qui: sì.                |
| Rilasciare il tasto per memorizzare il dato immesso.                                | Ottimizzazione<br>per inserimento<br>sì                     |                                                         |
| Premere.                                                                            |                                                             | Tornare al livello superiore.                           |

|                | Campo<br>d'impostazione | Impostazione di<br>fabbrica | Propria impostazione |
|----------------|-------------------------|-----------------------------|----------------------|
| Ottimizzazione | sì/no                   | no                          |                      |

Il produttore si riserva il diritto di apportare qualsiasi modifica a fini di miglioramenti tecnici!

### 13.4 Selezionare uso del calore residuo

Se scegliete la funzione "uso del calore residuo", potete utilizzare il calore residuo della caldaia per il caricamento dell'accumulatore.

La funzione "uso del calore residuo" non è utilizzabile negli impianti multicaldaia. Essa non ha senso nelle caldaie murali poiché a causa del loro basso contenuto di acqua non è contenuto quasi nessun calore residuo. Si consiglia in questo caso di disattivare la funzione uso del calore residuo.

#### "Uso calore residuo sì"

Se selezionate "Uso del calore residuo si", la regolazione calcola, tramite il calore residuo della caldaia, la temperatura di disattivazione del bruciatore e la durata di corsa della pompa di carico fino al completo caricamento dell'accumulatore. Il bruciatore si spegne prima che venga raggiunta la temperaura nominale dell'acqua calda. La pompa di carico dell'accumulatore continua a funzionare. L'apparecchio di regolazione calcola la durata di funzionamento della pompa di carico (tra 3 e 30 minuti) per il carico dell'accumulatore.

#### "Utilizzo calore residuo no"

Se scegliete "uso del calore residuo no", utilizzate solo una minima parte di calore residuo. Il bruciatore continua a funzionare fino al raggiungimento della temperatura nominale. La pompa di carico dell'accumulatore ha un tempo fisso di temporizzazione di 3 minuti dopo la disattivazione del bruciatore.

| Provvedimento                                                      | Visualizzazione/Display      | Osservazioni/Note                                          |
|--------------------------------------------------------------------|------------------------------|------------------------------------------------------------|
| Richiamare il livello di servizio.                                 |                              | Vedi "Attivazione del livello di servizio" a pag. 29.      |
| Girare la manopola, finché appare "Acqua calda".                   | LIVELLO SERVIZIO             |                                                            |
|                                                                    | Acqua calda                  |                                                            |
| Premere il tasto e rilasciarlo.                                    | DATI ACQUA CALDA             | Viene visualizzata la prima voce di<br>menu "acqua calda". |
|                                                                    | Acqua calda<br>Accumul. 4000 |                                                            |
| Girare la manopola fino a<br>quando compare "uso cal.<br>residuo". | DATI ACQUA CALDA             |                                                            |
|                                                                    | Uso cal. residuo<br>sì       |                                                            |
| Premere/Tenere premuto.                                            |                              | II valore (qui: si) lampeggia.                             |
| Girare la manopola.                                                | DATI ACQUA CALDA             | Impostare il valore desiderato,<br>qui: no.                |
| Rilasciare il tasto per memorizzare il dato immesso.               | Uso cal. residuo<br>no       |                                                            |
| Premere.                                                           |                              | Tornare al livello superiore.                              |

|                         | Campo<br>d'impostazione | Impostazione di<br>fabbrica | Propria impostazione |
|-------------------------|-------------------------|-----------------------------|----------------------|
| Utilizzo calore residuo | sì/no                   | sì                          |                      |

Il produttore si riserva il diritto di apportare qualsiasi modifica a fini di miglioramenti tecnici!

## 13.5 Impostare l'isteresi

Con la funzione "isteresi" potete impostare a quanti gradi Kelvin (K) al di sotto del valore nominale dell'acqua calda si aziona il carico manuale dell'accumulatore.

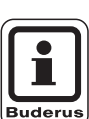

#### **AVVERTENZA PER L'UTENTE**

Questa funzione è possibile solo se nella funzione "acqua calda" (pag. 84) è stata selezionata l'impostazione "accumul. 4000".

| Provvedimento                                        | Visualizzazione/Display      | Osservazioni/Note                                       |
|------------------------------------------------------|------------------------------|---------------------------------------------------------|
| Richiamare il livello di servizio.                   |                              | Vedi "Attivazione del livello di servizio" a pag. 29.   |
| Girare la manopola, finché<br>appare "Acqua calda".  | LIVELLO SERVIZIO             |                                                         |
|                                                      | Acqua calda                  |                                                         |
| Premere il tasto e rilasciarlo.                      | DATI ACQUA CALDA             | Viene visualizzata la prima voce di menu "acqua calda". |
|                                                      | Acqua calda<br>Accumul. 4000 |                                                         |
| Girare la manopola fino a quando compare "isteresi". | DATI ACQUA CALDA             |                                                         |
|                                                      | Isteresi<br>-5K              |                                                         |
| Premere/Tenere premuto.                              |                              | II valore (qui: – 5K) lampeggia.                        |
| Girare la manopola.                                  |                              | Impostare il valore desiderato,<br>qui: –20K.           |
| Rilasciare il tasto per memorizzare il dato immesso. | Isteresi<br>-20K             |                                                         |
| Premere.                                             |                              | Tornare al livello superiore.                           |

|          | Campo<br>d'impostazione | Impostazione di<br>fabbrica | Propria impostazione |
|----------|-------------------------|-----------------------------|----------------------|
| Isteresi | –20 fino a –2 K         | –5 K                        |                      |

Il produttore si riserva il diritto di apportare qualsiasi modifica a fini di miglioramenti tecnici!

Buderus Heiztechnik GmbH • http://www.heiztechnik.buderus.de

#### Impostazione isteresi di disinserimento

Se avete scelto il modulo LAP FM445, potete stabilire nella funzione "isteresi di disinserimento" fino a quale valore la temperatura nella "sonda di disinserimento" si deve avvicinare al valore nominale AC per terminare il carico.

La sonda di disinserimento si trova in linea di massima nella parte inferiore dell'accumulatore.

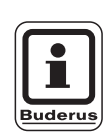

#### **AVVERTENZA PER L'UTENTE**

Temperatura di disinserimento = valore nominale acqua calda – isteresi di disinserimento

|            | Provvedimento                                                                | Visualizzazione/Display                                  | Osservazioni/Note                                          |
|------------|------------------------------------------------------------------------------|----------------------------------------------------------|------------------------------------------------------------|
| (          | Richiamare il livello di servizio.                                           |                                                          | Vedi "Attivazione del livello di<br>servizio" a pag. 29.   |
| 0          | Girare la manopola, finché<br>appare "Acqua calda".                          | LIVELLO SERVIZIO<br>Acqua calda                          |                                                            |
| F          | Premere il tasto e rilasciarlo.                                              | DATI ACQUA CALDA                                         | Viene visualizzata la prima voce di<br>menu "acqua calda". |
| $\bigcirc$ | Girare la manopola fino a<br>quando compare "isteresi di<br>disinserimento". | Acqua calda<br>sì<br>DATI ACQUA CALDA<br>disinserimento- |                                                            |
|            |                                                                              | Isteresi<br>-5K                                          |                                                            |
|            | Premere/Tenere premuto.                                                      |                                                          | II valore (qui: 5K) lampeggia.                             |
| $\bigcirc$ | Girare la manopola.                                                          |                                                          | Impostare il valore desiderato,<br>qui: – 15K.             |
|            | Rilasciare il tasto per<br>memorizzare il dato immesso.                      | disinserimento-<br>Isteresi<br>- 15K                     |                                                            |
|            | Premere.                                                                     |                                                          | Tornare al livello superiore.                              |

|          | Campo<br>d'impostazione | Impostazione di<br>fabbrica | Propria impostazione |
|----------|-------------------------|-----------------------------|----------------------|
| Isteresi | –15 fino a –2 K         | –5 K                        |                      |

Il produttore si riserva il diritto di apportare qualsiasi modifica a fini di miglioramenti tecnici!

#### Impostazione isteresi di inserimento

Se avete scelto il modulo LAP FM445, tramite la funzione "Isteresi di inserimento", è possibile definire fino a che valore la temperatura della "sonda di inserimento" può scendere rispetto alla temperatura di disinserimento (non rispetto al valore nominale dell'acqua calda), prima che si proceda al carico fuori programma.

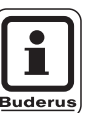

#### **AVVERTENZA PER L'UTENTE**

Temperatura di inserimento = temperatura di disinserimento – Isteresi di attivazione

|            | Provvedimento                                                            | Visualizzazione/Display                             | Osservazioni/Note                                          |
|------------|--------------------------------------------------------------------------|-----------------------------------------------------|------------------------------------------------------------|
| (          | Richiamare il livello di servizio.                                       |                                                     | Vedi "Attivazione del livello di<br>servizio" a pag. 29.   |
| $\bigcirc$ | Girare la manopola, finché<br>appare "Acqua calda".                      | LIVELLO SERVIZIO                                    |                                                            |
|            |                                                                          | Acqua calda                                         |                                                            |
|            | Premere il tasto e rilasciarlo.                                          | DATI ACQUA CALDA                                    | Viene visualizzata la prima voce di<br>menu "acqua calda". |
|            |                                                                          | Acqua calda sì                                      |                                                            |
| $\bigcirc$ | Girare la manopola fino a<br>quando compare<br>"Inserimento - isteresi". | DATI ACQUA CALDA<br>Inserimento-<br>Isteresi<br>-5K |                                                            |
|            | Premere/Tenere premuto.                                                  |                                                     | II valore (qui: 5K) lampeggia.                             |
| $\bigcirc$ | Girare la manopola.                                                      | DATI ACQUA CALDA                                    | Impostare il valore desiderato,<br>qui: – 15K.             |
|            | Rilasciare il tasto per<br>memorizzare il dato immesso.<br>Premere       | Inserimento-<br>Isteresi<br>- 15K                   | Tornare al livello superiore                               |
|            |                                                                          |                                                     |                                                            |

|          | Campo<br>d'impostazione | Impostazione di<br>fabbrica | Propria impostazione |
|----------|-------------------------|-----------------------------|----------------------|
| Isteresi | –15 fino a –2 K         | –5 K                        |                      |

Il produttore si riserva il diritto di apportare qualsiasi modifica a fini di miglioramenti tecnici!

Buderus Heiztechnik GmbH • http://www.heiztechnik.buderus.de

13

## 13.6 Selezione del circuito primario LAP

Se avete selezionato il modulo LAP FM445, potete fissare a mezzo della funzione "Prim. Sc. Ext" (circuito primario scambiatore esterno LAP) il tipo di regolazione del circuito primario.

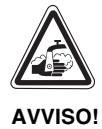

#### **PERICOLO DI SCOTTATURE!**

per surriscaldamento dell'impianto. Utilizzare le impostazioni "UBA" ovv. "EMS" solo se:

- il tipo di caldaia utilizzato e il numero KIM ovvero il numero BIM sono autorizzati allo scopo (vedi pag. 93),
- la versione software UBA è almeno 3.4.

| Provvedimento                                                           | Visualizzazione/Display               | Osservazioni/Note                                           |
|-------------------------------------------------------------------------|---------------------------------------|-------------------------------------------------------------|
| Richiamare il livello di servizio.                                      |                                       | Vedi "Attivazione del livello di servizio" a pag. 29.       |
| Girare la manopola, finché<br>appare "Acqua calda".                     | LIVELLO SERVIZIO<br>Acqua calda       |                                                             |
| Premere il tasto e rilasciarlo.                                         | DATI ACQUA CALDA<br>Acqua calda<br>sì | Viene visualizzata la prima voce di<br>menu "acqua calda".  |
| Girare la manopola girevole<br>fino a quando compare<br>"prim.Sc.ext.". | DATI ACQUA CALDA<br>Prim. Sc. Ext     |                                                             |
| Premere/Tenere premuto.                                                 | tramite<br>Pompa                      | Il circuito primario selezionato<br>(qui: Pompa) lampeggia. |
| Girare la manopola.                                                     | DATI ACQUA CALDA                      | Impostate il circuito primario desiderato, qui: UBA.        |
| Rilasciare il tasto per memorizzare il dato immesso.                    | Prim. Sc. Ext<br>tramite<br>UBA/EMS   |                                                             |
| Premere.                                                                |                                       | Tornare al livello superiore.                               |

|                                             | Campo<br>d'impostazione                   | Impostazione di<br>fabbrica | Propria impostazione |
|---------------------------------------------|-------------------------------------------|-----------------------------|----------------------|
| Circuito primario Scambiatore esterno (LAP) | Pompa<br>Organo di regolazione<br>UBA/EMS | Pompa                       |                      |

Il produttore si riserva il diritto di apportare qualsiasi modifica a fini di miglioramenti tecnici!

Buderus Heiztechnik GmbH • http://www.heiztechnik.buderus.de

#### Tipo di caldaia autorizzato

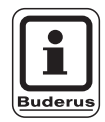

#### **AVVERTENZA PER L'UTENTE**

Per la funzione "Prim. SC. Ext. (Circuito primario LAP)" potete utilizzare l'impostazione "UBA/EMS" solo con i tipi di caldaia di seguito elencati. Attenzione al numero KIM ovvero numero BIM.

| Impostazione "UBA/EMS" |                              |  |
|------------------------|------------------------------|--|
| Nr. KIM                | Denominazione caldaia        |  |
| 74                     | Logamax plus GB112 -11/s     |  |
| 76                     | Logamax plus GB112 - 19/s    |  |
| 81                     | Excellent HR 22              |  |
| 83                     | Excellent HR 30              |  |
| 84                     | Excellent HR 45              |  |
| 85                     | Excellent HR 65              |  |
| 91                     | Logamax plus GB112 -24       |  |
| 92                     | Logamax plus GB112 - 29/T25  |  |
| 93                     | Logamax plus GB112 -29       |  |
| 94                     | Logamax plus GB112 - 43      |  |
| 95                     | Logamax plus GB112 - 60/W AT |  |
| 96                     | Logamax plus GB112 - 60/W NL |  |
| 97                     | Logamax plus GB112 -60 BE    |  |
| 100                    | Logamax U112 - 19            |  |
| 102                    | Logamax U114- 19             |  |
| 107                    | Logamax U122 -20             |  |
| 108                    | Logamax U122 - 24            |  |
| 111                    | Logamax U124 -20 K           |  |
| 113                    | Logamax U124 - 24 K          |  |
| 131                    | Logamax plus GB112 -24 BE    |  |
| 133                    | Logamax plus GB112 -29 BE    |  |
| 134                    | Logamax plus GB112 - 43 BE   |  |

| Impostazione "UBA/EMS" |         |                          |  |  |
|------------------------|---------|--------------------------|--|--|
|                        | Nr. KIM | Denominazione caldaia    |  |  |
| EMS/UBA3               | 1000    | Logamax plus GB142 - 30  |  |  |
|                        | 1002    | Logamax plus GB142 -24   |  |  |
|                        | 1003    | Logamax plus GB142 -15   |  |  |
|                        | 1006    | Logamax plus GB132T - 19 |  |  |
|                        | 1007    | Logamax plus GB132T -11  |  |  |
|                        | 1015    | Logamax plus GB142 -45   |  |  |
|                        | 1016    | Logamax plus GB142 -60   |  |  |
|                        | 1025    | Logamax plus GB132 - 16  |  |  |
|                        | 1032    | Logamax plus GB132 -24   |  |  |
|                        | 1033    | Logamax plus GB132K - 24 |  |  |

|          | Nr. BIM:                     | Denominazione caldaia     |
|----------|------------------------------|---------------------------|
| EMS/SAFe | 5001 Caldaia Logano G135 -18 |                           |
|          | 5002                         | Caldaia Logano G135 - 25  |
|          | 5003                         | Logano G125 - 17/21/28/34 |

Tab. 3 Numero KIM per caldaie con UBA 1.x, EMS/UBA3 ovv. EMS/SAFe

# Impostazione tempo di corsa dell'organo di regolazione

Se nel menu "Prim. SC. Ext. (Circuito primario LAP)" avete selezionato un organo di regolazione, potete impostare il tempo di corsa dell'organo di regolazione.

| Provvedimento                                                                                 | Visualizzazione/Display                                          | Osservazioni/Note                                          |
|-----------------------------------------------------------------------------------------------|------------------------------------------------------------------|------------------------------------------------------------|
| Richiamare il livello di servizio.                                                            |                                                                  | Vedi "Attivazione del livello di<br>servizio" a pag. 29.   |
| Girare la manopola, finché<br>appare "Acqua calda".                                           | LIVELLO SERVIZIO<br>Acqua calda                                  |                                                            |
| Premere il tasto e rilasciarlo.                                                               | DATI ACQUA CALDA<br>Acqua calda<br>sì                            | Viene visualizzata la prima voce di<br>menu "acqua calda". |
| Girare la manopola girevole<br>fino a quando compare<br>"organo di regol: tempo di<br>corsa". | DATI ACQUA CALDA<br>Organo di regol:<br>tempo di corsa<br>120sec |                                                            |
| Premere/Tenere premuto.                                                                       |                                                                  | Il valore selezionato (qui: 120sec)<br>Iampeggia.          |
| Girare la manopola.<br>Rilasciare il tasto per<br>memorizzare il dato immesso.                | DATI ACQUA CALDA<br>Organo di regol:<br>tempo di corsa<br>10sec  | Impostare il valore desiderato,<br>(qui: 10sec).           |
| Premere.                                                                                      |                                                                  | Tornare al livello superiore.                              |

|                                      | Campo<br>d'impostazione | Impostazione di<br>fabbrica | Propria impostazione |
|--------------------------------------|-------------------------|-----------------------------|----------------------|
| Tempo di corsa organo di regolazione | 10 – 600 sec            | 120 sec                     |                      |

Il produttore si riserva il diritto di apportare qualsiasi modifica a fini di miglioramenti tecnici!

Buderus Heiztechnik GmbH • http://www.heiztechnik.buderus.de

## 13.7 Innalzare la temperatura di caldaia

La funzione "Innalzamento caldaia" è necessaria per fissare la temperatura dell'acqua della caldaia durante la preparazione dell'acqua calda.

L'innalzamento della caldaia viene sommato al valore nominale acqua calda per ottenere il valore nominale di mandata caldaia da usare durante la preparazione di acqua calda.

Per un veloce carico di acqua calda risulta particolarmente adeguata l'impostazione di fabbrica di 40 K.

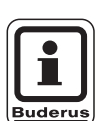

#### **AVVERTENZA PER L'UTENTE**

Questa funzione è possibile solo se nella funzione "acqua calda" (pag. 84) è stata selezionata l'impostazione "accumul. 4000".

| Provvedimento                                                        | Visualizzazione/Display      | Osservazioni/Note                                     |
|----------------------------------------------------------------------|------------------------------|-------------------------------------------------------|
| Richiamare il livello di servizio.                                   |                              | Vedi "Attivazione del livello di servizio" a pag. 29. |
| Girare la manopola, finché                                           |                              |                                                       |
| appare "Acqua caida".                                                | LIVELLO SERVIZIO             |                                                       |
|                                                                      | Acqua calda                  |                                                       |
| Premere il tasto e rilasciarlo.                                      |                              | Viene visualizzata la prima voce di                   |
|                                                                      | DATI ACQUA CALDA             | menu "acqua calda".                                   |
|                                                                      | Acqua calda<br>Accumul, 4000 |                                                       |
|                                                                      |                              |                                                       |
| Girare la manopola fino a<br>quando compare<br>"innalzamen, caldaia" | DATI ACQUA CALDA             |                                                       |
|                                                                      | Innalzam. caldaia            |                                                       |
|                                                                      | 40K                          |                                                       |
| Premere/Tenere premuto.                                              |                              | II valore selezionato (qui: 40K)<br>Iampeggia.        |
| Girare la manopola.                                                  |                              | Impostare il valore desiderato, qui:                  |
| Bilasciare il tasto per                                              | DATI ACQUA CALDA             | 10K.                                                  |
| memorizzare il dato immesso.                                         | Innalzam. caldaia<br>10K     |                                                       |
| Premere.                                                             |                              | Tornare al livello superiore.                         |

|                                  | Campo<br>d'impostazione | Impostazione di<br>fabbrica | Propria impostazione |
|----------------------------------|-------------------------|-----------------------------|----------------------|
| Innalzamento temperatura caldaia | 10 – 40 K               | 40 K                        |                      |

Il produttore si riserva il diritto di apportare qualsiasi modifica a fini di miglioramenti tecnici!

Buderus Heiztechnik GmbH • http://www.heiztechnik.buderus.de

## 13.8 Segnale esterno di guasto (WF1/WF2)

Nei morsetti WF1 e WF2 dei moduli ZM424, FM441 e FM445 potete collegare, a seconda del generatore di acqua calda, un contatto esterno libero da potenziale di disfunzione di una pompa di carico, di una valvola a 3 vie oppure di un anodo inerte.

- Contatto WF1 e WF2 chiusi = nessun guasto,
- Contatti WF1 e WF2 aperti = presenza di guasto.

| Provvedimento                                                                 | Visualizzazione/Display                                | Osservazioni/Note                                         |
|-------------------------------------------------------------------------------|--------------------------------------------------------|-----------------------------------------------------------|
| Richiamare il livello di servizio.                                            |                                                        | Vedi "Attivazione del livello di servizio" a pag. 29.     |
| Girare la manopola, finch appare "Acqua calda".                               | EIVELLO SERVIZIO                                       |                                                           |
|                                                                               | Acqua calda                                            |                                                           |
| Premere il tasto e rilascia                                                   | DATI ACQUA CALDA                                       | Viene visualizzata la prima voce di menu "acqua calda".   |
|                                                                               | Acqua calda<br>Accumul. 4000                           |                                                           |
| Girare la manopola fino a<br>quando compare "avviso<br>esterno guasto WF1/2". | DATI ACQUA CALDA<br>avviso esterno<br>WF1/2<br>Nessuna |                                                           |
| Premere/Tenere premuto                                                        |                                                        | Il segnale di guasto (qui: nessuno)<br>Iampeggia.         |
| Girare la manopola.                                                           | DATI ACQUA CALDA                                       | Impostare il segnale di guasto<br>desiderato, qui: Pompa. |
| Rilasciare il tasto per memorizzare il dato imme                              | sso. WF1/2<br>Pompa                                    |                                                           |
| Premere.                                                                      |                                                        | Tornare al livello superiore.                             |

|                                                  | Campo           | Impostazione di | Propria impostazione |
|--------------------------------------------------|-----------------|-----------------|----------------------|
|                                                  | d'impostazione  | tabbrica        |                      |
| Avviso anomalia                                  | Nessuna         | Nessuna         |                      |
| (a seconda del tipo di generatore di calore e di | Anodo inerte    |                 |                      |
| modulo)                                          | Pompa           |                 |                      |
|                                                  | Valvola a 3 vie |                 |                      |

Il produttore si riserva il diritto di apportare qualsiasi modifica a fini di miglioramenti tecnici!

## 13.9 Contatto esterno (WF1/WF3)

Se ai morsetti WF1 e WF3 nel modulo ZM424 viene collegato un tasto con contatti puliti, si può attivare, secondo l'impostazione, o "Carico 1 volta" oppure "Disinfezione".

L'ora di accensione automatica viene automaticamente disattivata.

#### "Unico carico accumulatore fuori programma"

Se la produzione di acqua calda, dopo le ore di attivazione del programma di acqua calda, è disattivata, potete avviare con il tasto la funzione di "unico carico accumulatore fuori programma". La pompa di ricircolo viene attivata contemporaneamente.

Il processo "unico carico accumulatore fuori programma" non può essere interrotto come invece si può fare nel caso in cui il processo venga eseguito tramite l'unità di servizio MEC2.

L' "unico carico accumulatore fuori programma" viene interrotto solo quando l'accumulatore è stato caricato.

#### "Disinfezione"

Se per il contatto esterno avete scelto "disinfezione", potete avviare, con il suddetto tasto di controllo senza potenziale, la disinfezione termica. Il programma di disinfezione che eventualmente dovesse essere presente, sarà disattivato.

|            | Provvedimento                                                            | Visualizzazione/Display                                  | Osservazioni/Note                                          |
|------------|--------------------------------------------------------------------------|----------------------------------------------------------|------------------------------------------------------------|
|            | Richiamare il livello di servizio.                                       |                                                          | Vedi "Attivazione del livello di<br>servizio" a pag. 29.   |
| $\bigcirc$ | Girare la manopola, finché<br>appare "Acqua calda".                      | LIVELLO SERVIZIO                                         |                                                            |
|            |                                                                          | Acqua calda                                              |                                                            |
|            | Premere il tasto e rilasciarlo.                                          | DATI ACQUA CALDA                                         | Viene visualizzata la prima voce di<br>menu "acqua calda". |
|            |                                                                          | Acqua calda<br>Accumul. 4000                             |                                                            |
| 0          | Girare la manopola fino a<br>quando compare "contatto<br>esterno WF1/3". | DATI ACQUA CALDA<br>contatto esterno<br>WF1/3<br>nessuno |                                                            |
|            | Premere/Tenere premuto.                                                  |                                                          | Il valore (qui: nessuno) lampeggia.                        |
| $\bigcirc$ | Girare la manopola.                                                      |                                                          | Impostate il contatto desiderato, qui:<br>carico AC 1 vol. |
|            | Rilasciare il tasto per<br>memorizzare il dato immesso.                  | WF1/3<br>carico AC 1 volta                               |                                                            |
|            | Premere.                                                                 |                                                          | Tornare al livello superiore.                              |

|                  | Campo<br>d'impostazione                      | Impostazione di<br>fabbrica | Propria impostazione |
|------------------|----------------------------------------------|-----------------------------|----------------------|
| Contatto esterno | carico AC 1 volta<br>Disinfezione<br>nessuno | nessuno                     |                      |

Il produttore si riserva il diritto di apportare qualsiasi modifica a fini di miglioramenti tecnici!

## 13.10 Selezionare e impostare la disinfezione termica

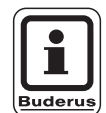

#### **AVVERTENZA PER L'UTENTE**

Questa funzione non è possibile se nella funzione "acqua calda" (pag. 84) è stata selezionata l'impostazione "combi UBA" o "combi EMS".

Selezionando la funzione "Disinfezione termica", l'acqua calda viene portata una volta alla settimana alla temperatura necessaria ad uccidere eventuali agenti patogeni (p. es. la legionella).

Sia la pompa dell'accumulatore che la pompa di ricircolo sono in funzione costante durante la disinfezione termica.

Se avete scelto "disinfezione termica si" la disinfezione si avvia o con le impostazioni di fabbrica o con le impostazioni proprie:

Ogni martedì all'1.00 a 70 °C.

L'esercizio della disinfezione termica viene visualizzato dai LED  $\fbox{\ }$  sui moduli FM441 e FM445.

Negli ulteriori menu della disinfezione termica potete modificare le impostazioni di fabbrica.

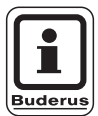

#### AVVERTENZA PER L'UTENTE

La funzione "disinfezione termica" non viene visualizzata se precedentemente la gestione della disinfezione termica era stata impostata tramite la funzione "contatto esterno WF 1/3".

|              | Provvedimento                                                          | Visualizzazione/Display                           | Osservazioni/Note                                          |
|--------------|------------------------------------------------------------------------|---------------------------------------------------|------------------------------------------------------------|
|              | Richiamare il livello di<br>servizio.                                  |                                                   | Vedi "Attivazione del livello di<br>servizio" a pag. 29.   |
| $\mathbf{O}$ | Girare la manopola, finché<br>appare "Acqua calda".                    | LIVELLO SERVIZIO                                  |                                                            |
|              |                                                                        | Acqua calda                                       |                                                            |
|              | Premere il tasto e rilasciarlo.                                        | DATI ACQUA CALDA                                  | Viene visualizzata la prima voce di<br>menu "acqua calda". |
|              |                                                                        | Acqua calda<br>Accumulatore 4000                  |                                                            |
| $\mathbf{O}$ | Girare la manopola fino a<br>quando compare<br>"disinfezione termica". | DATI ACQUA CALDA<br>Termica<br>Disinfezione<br>no |                                                            |
|              | Premere/Tenere premuto.                                                |                                                   | II valore (qui: no) lampeggia.                             |
| $\bigcirc$   | Girare la manopola.                                                    |                                                   | Impostare il valore desiderato, qui: sì.                   |
| Ē            | Rilasciare il tasto per<br>memorizzare il dato immesso.                | DATI ACQUA CALDA<br>Termica<br>Disinfezione<br>sì |                                                            |
|              | Premere.                                                               |                                                   | Tornare al livello superiore.                              |

|                      | Campo<br>d'impostazione | Impostazione di<br>fabbrica | Propria impostazione |
|----------------------|-------------------------|-----------------------------|----------------------|
| Disinfezione termica | sì/no                   | no                          |                      |

Il produttore si riserva il diritto di apportare qualsiasi modifica a fini di miglioramenti tecnici!

#### Impostazione temperatura di disinfezione

Nella funzione "Temperatura disinfezione" potete impostare la temperatura della disinfezione.

| AVVISO! |
|---------|

#### PERICOLO DI SCOTTATURE

per l'acqua calda nel circuito d'acqua calda dell'impianto di riscaldamento, quando questo non è provvisto di alcun miscelatore regolato termostaticamente.

 Avvisate i vostri clienti che, durante e poco dopo la disinfezione termica, l'acqua calda non può essere utilizzata senza essere stata preventivamente miscelata.

| Provvedimento                                                          | Visualizzazione/Display                                 | Osservazioni/Note                                       |
|------------------------------------------------------------------------|---------------------------------------------------------|---------------------------------------------------------|
| Richiamare il livello di servizio.                                     |                                                         | Vedi "Attivazione del livello di servizio" a pag. 29.   |
| Girare la manopola, finché appare "Acqua calda".                       | LIVELLO SERVIZIO                                        |                                                         |
|                                                                        | Acqua calda                                             |                                                         |
| Premere il tasto e rilasciarlo.                                        | DATI ACQUA CALDA                                        | Viene visualizzata la prima voce di menu "acqua calda". |
|                                                                        | Acqua calda<br>Accumul. 4000                            |                                                         |
| Girare la manopola fino a<br>quando compare<br>"disinfezione termica". | DATI ACQUA CALDA<br>Temperatura<br>Disinfezione<br>70°C |                                                         |
| Premere/Tenere premuto.                                                |                                                         | ll valore (qui: 70 °C) lampeggia.                       |
| Girare la manopola.                                                    |                                                         | Impostare il valore desiderato,<br>qui: 75 °C.          |
| Rilasciare il tasto per memorizzare il dato immesso.                   | Temperatura<br>Disinfezione<br>75°C                     |                                                         |
| Premere.                                                               |                                                         | Tornare al livello superiore.                           |

|                             | Campo<br>d'impostazione | Impostazione di<br>fabbrica | Propria impostazione |
|-----------------------------|-------------------------|-----------------------------|----------------------|
| Temperatura di disinfezione | 60 – 75 °C              | 70 °C                       |                      |

Il produttore si riserva il diritto di apportare qualsiasi modifica a fini di miglioramenti tecnici!

Buderus Heiztechnik GmbH • http://www.heiztechnik.buderus.de

# Impostare il giorno della settimana per la disinfezione

La funzione "giorno settimana disinfezione" consente di impostare il giorno della settimana in cui deve essere eseguita la disinfezione.

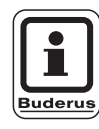

#### **AVVERTENZA PER L'UTENTE**

La funzione "giorno settimana disinfezione" non viene visualizzata se la disinfezione termica è stata precedentemente impostata nella funzione "contatto esterno WF1/3".

|            | Provvedimento                                                                      | Visualizzazione/Display                                         | Osservazioni/Note                                          |
|------------|------------------------------------------------------------------------------------|-----------------------------------------------------------------|------------------------------------------------------------|
| (          | Richiamare il livello di servizio.                                                 |                                                                 | Vedi "Attivazione del livello di<br>servizio" a pag. 29.   |
| 0          | Girare la manopola, finché<br>appare "Acqua calda".                                | LIVELLO SERVIZIO<br>Acqua calda                                 |                                                            |
| E          | Premere il tasto e rilasciarlo.                                                    | DATI ACQUA CALDA<br>Acqua calda<br>Accumul. 4000                | Viene visualizzata la prima voce di<br>menu "acqua calda". |
| $\bigcirc$ | Girare la manopola fino a<br>quando compare<br>"disinfezione giorno<br>settimana". | DATI ACQUA CALDA<br>Giorno settimana<br>Disinfezione<br>Martedì |                                                            |
|            | Premere/Tenere premuto.                                                            |                                                                 | II valore (qui: Martedì) lampeggia.                        |
| $\bigcirc$ | Girare la manopola.                                                                |                                                                 | Impostare il giorno desiderato, qui:<br>Domenica.          |
| F          | Rilasciare il tasto per<br>memorizzare il dato immesso.                            | Giorno settimana<br>Disinfezione<br>Domenica                    |                                                            |
|            | Premere.                                                                           |                                                                 | Tornare al livello superiore.                              |

|                                            | Campo<br>d'impostazione | Impostazione di<br>fabbrica | Propria impostazione |
|--------------------------------------------|-------------------------|-----------------------------|----------------------|
| Giorno della settimana per la disinfezione | Lunedì–domenica         | Martedì                     |                      |

Il produttore si riserva il diritto di apportare qualsiasi modifica a fini di miglioramenti tecnici!

Buderus Heiztechnik GmbH • http://www.heiztechnik.buderus.de

# Impostazione orario di esecuzione della disinfezione

Nella funzione "orario disinfezione" potete impostare l'ora in cui la disinfezione deve essere eseguita.

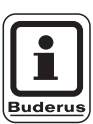

#### **AVVERTENZA PER L'UTENTE**

La funzione "orario disinfezione" non viene visualizzata se precedentemete la disinfezione termica è stata impostata nella funzione "contatto esterno WF1/3".

| Provvedimento                                                         | Visualizzazione/Display                             | Osservazioni/Note                                          |
|-----------------------------------------------------------------------|-----------------------------------------------------|------------------------------------------------------------|
| Richiamare il livello di servizio.                                    |                                                     | Vedi "Attivazione del livello di servizio" a pag. 29.      |
| Girare la manopola, finché appare "Acqua calda".                      | LIVELLO SERVIZIO                                    |                                                            |
|                                                                       | Acqua calda                                         |                                                            |
| Premere il tasto e rilasciarlo.                                       | DATI ACQUA CALDA                                    | Viene visualizzata la prima voce di<br>menu "acqua calda". |
|                                                                       | Acqua calda<br>Accumul. 4000                        |                                                            |
| Girare la manopola fino a<br>quando compare "orario<br>disinfezione". | DATI ACQUA CALDA<br>Orario<br>Disinfezione<br>1:00  |                                                            |
| Premere/Tenere premuto.                                               |                                                     | L'ora (qui: 1:00) lampeggia.                               |
| Girare la manopola.                                                   |                                                     | Impostare l'ora desiderata, qui: 18:00.                    |
| Rilasciare il tasto per memorizzare il dato immesso.                  | DATI ACQUA CALDA<br>Orario<br>Disinfezione<br>18:00 |                                                            |
| Premere.                                                              |                                                     | Tornare al livello superiore.                              |

|                           | Campo<br>d'impostazione | Impostazione di<br>fabbrica | Propria impostazione |
|---------------------------|-------------------------|-----------------------------|----------------------|
| Orario della disinfezione | 0 – 23                  | Ore 01:00                   |                      |

Il produttore si riserva il diritto di apportare qualsiasi modifica a fini di miglioramenti tecnici!

Buderus Heiztechnik GmbH • http://www.heiztechnik.buderus.de

## 13.11 Selezionare la pompa di ricircolo

Nella funzione "ricircolo" potete impostare la possibilità di erogare velcemente acqua calda ai punti di prelievo.

| Provvedimento                                            | Visualizzazione/Display      | Osservazioni/Note                                          |
|----------------------------------------------------------|------------------------------|------------------------------------------------------------|
| Richiamare il livello di servizio.                       |                              | Vedi "Attivazione del livello di<br>servizio" a pag. 29.   |
| Girare la manopola, finché appare "Acqua calda".         | LIVELLO SERVIZIO             |                                                            |
| Premere il tasto e rilasciarlo.                          | DATI ACQUA CALDA             | Viene visualizzata la prima voce di<br>menu "acqua calda". |
|                                                          | Acqua calda<br>Accumul. 4000 |                                                            |
| Girare la manopola fino a<br>quando compare "ricircolo". | DATI ACQUA CALDA             |                                                            |
|                                                          | Ricircolo                    |                                                            |
| Premere/Tenere premuto.                                  |                              | Il valore (qui: no) lampeggia.                             |
| Girare la manopola.                                      | DATI ACQUA CALDA             | Impostare il valore desiderato, qui: sì.                   |
| Rilasciare il tasto per memorizzare il dato immesso      | . Ricircolo sì               |                                                            |
| Premere.                                                 |                              | Tornare al livello superiore.                              |

|           | Campo<br>d'impostazione | Impostazione di<br>fabbrica | Propria impostazione |
|-----------|-------------------------|-----------------------------|----------------------|
| Ricircolo | sì/no                   | sì                          |                      |

Il produttore si riserva il diritto di apportare qualsiasi modifica a fini di miglioramenti tecnici!

#### Impostare gli intervalli della pompa di ricircolo

Con il funzionamento ad intervalli si riducono i costi di esercizio della pompa di ricircolo.

Nella funzione "ricircolo orario" potete impostare la possibilità di utilizzare già acqua calda nei punti di prelievo.

L'intervallo impostato vale durante il periodo in cui la pompa di ricircolo viene attivata con un programma orario. Ciò può essere:

- il programma di fabbrica delle pompe di ricircolo
- Il programma proprio delle pompe di ricircolo
- un collegamento ai tempi di inserimento del circuito di riscaldamento

In fase di esercizio costante la pompa di ricircolo ha un funzionamento continuo durante l'esercizio diurno, durante l'esercizio notturno la pompa si arresta.

#### Esempio:

E' stato inserito un programma proprio che nell'arco di tempo 5:30 – 22.00 aziona la pompa di ricircolo con l'impostazione "ricircolo attivo due volte ogni ora".

La pompa di ricircolo viene duque azionata nei seguenti orari:

- alle 5.30 per 3 minuti
- alle 6:00 per 3 minuti
- alle 6:30 per 3 minuti
- ecc. fino alle 22:00 in modo ciclico.

| Prov                   | vedimento                                         | Visualizzazione/Display                                | Osservazioni/Note                                                                                      |
|------------------------|---------------------------------------------------|--------------------------------------------------------|----------------------------------------------------------------------------------------------------|
| Richi                  | amare il livello di<br>zio.                       |                                                        | Vedi "Attivazione del livello di servizio" a pag. 29.                                                  |
| Giran<br>appa          | e la manopola, finché<br>re "Acqua calda".        | LIVELLO SERVIZIO                                       |                                                                                                    |
|                        |                                                   | Acqua calda                                            |                                                                                                    |
| Prem                   | nere il tasto e rilasciarlo.                      | DATI ACQUA CALDA                                       | Viene visualizzata la prima voce di<br>menu "acqua calda".                                             |
|                        |                                                   | Acqua calda<br>Accumul. 4000                           |                                                                                                    |
| Giran<br>quan<br>ora". | e la manopola fino a<br>do compare "ricircolo per | DATI ACQUA CALDA<br>Ricircolo<br>per ora<br>2 volte on |                                                                                                    |
| Prem                   | nere/Tenere premuto.                              |                                                        | Il valore (qui: 2 volte on) lampeggia.                                                                 |
| Girar                  | e la manopola.                                    |                                                        | Impostare il valore desiderato,<br>qui: Off.                                                           |
| Rilas<br>mem           | ciare il tasto per<br>orizzare il dato immesso.   | Ricircolo<br>per ora<br>off                            | La pompa di ricircolo funziona adesso<br>solo in fase di unico carico<br>accumulatore fuori programma. |
| Prem                   | nere.                                             |                                                        | Tornare al livello superiore.                                                                          |

|                   | Campo<br>d'impostazione                        | Impostazione di<br>fabbrica | Propria impostazione |
|-------------------|------------------------------------------------|-----------------------------|----------------------|
| Ricircolo per ora | off<br>da 1 a 6 volte on<br>Esercizio continuo | 2 volte on                  |                      |

Il produttore si riserva il diritto di apportare qualsiasi modifica a fini di miglioramenti tecnici!

Buderus Heiztechnik GmbH • http://www.heiztechnik.buderus.de

## 13.12 Disinserire la pompa di ricircolo durante il carico di acqua calda.

Se il modulo LAP FM445 è installato, è possibile attivare o disattivare il ricircolo durante il carico dell'acqua calda.

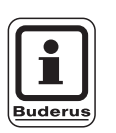

#### **AVVERTENZA PER L'UTENTE**

Potete usare la funzione "ricircolo-spento in carico a. cald" solo se è installato il modulo LAP FM445.

|            | Provvedimento                                                                         | Visualizzazione/Display                                         | Osservazioni/Note                                          |
|------------|---------------------------------------------------------------------------------------|-----------------------------------------------------------------|------------------------------------------------------------|
| (          | Richiamare il livello di servizio.                                                    |                                                                 | Vedi "Attivazione del livello di<br>servizio" a pag. 29.   |
| $\bigcirc$ | Girare la manopola, finché<br>appare "Acqua calda".                                   | LIVELLO SERVIZIO                                                |                                                            |
|            |                                                                                       | Acqua calda                                                     |                                                            |
|            | Premere il tasto e rilasciarlo.                                                       | DATI ACQUA CALDA                                                | Viene visualizzata la prima voce di<br>menu "acqua calda". |
|            |                                                                                       | Acqua calda sì                                                  |                                                            |
| $\bigcirc$ | Girare la manopola fino a<br>quando compare "ricircolo-<br>spento in carico a. cald". | DATI ACQUA CALDA<br>Ricircolo-spento<br>in carico a. cald<br>sì |                                                            |
| E          | Premere/Tenere premuto.                                                               |                                                                 | Il valore (qui: si) lampeggia.                             |
| $\bigcirc$ | Girare la manopola.                                                                   |                                                                 | Impostare il valore desiderato,<br>qui: no.                |
| F          | Rilasciare il tasto per<br>memorizzare il dato immesso.                               | Ricircolo-spento<br>in carico a. cald<br>no                     |                                                            |
|            | Premere.                                                                              |                                                                 | Tornare al livello superiore.                              |

|                               | Campo<br>d'impostazione | Impostazione di<br>fabbrica | Propria impostazione |
|-------------------------------|-------------------------|-----------------------------|----------------------|
| Ricircolo spento in carico AC | sì/no                   | sì                          |                      |

Il produttore si riserva il diritto di apportare qualsiasi modifica a fini di miglioramenti tecnici!

Buderus Heiztechnik GmbH • http://www.heiztechnik.buderus.de

## 14 Linee termocaratteristiche

Con il menu "linee termo caratteristiche" potete visualizzare le linee termo caratteristiche momentaneamente valide del circuito di riscaldamento.

Spiegazioni sulla linea termo caratteristica si trovano nel capitolo 22.2 "Linee termo caratteristiche", pag. 135.

Vengono visualizzate le temperature di mandata (TM) in funzione delle temperature esterne (TE).

|            | Provvedimento                                                                           | Visualizzazione/Display                                              | Osservazioni/Note                                                            |
|------------|-----------------------------------------------------------------------------------------|----------------------------------------------------------------------|------------------------------------------------------------------------------|
|            | Richiamare il livello di servizio.                                                      |                                                                      | Vedi "Attivazione del livello di<br>servizio" a pag. 29.                     |
| $\bigcirc$ | Girare la manopola fino a<br>quando compare "linee<br>termocar.".                       | LIVELLO SERVIZIO                                                     |                                                                              |
|            |                                                                                         | Linee termocar.                                                      |                                                                              |
|            | Premere il tasto e rilasciarlo.                                                         | Linea termocar<br>Circ. risc. 1                                      | Viene visualizzata la prima voce di<br>menu "Circ. Risc. 1".                 |
|            |                                                                                         | costante                                                             |                                                                              |
| 0          | Girare la manopola fino a<br>quando compare il circuito di<br>riscaldamento desiderato. | Linea termocar<br>Circ. risc. 2<br>TE: 10 / 0 /-10<br>TM: 45 /62 /75 | Vengono visualizzati i valori per il<br>circuito di riscaldamento impostato. |
|            | Premere.                                                                                |                                                                      | Tornare al livello superiore.                                                |

## 15 Effettuare il test dei relais

Con il menu "test relais" potete controllare se le componenti esterne (p. esempio le pompe) sono state collegate correttamente.

Le indicazioni dipendono dai moduli installati. A seconda degli stati attuali di esercizio si possono verificare dei ritardi tra le richieste e le indicazioni.

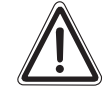

#### DANNI ALL'IMPIANTO

ATTENZIONE: Per tutta la durata del test relais non può essere garantita la fornitura di calore dell'impianto. Tutte le funzioni sono disattivate.

Al fine di evitare danni all'impianto al termine del test relais uscite da questa funzione.

#### Esempio di un test relais:

Potete chiamare i seguenti relais:

circircuito di riscaldamento 1 – 4

- Pompa di circolazione
- Organo di regolazione

#### Acqua calda

- Pompa di carico accumulatore
- Pompa di ricircolo

#### FM456/FM457

- Relais di avviso disfunzione

|            | Provvedimento                                                              | Visualizzazione/Display                       | Osservazioni/Note                                                                        |
|------------|----------------------------------------------------------------------------|-----------------------------------------------|------------------------------------------------------------------------------------------|
|            | Richiamare il livello di servizio.                                         |                                               | Vedi "Attivazione del livello di<br>servizio" a pag. 29.                                 |
| $\bigcirc$ | Girare la manopola fino a quando compare "test relais".                    | LIVELLO SERVIZIO                              |                                                                                          |
|            |                                                                            | Test relais                                   |                                                                                          |
| F          | Premere il tasto e rilasciarlo.                                            | TEST RELAIS                                   | Viene visualizzata la prima voce di<br>menu "Circ. Risc. 1".                             |
|            |                                                                            | Circ. risc. 1                                 |                                                                                          |
| $\bigcirc$ | Girare la manopola fino a<br>quando compare la voce di<br>menu desiderata. | TEST RELAIS                                   | Viene visualizzata la voce del menu<br>selezionata, qui: Circuito di<br>riscaldamento 2. |
|            |                                                                            | Circ. risc. 2                                 |                                                                                          |
|            | Premere fino a quando<br>compare il relais desiderato.                     | TEST RELAIS<br>Circ. risc. 2<br>Pompa circol. |                                                                                          |
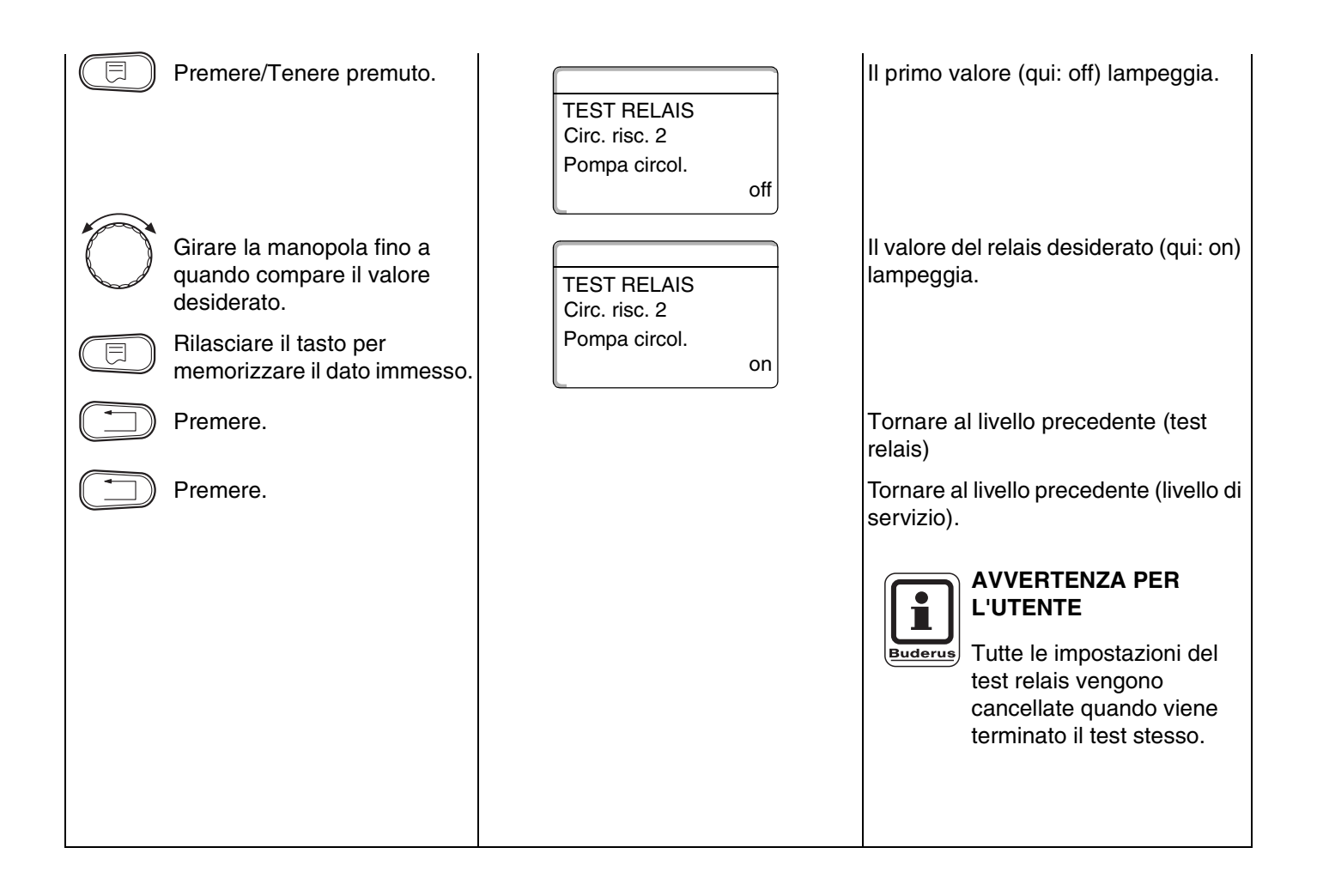

# 16 Eseguire il test LCD

Con il menu "Test LCD" potete controllare se tutti i segni ed i simboli disponibili sul display vengono visualizzati in modo completo.

|            | Provvedimento                                    | Visualizzazione/Display | Osservazioni/Note                                        |
|------------|--------------------------------------------------|-------------------------|----------------------------------------------------------|
|            | Richiamare il livello di servizio.               |                         | Vedi "Attivazione del livello di<br>servizio" a pag. 29. |
| $\bigcirc$ | Girare la manopola, finché<br>appare "test LCD". | LIVELLO SERVIZIO        |                                                          |
| E          | Premere il tasto e rilasciarlo.                  |                         | Se tutti i simboli sono stati visualizzati,              |
|            |                                                  |                         | la segnalazione LOD e corretta.                          |
|            | Premere.                                         |                         | Tornare al livello superiore.                            |

Il produttore si riserva il diritto di apportare qualsiasi modifica a fini di miglioramenti tecnici!

# 17 Errori

Con il menu "errore" potete visualizzare le ultime quattro segnalazioni di errore riscontrate sull'impianto di riscaldamento.

Il MEC2 può visualizzare gli avvisi di disfunzione solo dell'apparecchio di regolazione a cui è collegato.

| Provvedimento                                                         | Visualizzazione/Display                                      | Osservazioni/Note                                                                                                    |
|-----------------------------------------------------------------------|--------------------------------------------------------------|----------------------------------------------------------------------------------------------------|
| Richiamare il livello di servizio.                                    |                                                              | Vedi "Attivazione del livello di servizio" a pagina 29.                                                                                                    |
| Girare la manopola fino a<br>quando compare "errore".                 | LIVELLO SERVIZIO<br>errore                                   |                                                                                                    |
| Premere il tasto e rilasciarlo.                                       | Guasto<br>Sonda mandata 2<br>da 23:20 13.10<br>a 23:45 13.10 | Viene visualizzato l'avviso di<br>disfunzione.<br>AVVERTENZA PER<br>L'UTENTE                                                                                           |
| Girare la manopola e<br>consultare l'ultimo avviso di<br>disfunzione. |                                                              | La segnalazione "nessuna<br>disfunz." viene visualizzata<br>se l'apparecchio di<br>regolazione collegato non<br>ha registrato nessuna<br>anomalia<br>malfunzionamento. |
| Premere.                                                              |                                                              | Tornare al livello superiore.                                                                                                    |

L'apparecchio è in grado di visualizzare l'orario di inizio e di fine delle eventuali segnalazioni di disfunzione.

### 17.1 Avvisi di disfunzione

Possono essere visualizzate le seguenti disfunzioni:

- Sonda esterna
- Sonda mandata x
- Sonda acqua calda
- L'acqua calda è fredda
- Avviso acqua calda
- Disinfezione
- Telecomando x
- Comunicazione CRx
- Bruciatore x
- Disfunzione esterna CS
- Ricez. ECO-BUS
- Nessun master
- Conflitto indirizzi BUS
- Conflitto di indirizzi x
- Modulo errato x
- Modulo sconosciuto x
- Anodo inerte
- Entrata disfunzione esterna
- Sonda AC dello SC
- Sonda AC OFF
- Connessione caldaia x
- Sonda comp.idr.
- Valvola deviatr.
- Esercizio manuale XX
- Accumulatore solare X manuale
- Ore di servizio per manutenzione
- Data manutenzione
- Disfunzione EMS caldaia x
- Disfunzione EMS acqua calda.
- Manutenzione caldaia x

| Guasto                | Effetto sul comportamento di regolazione                                                                                                    | Possibili cause della disfunzione                                                                                                    | Rimedi                                                                                                    |
|-----------------------|----------------------------------------------------------------------------------------------------|----------------------------------------------------------------------------------------------------|----------------------------------------------------------------------------------------------------|
| Sonda esterna         | <ul> <li>         è presunta la temperatura<br/>esterna minima.         </li> </ul>                                                                                                    | <ul> <li>La sonda esterna è errata, per esempio<br/>in un impianto a più caldaie non è<br/>collegata all'apparecchio di regolazione<br/>con indirizzo 1 o risulta difettosa.</li> <li>Il modulo centrale o l'apparecchio di<br/>regolazione risulta difettoso.</li> <li>Comunicazione con l'apparecchio di reg.<br/>indirizzo 1 interrotta.</li> </ul>                                                 | <ul> <li>Controllare, se la sonda esterna è collegata all'apparecchio di regolazione giusto (per impianti a più caldaie, l'apparecchio di regolazione con indirizzo 1).</li> <li>Controllare la comunicazione con l'indirizzo 1.</li> <li>Sostituire la sonda esterna o il modulo centrale.</li> </ul>                                                                       |
| Sonda<br>mandata x    | <ul> <li>Il miscelatore non è più<br/>controllato.</li> </ul>                                                                                                    | <ul> <li>Sonda errata, non collegata o guasta. Se<br/>nel MEC2 è stato scelto un organo di<br/>regolazione (miscelatore), la regolazione<br/>richiede la relativa sonda di mandata.</li> <li>Modulo o apparecchio di regolazione<br/>difettoso.</li> </ul>                                                                                                    | <ul> <li>Verificare il collegamento della sonda.</li> <li>Se il circuito di riscaldamento<br/>malfunzionante deve essere attivato<br/>come circuito di riscaldamento senza<br/>miscelatore, controllare nel<br/>MEC2/livello di servizio/circuito di<br/>riscaldamento se è stato selezionato<br/>"no" nell'organo di regolazione.</li> <li>Sostituire il modulo.</li> </ul> |
| Sonda acqua<br>calda  | <ul> <li>Non viene più prodotta acqua<br/>calda.</li> </ul>                                                                                                    | <ul> <li>Sonda errata, non collegata o guasta.</li> <li>Modulo o apparecchio di regolazione<br/>difettoso.</li> </ul>                                                                                                    | <ul> <li>Verificare il collegamento della sonda.</li> <li>Sostituire la sonda o il modulo.</li> <li>Controllare l'installazione della sonda<br/>nell'accumulatore di acqua calda.</li> </ul>                                                                                                    |
| Avviso acqua<br>calda | <ul> <li>Continuo tentativo di caricare<br/>l'accumulatore dell'acqua<br/>calda.</li> </ul>                                                                                                    | <ul> <li>Il regolatore di temperatura/l'interruttore<br/>manuale non è su "AUT".</li> <li>Sonda non correttamente collegata o<br/>difettosa.</li> <li>Errata disposizione della sonda.</li> <li>Pompa di carico non correttamente<br/>collegata o difettosa.</li> <li>Modulo ZM424 oppure apparecchio di<br/>regolazione difettoso.</li> </ul>                                                         | <ul> <li>Controllare che il termostato o<br/>l'interruttore manuale siano su "AUT".</li> <li>Controllare il funzionamento della<br/>sonda e della pompa di carico.</li> <li>Cambiare il modulo ZM424.</li> <li>Controllare l'installazione della sonda<br/>nell'accumulatore di acqua calda.</li> </ul>                                                                      |
| L'acqua è fredda      | <ul> <li>Non viene più prodotta acqua<br/>calda. La temperatura attuale<br/>dell'acqua calda rimane sotto i<br/>40 °C.</li> </ul>                                                                                                    | <ul> <li>Pompa di carico difettosa.</li> <li>Modulo funzione ZM424 difettoso.</li> <li>Viene prelevata più acqua calda di<br/>quanta sia riscaldata.</li> </ul>                                                                                                    | <ul> <li>Controllare che il termostato o<br/>l'interruttore manuale siano su "AUT".</li> <li>Controllare il funzionamento della<br/>sonda e della pompa di carico.</li> <li>Cambiare il modulo ZM424.</li> <li>Controllare l'installazione della sonda<br/>nell'accumulatore di acqua calda.</li> </ul>                                                                      |
| Disinfezione          | <ul> <li>La procedura di disinfezione<br/>termica è stata interrotta.</li> </ul>                                                                                                    | <ul> <li>Potenza termica della caldaia non<br/>sufficiente, poiché p. es. altri impianti di<br/>utenza (circuiti di riscaldamento)<br/>richiedono calore durante la disinfezione<br/>termica.</li> <li>Sonda non correttamente collegata o<br/>difettosa.</li> <li>Pompa di carico non correttamente<br/>collegata o difettosa.</li> <li>Modulo o apparecchio di regolazione<br/>difettoso.</li> </ul> | <ul> <li>Scegliere la disinfezione termica in<br/>modo che a quella ora non vi sia<br/>nessuna richiesta supplementare di<br/>calore.</li> <li>Controllare il funzionamento della<br/>sonda e della pompa di carico ed<br/>eventualmente sostituirle.</li> </ul>                                                                                                    |
| Telecomando x         | <ul> <li>Poiché non è disponibile alcun<br/>valore attuale della<br/>temperatura ambiente reale,<br/>cessano le funzioni di influsso<br/>ambiente, ottimizzazione di<br/>inserimento / disinserimento e<br/>adattamento automatico.</li> <li>L'apparecchio di regolazione<br/>lavora con gli ultimi valori<br/>impostati al telecomando.</li> </ul> | <ul> <li>Telecomando collegato in modo errato o<br/>difettoso.</li> </ul>                                                                                                    | <ul> <li>Verificare il<br/>funzionamento/collegamento del<br/>telecomando. Controllare l'indirizzo del<br/>telecomando.</li> <li>Sostituire il telecomando/il modulo di<br/>funzione.</li> </ul>                                                                                                    |

Tab. 4 Tabella dei guasti

| Guasto                                                           | Effetto sul comportamento di<br>regolazione                                                                                                    | Possibili cause della disfunzione                                                                                                    | Rimedi                                                                                                    |
|------------------------------------------------------------------|----------------------------------------------------------------------------------------------------|----------------------------------------------------------------------------------------------------|----------------------------------------------------------------------------------------------------|
| comunicazione<br>CRx                                             | <ul> <li>Poiché non è disponibile alcun<br/>valore attuale della<br/>temperatura ambiente reale,<br/>cessano le funzioni di influsso<br/>ambiente, ottimizzazione di<br/>inserimento / disinserimento e<br/>adattamento automatico.</li> </ul> | <ul> <li>Il telecomando è abbinato ad un indirizzo<br/>sbagliato.</li> <li>Il telecomando ha un cablaggio errato.</li> <li>Il telecomando è difettoso.</li> <li>L'apparecchio di regolazione è difettoso.</li> </ul>                                                               | <ul> <li>Verificare il<br/>funzionamento/collegamento del<br/>telecomando. Controllare l'indirizzo del<br/>telecomando.</li> <li>Sostituire il telecomando/il modulo di<br/>funzione.</li> </ul>                                                                                                    |
| Caldaia x                                                        | <ul> <li>Non può essere garantita<br/>nessuna protezione caldaia<br/>(protezione antigelo).</li> <li>Non c'è acqua calda.</li> <li>Nessun riscaldamento.</li> </ul>                                                                            | <ul> <li>UBA segnala errori di blocco.</li> </ul>                                                                                                    | <ul> <li>Premere il tasto di riarmo del<br/>bruciatore.</li> <li>Controllare il cablaggio UBA.</li> <li>Controllare la caldaia, vedi la relativa<br/>documentazione tecnica.</li> </ul>                                                                                                    |
| Caldaia x<br>Stato:<br>Codice display /<br>Codice di<br>servizio | <ul> <li>Non può essere garantita<br/>nessuna protezione caldaia<br/>(protezione antigelo).</li> <li>Non c'è acqua calda.</li> <li>Nessun riscaldamento.</li> </ul>                                                                            | <ul> <li>La caldaia EMS segnala un errore di<br/>blocco con codice display e codice di<br/>servizio.</li> </ul>                                                                                                    | <ul> <li>Leggere nel documento della caldaia<br/>la descrizione dettagliata della<br/>disfunzione e prendere le misure ivi<br/>descritte.</li> <li>Premere il tasto "Reset" sul BC10.</li> </ul>                                                                                                    |
| Caldaia x<br>Disfunzione<br>EMS                                  | <ul> <li>Non può essere garantita<br/>nessuna protezione caldaia<br/>(protezione antigelo).</li> <li>Non c'è acqua calda.</li> <li>Nessun riscaldamento.</li> </ul>                                                                            | <ul> <li>La caldaia EMS segnala un errore di<br/>blocco.</li> </ul>                                                                                                    | <ul> <li>Leggere sul BC10 il codice display e il<br/>codice di servizio.</li> <li>Leggere nella tabella 6, pagina 117 la<br/>descrizione dettagliata dell'errore e<br/>prendere le misure ivi descritte.</li> <li>Premere il tasto "Reset" sul BC10.</li> </ul>                                                   |
| Acqua calda<br>Disfunzione<br>EMS                                | – Non c'è acqua calda.                                                                                                    | <ul> <li>La caldaia EMS segnala un errore nella<br/>funzione acqua calda.</li> </ul>                                                                                                    | <ul> <li>Leggere sul BC10 il codice display e il<br/>codice di servizio.</li> <li>Leggere nella tabella 5, pagina 116 la<br/>descrizione dettagliata dell'errore e<br/>prendere le misure ivi descritte.</li> </ul>                                                                                               |
| Caldaia x<br>Manutenzione<br>Hxx                                 | <ul> <li>Nessuno</li> <li>Avviso di manutenzione,<br/>nessun errore di impianto</li> </ul>                                                                                                    | <ul> <li>Per esempio, intervallo di manutenzione scaduto.</li> </ul>                                                                                                    | <ul> <li>Necessaria manutenzione, vedere<br/>documentazione della caldaia, ovv.<br/>tabella panoramica degli avvisi di<br/>manutenzione.</li> </ul>                                                                                                    |
| Caldaia x<br>in esercizio<br>manuale                             | <ul> <li>Nessuna funzione automatica<br/>come p. e. programma di<br/>riscaldamento</li> </ul>                                                                                                    | <ul> <li>Questa non è una disfunzione.</li> </ul>                                                                                                    | <ul> <li>Se non serve più l'esercizio manuale,<br/>ruotare le manopole del dispositivo di<br/>controllo base BC10 su "Aut".</li> </ul>                                                                                                    |
| Disfunzione<br>esterna CS                                        | <ul> <li>Nessun effetto sul<br/>comportamento normale di<br/>regolazione.</li> </ul>                                                                                                    | <ul> <li>L'ingresso guasti al modulo è stato mal<br/>cablato.</li> <li>I componenti collegati esternamente<br/>sono difettosi oppure c'è un guasto<br/>esterno.</li> </ul>                                                                                                    | <ul> <li>Controllare la funzione di componenti<br/>esterni e valutare la loro<br/>riparazione/sostituzione.</li> </ul>                                                                                                    |
| ECOCAN-BUS<br>Ricezione                                          | <ul> <li>Non vi sono ripercussioni sul<br/>comportamento di regolazione.</li> </ul>                                                                                                    | <ul> <li>Al commutatore girevole sotto il MEC2<br/>nell'apparecchio di regolazione (sul<br/>CM431) è stato assegnato un indirizzo<br/>sbagliato.</li> <li>Esempio di errore: impianto con un<br/>regolatore e interruttore girevole di<br/>codifica su posizione &gt; 0</li> </ul> | <ul> <li>Controllare la posizione<br/>dell'interruttore girevole:</li> <li>Posizione 0: solo 1 interlocutore BUS<br/>presente.</li> <li>Posizione 1: apparecchio di reg.<br/>Master (è atteso un altro<br/>interlocutore BUS!).</li> <li>Posizione&gt;1: ulteriore utenza BUS.</li> </ul>                         |
| Nessun master                                                    | <ul> <li>Non può essere garantita<br/>nessuna protezione caldaia.</li> <li>"Precedenza acqua calda" non<br/>più possibile.</li> <li>Si presume una temperatura<br/>esterna minima.</li> <li>Diventa freddo.</li> </ul>                         | <ul> <li>Apparecchio di regolazione Master<br/>(indirizzo 1) disinserito oppure nessun<br/>Master (indirizzo 1) esistente.</li> </ul>                                                                                                    | <ul> <li>Controllare gli indirizzi di tutte le utenze<br/>collegate sul BUS. L'apparecchio di<br/>regolazione Master deve avere<br/>l'indirizzo 1 (commutatore girevole<br/>sotto il MEC2 sul CM431<br/>dell'apparecchio di regolazione).</li> <li>Controllo del collegamento BUS<br/>all'indirizzo 1.</li> </ul> |

Tab. 4 Tabella dei guasti

Buderus Heiztechnik GmbH • http://www.heiztechnik.buderus.de

| Guasto                                   | Effetto sul comportamento di regolazione                                                                                                    | Possibili cause della disfunzione                                                                                                    | Rimedi                                                                                                    |
|------------------------------------------|----------------------------------------------------------------------------------------------------|----------------------------------------------------------------------------------------------------|----------------------------------------------------------------------------------------------------|
| Conflitto indirizzi<br>BUS               | <ul> <li>Non è più possibile alcuna<br/>comunicazione Bus.</li> <li>Tutte le funzioni di regolazione<br/>che necessitano di uno<br/>scambio di dati sul<br/>collegamento ECOCAN-Bus<br/>non sono più eseguibili.</li> </ul>                           | <ul> <li>Esistono più indirizzi uguali.</li> <li>Ciascun indirizzo può essere assegnato<br/>solo una volta nel collegamento<br/>ECOCAN-Bus.</li> </ul>                                                                                                    | <ul> <li>Controllare gli indirizzi di tutte le unità<br/>BUS collegate (commutatore girevole<br/>sotto il MEC2 nel CM431<br/>dell'apparecchio di regolazione).</li> </ul>                                                  |
| Conflitto di<br>indirizzi x              | <ul> <li>Le funzioni del modulo, in cui si<br/>verifica il conflitto di indirizzi,<br/>non possono più essere<br/>eseguite. La comunicazione tra<br/>l'apparecchio di regolazione e<br/>gli altri moduli, è tuttavia ancora<br/>possibile.</li> </ul> | <ul> <li>II modulo è inserito in un apparecchio di<br/>regolazione sbagliato: moduli specifici<br/>possono essere attivati solo sotto<br/>specifici indirizzi ECOCAN.</li> <li>II modulo caldaia ZM424 e i moduli<br/>FM456 e FM457 non possono essere<br/>inseriti in un apparecchio di regolazione<br/>con indirizzo &gt; 1.</li> </ul> | <ul> <li>Controllare l'indirizzo dell'apparecchio<br/>di regolazione.</li> </ul>                                                                                                    |
| Modulo errato x                          | <ul> <li>Tutte le uscite vengono<br/>staccate dal modulo e vengono<br/>attivati i rispettivi LED di<br/>segnalazione anomalia.</li> </ul>                                                                                                    | <ul> <li>Errata impostazione modulo in MEC2.</li> <li>Modulo sbagliato installato<br/>nell'apparecchio di regolazione.</li> <li>II MEC2, il modulo corrispondente o<br/>l'apparecchio di regolazione sono<br/>difettosi.</li> </ul>                                                                                                    | <ul> <li>Verificare l'impostazione dei moduli,<br/>nel livello di servizio del MEC2.</li> <li>Controllo dei moduli installati<br/>nell'apparecchio di regolazione.</li> <li>Sostituzione del MEC2 o del modulo.</li> </ul> |
| Modulo<br>sconosciuto x                  | <ul> <li>Tutte le uscite vengono<br/>disinserite dal modulo e<br/>vengono attivati i rispettivi LED<br/>di segnalazione anomalia.</li> </ul>                                                                                                    | <ul> <li>Software di regolazione troppo vecchio<br/>per riconoscere il modulo.</li> <li>Modulo/apparecchio di regolazione<br/>difettosi.</li> </ul>                                                                                                    | <ul> <li>Verificare la versione dell'apparecchio<br/>di regolazione nel MEC2.</li> <li>Sostituzione del modulo.</li> </ul>                                                                                                 |
| Anodo inerte                             | <ul> <li>Non vi sono ripercussioni sul<br/>comportamento di regolazione.</li> </ul>                                                                                                    | <ul> <li>Una tensione è presente all'ingresso<br/>esterno WF1/2.</li> <li>Modulo o apparecchio di regolazione<br/>difettosi.</li> </ul>                                                                                                    | <ul> <li>Sostituzione dell'anodo inerte.</li> </ul>                                                                                                    |
| Ingresso per<br>disfunzione<br>esterna   | <ul> <li>Nessun effetto sul<br/>comportamento di regolazione.</li> </ul>                                                                                                    | <ul> <li>E' presente una tensione sull'ingresso<br/>esterno WF1/2.</li> <li>Modulo o apparecchio di regolazione<br/>difettosi.</li> </ul>                                                                                                    | <ul> <li>Verificare il funzionamento dei<br/>componenti esterni (pompa di carico<br/>dell'accumulatore o pompa di ricircolo)<br/>ed eventualmente sostituirli.</li> </ul>                                                  |
| Sonda AC dello<br>SC                     | <ul> <li>Non viene più prodotta acqua calda.</li> </ul>                                                                                                    | <ul> <li>Sonda errata, non collegata o guasta.</li> <li>Modulo FM445 oppure apparecchio di<br/>regolazione difettosi.</li> </ul>                                                                                                    | <ul> <li>Controllare la sonda.</li> <li>Sostituire la sonda o il modulo FM445.</li> <li>Verificare l'installazione della sonda.</li> </ul>                                                                                 |
| Sonda AC OFF                             | <ul> <li>Non viene più prodotta acqua<br/>calda.</li> </ul>                                                                                                    | <ul> <li>Sonda errata, non collegata o guasta.</li> <li>Modulo FM445 oppure apparecchio di<br/>regolazione difettosi.</li> </ul>                                                                                                    | <ul> <li>Controllare la sonda.</li> <li>Sostituire la sonda o il modulo FM445.</li> <li>Verificare l'installazione della sonda.</li> </ul>                                                                                 |
| Collegamento<br>BRx                      | <ul> <li>Non viene garantita alcuna<br/>protezione antigelo.</li> <li>Non viene più prodotta acqua<br/>calda.</li> <li>Non viene riscaldato.</li> </ul>                                                                                               | – UBA mal collegato.<br>– UBA spento.<br>– UBA difettoso.<br>– Modulo difettoso.                                                                                                    | <ul> <li>Controllare la connessione.</li> <li>Accendere UBA.</li> <li>Cambiare UBA.</li> <li>Cambiare modulo KSE.</li> </ul>                                                                                               |
| Sonda<br>Compensatore<br>idraulico       | <ul> <li>Negli impianti a 1 caldaia: La temperatura di mandata può scendere sotto il valore nominale.</li> <li>Negli impianti a più caldaie: solo una caldaia in esercizio.</li> </ul>                                                                | <ul> <li>Sonda difettosa.</li> <li>Moduli ZM424, ZM456 o FM457 difettosi.</li> <li>La sonda è collegata al modulo errato.</li> </ul>                                                                                                    | <ul> <li>Controllare la sonda.</li> <li>Sostituire il modulo.</li> <li>Collegare la sonda al modulo nel punto<br/>di innesto 1.</li> </ul>                                                                                 |
| Esercizio<br>manuale XX                  | <ul> <li>La regolazione viene eseguita<br/>manualmente.</li> </ul>                                                                                                    | <ul> <li>E' possibile che sia stato dimenticato di<br/>impostare su "AUT" l'interruttore<br/>manuale di un modulo funzione.</li> </ul>                                                                                                    | <ul> <li>Impostate l'interruttore manuale del<br/>modulo funzione corrispondente su<br/>"AUT".</li> </ul>                                                                                                    |
| Accumulatore<br>solare X<br>manuale      | <ul> <li>L'accumulatore solare X sul<br/>modulo solare viene messo in<br/>esercizio manuale.</li> </ul>                                                                                                    | <ul> <li>E' possibile che sia stato dimenticato di<br/>impostare su "AUT" l'interruttore<br/>manuale del modulo funzione FM443.</li> </ul>                                                                                                    | <ul> <li>Impostate l'interruttore manuale del<br/>modulo funzione FM443<br/>corrispondente su "AUT".</li> </ul>                                                                                                    |
| Manutenzione<br>ore d'esercizio/<br>data | <ul> <li>Nessun effetto sul<br/>comportamento di regolazione.</li> </ul>                                                                                                    | <ul> <li>Il periodo di tempo impostato fino alla<br/>prossima manutenzione è trascorso.</li> </ul>                                                                                                    | <ul> <li>Provvedere alla manutenzione e<br/>reimpostare il segnale per il prossimo<br/>intervento.</li> </ul>                                                                                                    |

Tab. 4 Tabella dei guasti

### 17.2 Avvisi di disfunzione aggiuntivi per caldaia con EMS

#### Lettura stato (codice display) e codice di servizio

In caso d'anomalia, il display mostra direttamente sull'apparecchio di regolazione lo stato. In situazione di disinserimento di sicurezza con arresto, il display lampeggia.

- Premere il tasto "indicatore di stato" (>>>> per leggere il codice di servizio.
- Premere più volte il tasto "indicatore di stato" per visualizzare ulteriori informazioni di servizio, fino a che non venga nuovamente indicato lo stato della caldaia.

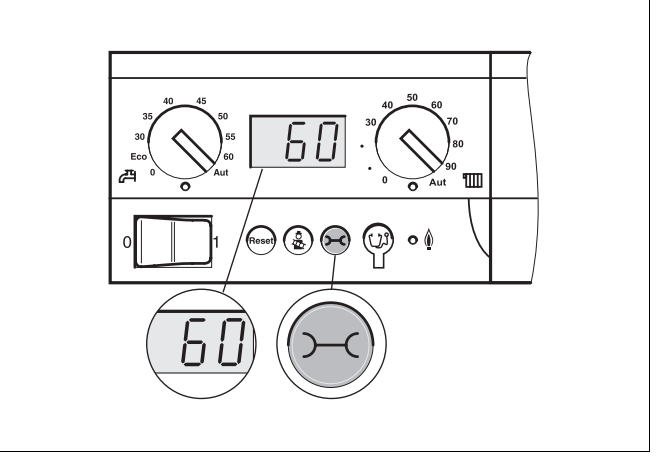

Fig. 18 Lettura dei codici display e dei codici di servizio (p. esempio apparecchio di regolazione Logamatic MC10/controller di base BC10).

#### Disfunzione EMS acqua calda.

- DC: Codice display (stato)
- SC: Codice di servizio

| DC  | SC  | Guasto                            | Effetto sul comportamento di regolazione                                                                                                    | Possibili cause della<br>disfunzione                                                                                                    | Rimedi                                                                                                    |
|-----|-----|-----------------------------------|----------------------------------------------------------------------------------------------------|----------------------------------------------------------------------------------------------------|----------------------------------------------------------------------------------------------------|
| A01 | 808 | Funzione acqua<br>calda difettosa | <ul> <li>Non viene più caricata<br/>acqua calda.</li> </ul>                                                                                           | <ul> <li>La sonda è stata collegata in<br/>modo errato o è difettosa.</li> <li>Rottura o corto circuito del cavo<br/>della sonda.</li> <li>La sonda è diventata vecchia.</li> </ul>                                                                                                    | <ul> <li>Controllare il collegamento<br/>della sonda per l'acqua<br/>calda ed eventualmente<br/>sostituirlo.</li> </ul>                                                                                                    |
| A01 | 810 | L'acqua calda resta<br>fredda     | <ul> <li>C'è un tentativo continuo di<br/>caricare l'accumulatore<br/>d'acqua calda.</li> <li>L'impianto solare non entra<br/>in funzione.</li> </ul> | <ul> <li>Continuo prelevamento oppure<br/>perdita.</li> <li>La sonda è stata collegata in<br/>modo errato o è difettosa.</li> <li>Rottura o corto circuito del cavo<br/>della sonda.</li> <li>La sonda è diventata vecchia.</li> <li>La pompa di carico è stata<br/>collegata in modo errato o è<br/>difettosa.</li> </ul> | <ul> <li>Eliminare la perdita.</li> <li>Controllare il collegamento<br/>della sonda per l'acqua<br/>calda ed eventualmente<br/>sostituirlo.</li> <li>Controllare il<br/>funzionamento della sonda<br/>e della pompa di carico.</li> <li>Controllare l'installazione<br/>della sonda<br/>nell'accumulatore di acqua<br/>calda.</li> </ul> |
| A01 | 811 | Disinfezione<br>termica           | <ul> <li>La procedura di<br/>disinfezione termica è stata<br/>interrotta.</li> </ul>                                                                  | <ul> <li>Continuo prelevamento oppure<br/>perdita.</li> <li>La sonda è stata collegata in<br/>modo errato o è difettosa.</li> <li>Rottura o corto circuito del cavo<br/>della sonda.</li> <li>La sonda è diventata vecchia.</li> <li>La pompa di carico è stata<br/>collegata in modo errato o è<br/>difettosa.</li> </ul> | <ul> <li>Eliminare la perdita.</li> <li>Controllare il collegamento<br/>della sonda per l'acqua<br/>calda ed eventualmente<br/>sostituirlo.</li> <li>Controllare il<br/>funzionamento della sonda<br/>e della pompa di carico.</li> <li>Controllare l'installazione<br/>della sonda<br/>nell'accumulatore di acqua<br/>calda.</li> </ul> |

Tab. 5 Possibili avvisi in caso di disfunzioni EMS acqua calda

### **Disfunzioni EMS**

| DC   | SC  | Guasto                                              | Effetto sul comportamento di regolazione                                                                        | Possibili cause della<br>disfunzione                                                                                                    | Rimedi                                                                                                    |
|------|-----|-----------------------------------------------------|----------------------------------------------------------------------------------------------------|----------------------------------------------------------------------------------------------------|----------------------------------------------------------------------------------------------------|
| AD 1 | 817 | Sensore<br>temperatura<br>dell'aria difettoso       | <ul> <li>Il numero di giri del<br/>ventilatore non può più<br/>essere regolato in modo<br/>ottimale.</li> </ul> | <ul> <li>Quando il sensore della<br/>temperatura dell'aria misura<br/>una temperatura troppo bassa<br/>(&lt; -30 °C) oppure troppo alta<br/>(&gt; +100°C), viene generato<br/>questo messaggio d'anomalia.</li> </ul>                                              | <ul> <li>Controllare ed<br/>eventualmente sostituire il<br/>sensore di temperatura<br/>dell'aria compreso la<br/>connessione a spina sul<br/>dispositivo SAFe.</li> </ul>                                                                                                    |
| AD 1 | 818 | La caldaia rimane<br>fredda                         | <ul> <li>L'alimentazione<br/>dell'impianto di<br/>riscaldamento è<br/>insufficiente</li> </ul>                  | <ul> <li>Quando la caldaia, in un<br/>determinato periodo di tempo,<br/>si trova al di sotto della<br/>temperatura relativa alla logica<br/>gestione pompe (47°C),<br/>sebbene il bruciatore sia<br/>acceso, si genera questo<br/>messaggio d'anomalia.</li> </ul> | <ul> <li>Controllare il<br/>dimensionamento<br/>dell'impianto e la<br/>configurazione delle<br/>pompe ed eventualmente<br/>procedere alla correzione.</li> <li>Controllare che la valvola<br/>antiritorno sia in funzione,<br/>eventualmente<br/>aggiungerla, se non c'è.</li> <li>Controllare che le valvole<br/>di ritegno siano in<br/>posizione d'esercizio.</li> </ul> |
| AD 1 | 819 | Segnale di durata<br>del preriscaldatore<br>gasolio | <ul> <li>Il bruciatore tenta di<br/>accendersi.</li> </ul>                                                      | <ul> <li>Sebbene sia spento, il<br/>preriscaldatore del gasolio<br/>emette un segnale di via libera.</li> </ul>                                                                                                    | <ul> <li>Verificare ed<br/>eventualmente correggere<br/>il posizionamento attuale<br/>del connettore del<br/>dispositivo SAFe e del<br/>preriscaldatore del gasolio.</li> </ul>                                                                                                    |
| AD 1 | 820 | Gasolio troppo<br>freddo                            | <ul> <li>Il bruciatore tenta di<br/>accendersi.</li> </ul>                                                      | <ul> <li>Il preriscaldatore del gasolio<br/>non emette entro 6 minuti il<br/>segnale di raggiungimento<br/>della temperatura d'esercizio<br/>del gasolio.</li> </ul>                                                                                               | <ul> <li>Controllare il collegamento<br/>elettrico del<br/>preriscaldatore del gasolio,<br/>ed eventualmente<br/>sostituire il preriscaldatore.</li> </ul>                                                                                                    |

Tab. 6 Possibili avvisi in caso di disfunzioni EMS

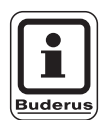

#### **AVVERTENZA PER L'UTENTE**

Ulteriori guasti sono descritti nella documentazione della caldaia in uso.

### 17.3 Avvisi di manutenzione per caldaie con EMS

**DC:** Codice display (stato)

| SC  | Manutenzione                                    | Possibile causa                                                                                                    | Rimedi EM                                                                                                    | EMS con<br>aldaia   |
|-----|-------------------------------------------------|----------------------------------------------------------------------------------------------------|----------------------------------------------------------------------------------------------------|---------------------|
| H 1 | Temperatura gas<br>combusti elevata             | Non appena la temperatura supera un<br>determinato livello (110 °C), il bruciatore entra in<br>fase 1 e si genera quindi questo messaggio<br>d'anomalia. Il messaggio scompare solo tramite il<br>comando "ripristino messaggio di servizio".                                                                                                    | <ul> <li>Pulire la caldaia.</li> <li>Controllare ed eventualmente<br/>correggere la posizione, l'installazione<br/>e lo stato delle lamiere collegate.</li> </ul>                                                                                                    | dispositivo<br>SAFe |
| H 2 | Ventilatore del<br>bruciatore troppo<br>lento   | Il dispositivo SAFe deve generare un segnale<br>PWM insolitamente alto per il numero di giri<br>desiderato.                                                                                                    | <ul> <li>Controllare che il ventilatore del dis<br/>bruciatore non sia sporco ed<br/>eventualmente pulirlo oppure<br/>sostituirlo.</li> </ul>                                                                                                    | dispositivo<br>SAFe |
| Н3  | Ore d'esercizio<br>trascorse                    | Non si verifica in combinazione con questo apparecchio di regolazione.                                                                                                    | dis                                                                                                    | dispositivo<br>SAFe |
| H 4 | Flusso del<br>sensore di fiamma<br>troppo basso | <ul> <li>II segnale di fiamma ha superato di poco il limite di disinserimento del dispositivo SAFe.</li> <li>II sensore di fiamma o il supporto angolare (di G135) sono sporchi.</li> <li>L'allineamento del sistema di miscelazione al tubo a vista non è corretto.</li> <li>II sensore di fiamma del collegamento elettrico/SAFe è difettoso.</li> <li>II sensore di fiamma o il dispositivo SAFe sono difettosi.</li> </ul> | <ul> <li>Controllare lo stato di pulizia del dis sensore di fiamma o del supporto angolare (specchio) ed eventualmente pulirli.</li> <li>Controllare ed eventualmente correggere l'allineamento del sistema di miscelazione al tubo a vista.</li> <li>Controllare lo stato di pulizia del sistema di miscelazione ed eventualmente pulirlo.</li> <li>Controllare la connessione a spina del sensore di fiamma del dispositivo SAFe.</li> <li>Controllare la taratura del bruciatore ed eventualmente correggerla.</li> <li>Controllare il segnale del sensore di fiamma alla fase 1 e 2 mediante RC30. In caso di irregolarità sostituire il sensore di fiamma.</li> </ul> | dispositivo<br>SAFe |
| Η 5 | Eccessivo ritardo<br>nell'accensione            | Durante l'ultima accensione del bruciatore, la<br>fiamma si è formata con molto ritardo:<br>– Alimentazione del gasolio difettosa.<br>– Accensione dell'impianto difettosa.<br>– Taratura del bruciatore difettosa.<br>– Componenti del bruciatore difettose.                                                                                                    | <ul> <li>Controllare l'alimentazione del gasolio.</li> <li>Controllare l'accensione mediante il test relais (RC30), lo stato di pulizia degli elettrodi d'accensione oppure il danneggiamento (distanza degli elettrodi) ed eventualmente procedere alla sostituzione.</li> <li>Sostituire l'ugello del gasolio.</li> <li>Sostituire la valvola di chiusura del gasolio del preriscaldatore corrispondente.</li> <li>Controllare, ed eventualmente pulire, il sistema di miscelazione.</li> <li>Controllare, ed eventualmente correggere, la taratura del bruciatore.</li> </ul>                                                                                           | dispositivo<br>SAFe |

Tab. 7 Avvisi di manutenzione

| SC  | Manutenzione                        | Possibile causa                                                                                                    | Rimedi                                                                                                    | EMS con caldaia     |
|-----|-------------------------------------|----------------------------------------------------------------------------------------------------|----------------------------------------------------------------------------------------------------|---------------------|
| H 6 | Interruzione di<br>fiamma frequente | All'ultima accensione del bruciatore si verifica<br>spesso un'interruzione di fiamma.<br>– Alimentazione del gasolio difettosa.<br>– Accensione dell'impianto difettosa.<br>– Taratura del bruciatore difettosa.<br>– Componenti del bruciatore difettose. | <ul> <li>Ricercare nella memoria delle<br/>anomalie di blocco con obbligo di<br/>riarmo per identificare la fase<br/>d'esercizio in cui si verifica<br/>l'interruzione di fiamma.</li> <li>Quando compare solo il messaggio<br/>6U/511 (nessuna formazione di fiamma):</li> <li>Controllare l'alimentazione del<br/>gasolio.</li> <li>Controllare il flusso del sensore di<br/>fiamma mediante RC 30.</li> <li>Controllare l'accensione mediante il<br/>test relais (RC30).</li> <li>Sostituire l'ugello del gasolio.</li> <li>Sostituire la valvola di chiusura del<br/>gasolio del preriscaldatore<br/>corrispondente.</li> <li>Controllare, ed eventualmente pulire,<br/>il sistema di miscelazione.</li> <li>Controllare, ed eventualmente<br/>correggere, la taratura del bruciatore.</li> <li>Quando si verificano altre anomalie di<br/>blocco con obbligo di riarmo (interruzione<br/>di fiamma dopo la sua formazione<br/>corretta):</li> <li>Controllare ed eventualmente<br/>correggere la taratura del bruciatore.</li> <li>Controllare ed eventualmente<br/>di fiamma dopo la sua formazione<br/>corretta):</li> <li>Controllare il dispositivo<br/>d'alimentazione gasolio.</li> <li>Verificare il posizionamento attuale<br/>del connettore della 1. e 2. valvola<br/>magnetica (anomalia 6L/516)</li> <li>Controllare il flusso del sensore di<br/>fiamma in esercizio. In caso di<br/>segnale &lt; 50 µA, controllare il<br/>supporto angolare (di G135) ed<br/>eventualmente procedere alla pulizia<br/>oppure sostituire il sensore di fiamma.</li> </ul> | dispositivo<br>SAFe |
| Η7  | Pressione<br>dell'impianto          | La pressione d'esercizio è scesa ad un valore troppo basso.                                                                                                    | Rabboccare l'acqua di riscaldamento fino<br>a che la pressione d'esercizio è > 1,0 bar.                                                                                                    | UBA3                |
| H 8 | Per data                            | Non si verifica in combinazione con questo apparecchio di regolazione.                                                                                                    |                                                                                                    | dispositivo<br>SAFe |

Tab. 7 Avvisi di manutenzione

# 18 Dati di monitor

Con il menu "Monitor" potete visualizzare i valori nominali e reali. Le segnalazioni dipendono dai moduli installati.

Alcuni valori visualizzati sono separati da una barra. Il numero prima della barra indica il valore nominale del parametro corrispondente, il numero dopo la barra indica il valore reale.

### Potete visualizzare i dati delle seguenti componenti: - Compensatore idraulico

- Caldaia
- Circuito di riscaldamento
- Acqua calda

### 18.1 Dati di monitor del compensatore

Con il menu monitor "compens. idraul." potete visualizzare i dati del compensatore.

| Provvedimento                                       | Visualizzazione/Display                                       | Osservazioni/Note                                                                                                    |
|-----------------------------------------------------|---------------------------------------------------------------|----------------------------------------------------------------------------------------------------|
| Richiamare il livello di servizio.                  |                                                               | Vedi "Attivazione del livello di servizio" a pag. 29.                                                                                                    |
| Girare la manopola fino a quando compare "monitor". | LIVELLO SERVIZIO<br>monitor                                   |                                                                                                    |
| Premere il tasto e rilasciarlo.                     | MONITOR<br>compens. idraul.                                   | Viene visualizzata la prima voce di<br>menu "Compens. Idraul.".                                                                                                    |
| Premere il tasto e rilasciarlo.                     | MONITOR COMPENS<br>esterna 5<br>filtrata 4<br>Mandata 55 / 55 | Vengono visualizzati i dati per il<br>compensatore.<br>Il valore "filtrato" indica la temperatura<br>esterna relativa al tipo di edificio<br>impostato e per mezzo del quale<br>vengono calcolate la linee termo<br>caratteristiche. |
| Premere.                                            |                                                               | Tornare al livello superiore.                                                                                                    |

### 18.2 Dati di monitor della caldaia

Con il monitor "caldaia" potete visualizzare i dati della caldaia.

| Provvedimento                                                                                                    | Visualizzazione/Display                                                                                                    | Osservazioni/Note                                                                                                    |  |
|----------------------------------------------------------------------------------------------------|----------------------------------------------------------------------------------------------------|----------------------------------------------------------------------------------------------------|--|
| Richiamare il livello di servizio.                                                                                   |                                                                                                    | Vedi "Attivazione del livello di<br>servizio" a pag. 29.                                                                                                    |  |
| Girare la manopola fino a<br>quando compare "monitor".                                                               | LIVELLO SERVIZIO<br>monitor                                                                                                    |                                                                                                    |  |
| Premere il tasto e rilasciarlo.                                                                                      | MONITOR<br>Compens. idraul.                                                                                                    | Viene visualizzata la prima voce di<br>menu "Compens. Idraul.".                                                                                                    |  |
| Girare la manopola fino a<br>quando compare "caldaia 1".                                                             | MONITOR<br>Caldaia 1                                                                                                    |                                                                                                    |  |
| Premere il tasto e rilasciarlo.                                                                                      | MONITOR CALDAIA 1<br>esterna 5<br>filtrata 4<br>rich. est. 0                                                                                                    | Il valore "filtrato" descrive la<br>temperatura esterna che considera il<br>tipo di edificio impostato e secondo il<br>quale viene calcolata la linea termo<br>caratteristica.                                                                                                    |  |
| Girare la manopola girevole<br>per scorrere i dati di monitor<br>della caldaia.                                      |                                                                                                    | A seconda del tipo di caldaia<br>selezionato compaiono altri dati di<br>monitor della caldaia. <b>Per la</b><br><b>descrizione vedi tabelle seguenti:</b>                                                                                                    |  |
| Continuare a girare la<br>manopola.<br>Eventuali altri avvisi di<br>manutenzione vengono<br>visualizzati per ultimi. | Esempio:<br>Segnale di manutenzione in base alle<br>ore d'esercizio (oppure in base ad<br>una data predisposta)<br>MONITOR CALDAIA 1<br>di manutenzione<br>dopo 6000 h<br>trascorse 2100 h | AVVERTENZA PER<br>L'UTENTEBuderusII segnale di manutenzione<br>"secondo ore d'esercizio" è<br>utilizzabile solo per il<br>numero di caldaie = 1.II segnale di manutenzione<br>"dopo data" viene<br>visualizzato solo sotto la<br>caldaia 1, ma vale però per<br>tutte le caldaie. |  |
| Premere.                                                                                                    |                                                                                                    | Tornare al livello superiore.                                                                                                    |  |

#### Dati di monitor della caldaia con UBA 1.x

Per l'utilizzo vedi pag. 121.

| Indicazione  | Significato                                                                                                    | Unità di<br>misura | Parametri              |
|--------------|----------------------------------------------------------------------------------------------------|--------------------|------------------------|
| esterna      | Temperatura esterna                                                                                                    | °C                 |                        |
| filtrata     | Temperatura esterna filtrata in considerazione del tipo di edificio inserito per il calcolo della linea termo caratteristica.         | °C                 |                        |
| rich. est.   | Valore nominale per la temperatura di mandata della caldaia solo in collegamento con il modulo funzione FM456 o FM457 (vedi pag. 20). | °C                 |                        |
| Mandata      | Temperatura di mandata valore nominale/valore reale                                                                                   | °C                 |                        |
| Ritorno      | Temperatura di ritorno valore reale                                                                                                   | °C                 |                        |
| Avviamenti   | Numero d'avviamenti del bruciatore                                                                                                    |                    |                        |
| Stato        | Stato d'esercizio attuale                                                                                                    |                    |                        |
| Nr. KIM      | Tipo di caldaia (KIM = modulo di identificazione caldaia)                                                                             |                    |                        |
| Versione UBA | Versione software dell'automatismo universale del bruciatore                                                                          |                    |                        |
| Potenza      | Potenza della caldaia attuale                                                                                                    | %                  | 0 - 100                |
| Pot. max.    | Potenza max. della caldaia permessa                                                                                                   | %                  | 0 - 100                |
| Pompa        | Potenza attuale della pompa caldaia per le pompe modulanti risp. stato<br>di inserimento per le pompe monostadio                      | %                  | 0 – 100 bzw.<br>ON/OFF |

Tab. 8 Dati di monitor della caldaia con UBA 1.x

#### Dati di monitor della caldaia con EMS/UBA3

Per l'utilizzo vedi pag. 121.

| Indicazione        | Significato                                                                                                    | Unità di<br>misura | Parametri               |
|--------------------|----------------------------------------------------------------------------------------------------|--------------------|-------------------------|
| esterna            | Temperatura esterna misurata                                                                                                    | °C                 |                         |
| filtrata           | Temperatura esterna filtrata in considerazione del tipo di edificio inserito per il calcolo della linea termo caratteristica.         | °C                 |                         |
| rich. est.         | Valore nominale per la temperatura di mandata della caldaia solo in collegamento con il modulo funzione FM456 o FM457 (vedi pag. 20). | °C                 |                         |
| Mandata            | Temperatura di mandata valore nominale/valore reale                                                                                   | °C                 |                         |
| Ritorno            | Temperatura di ritorno valore reale                                                                                                   | °C                 |                         |
| Avviamenti         | Numero d'avviamenti del bruciatore                                                                                                    |                    |                         |
| Stato              | Stato d'esercizio attuale                                                                                                    |                    |                         |
| Codice di servizio | Codice di servizio per la differenziazione del segnale di stato                                                                       |                    |                         |
| KIM                | Tipo di caldaia e versione KIM (KIM = modulo di identificazione caldaia)                                                              |                    |                         |
| UBA3               | Versione software dell'automatismo universale del bruciatore                                                                          |                    |                         |
| Potenza            | Potenza della caldaia attuale                                                                                                    | %                  | 0 - 100                 |
| Pot. max.          | Potenza max. della caldaia permessa                                                                                                   | %                  | 0 – 100 risp.<br>EMS-WW |
| Pompa              | Potenza attuale della pompa caldaia per le pompe modulanti risp. stato<br>di inserimento per le pompe monostadio                      | %                  | 0 – 100 risp.<br>ON/OFF |
| massima            | Potenza massima caldaia                                                                                                    | kW                 |                         |
| Pot. max.          | Limite superiore per la modulazione                                                                                                   | %                  | 0 – 100                 |
| Pot. min.          | Limite inferiore per la modulazione                                                                                                   | %                  | 0 – 100                 |

Tab. 9 Dati di monitor della caldaia con EMS/UBA3

| Fumi        | Temperatura fumi misurata                                     | °C  |               |
|-------------|---------------------------------------------------------------|-----|---------------|
| Aria        | Temperatura misurata dell'aria comburente                     | °C  |               |
| Pressione   | Pressione d'esercizio misurata dell'impianto di riscaldamento | bar |               |
| Corr-Fiamma | Corrente fiamma misurata                                      | μA  |               |
| Accensione  | Accensione                                                    |     | ON/OFF        |
| Fiamma      | Fiamma                                                        |     | ON/OFF        |
| Valvola 1   | Valvola bruciatore stadio 1                                   |     | aperto/chiuso |
| Valvola 2   | Valvola bruciatore stadio 2                                   |     | aperto/chiuso |

Tab. 9Dati di monitor della caldaia con EMS/UBA3

#### Dati di monitor della caldaia con EMS/SAFe

Per l'utilizzo vedi pag. 121.

| Indicazione        | Significato                                                                                                    | Unità di<br>misura | Parametri               |
|--------------------|----------------------------------------------------------------------------------------------------|--------------------|-------------------------|
| esterna            | Temperatura esterna misurata                                                                                                    | °C                 |                         |
| filtrata           | Temperatura esterna filtrata in considerazione del tipo di edificio inserito per il calcolo della linea termo caratteristica.         | °C                 |                         |
| rich. est.         | Valore nominale per la temperatura di mandata della caldaia solo in collegamento con il modulo funzione FM456 o FM457 (vedi pag. 20). | °C                 |                         |
| Mandata            | Temperatura di mandata valore nominale/valore reale                                                                                   | °C                 |                         |
| Ritorno            | Temperatura di ritorno valore reale                                                                                                   | °C                 |                         |
| Avviamenti         | numero d'avviamenti del bruciatore                                                                                                    |                    |                         |
| Stato              | Stato d'esercizio attuale                                                                                                    |                    |                         |
| Codice di servizio | Codice di servizio per la differenziazione del segnale di stato                                                                       |                    |                         |
| BIM                | Tipo di bruciatore e versione BIM (BIM = modulo di identificazione bruciatore)                                                        |                    |                         |
| MC10               | Versione software dell'apparecchio di regolazione Logamatic MC10                                                                      |                    |                         |
| Dispositivo SAFe   | Tipo e versione software dell'automatismo di combustione SAFe                                                                         |                    |                         |
| Potenza            | Potenza della caldaia attuale                                                                                                    | %                  | 0 - 100                 |
| Pot. max.          | Potenza max. della caldaia permessa                                                                                                   | %                  | 0 – 100 risp.<br>EMS-WW |
| Pompa              | Potenza attuale della pompa caldaia per le pompe modulanti risp. stato di inserimento per le pompe monostadio                         | %                  | 0 – 100 risp.<br>ON/OFF |
| massima            | Potenza massima caldaia                                                                                                    | kW                 |                         |
| Pot. max.          | Limite superiore per la modulazione                                                                                                   | %                  | 0 – 100                 |
| Pot. min.          | Limite inferiore per la modulazione                                                                                                   | %                  | 0 – 100                 |
| Fumi               | Temperatura fumi misurata                                                                                                    | °C                 |                         |
| Aria               | Temperatura misurata dell'aria comburente                                                                                             | °C                 |                         |
| Pressione          | Pressione d'esercizio misurata dell'impianto di riscaldamento                                                                         | bar                |                         |
| Corr-Fiamma        | Corrente fiamma misurata                                                                                                    | μA                 |                         |
| Accensione         | Accensione                                                                                                    |                    | ON/OFF                  |
| Fiamma             | Fiamma                                                                                                    |                    | ON/OFF                  |
| Valvola 1          | Valvola bruciatore stadio 1                                                                                                    |                    | aperto/chiuso           |
| Valvola 2          | Valvola bruciatore stadio 2                                                                                                    |                    | aperto/chiuso           |

Tab. 10 Dati di monitor della caldaia con EMS/SAFe

### 18.3 Dati di monitor del circuito di riscaldamento

Con il menu monitor "circuito risc." potete visualizzare i dati per un circuito di riscaldamento.

| Provvedimento                                                                             | Visualizzazione/Display                                       | Osservazioni/Note                                                                                                    |
|-------------------------------------------------------------------------------------------|---------------------------------------------------------------|----------------------------------------------------------------------------------------------------|
| Richiamare il livello di servizio.                                                        |                                                               | Vedi "Attivazione del livello di servizio" a pag. 29.                                                                                                    |
| Girare la manopola fino a quando compare "monitor".                                       | LIVELLO SERVIZIO<br>monitor                                   |                                                                                                    |
| Premere il tasto e rilasciarlo.                                                           | MONITOR<br>Compens.idraul.                                    | Viene visualizzata la prima voce di menu<br>"Compens. Idraul.".                                                                                                    |
| Girare la manopola fino a<br>quando compare il "circuito di<br>riscaldamento" desiderato. | MONITOR<br>Circ. risc. 2                                      |                                                                                                    |
| Premere il tasto e rilasciarlo.                                                           | MONITOR CR<br>Mandata 30/29<br>locale 21/21<br>Costante notte | Per la temperatura ambiente di mandata<br>vengono visualizzati il valore nominale e il<br>valore misurato.<br>Nell'ultima riga compare uno dei seguenti<br>tipi di esercizi:<br>- Costante notte<br>- Costante giorno<br>- Automatico notte<br>- Automatico giorno<br>- Ferie<br>- Estate |
|                                                                                           |                                                               | <ul> <li>– Estate</li> <li>– Ottimizzazione accensione</li> <li>– Ottimizzazione spegnimento</li> <li>– Pavimento</li> <li>– Precedenza AC</li> </ul>                                                                                                    |

| Girare la manopola per<br>scorrere i dati di monitor del<br>circuito riscaldamento. | MONITOR CR2<br>adatt. t. prog. 75<br>Ottim.ON 15min<br>Ottim.OFF 30min | Adattamento temperatura di progetto<br>Questo valore mostra la temperatura di<br>progetto calcolata in seguito<br>all'adattamento.<br>Ottimizzazione di attivazione                                                                      |
|-------------------------------------------------------------------------------------|------------------------------------------------------------------------|----------------------------------------------------------------------------------------------------|
|                                                                                     |                                                                        | Durata calcolata in cui l'impianto di<br>riscaldamento entra in funzione prima dei<br>veri e propri punti di inserimento in modo<br>tale che all'atto della commutazione sia già<br>stata raggiunta la temperatura ambiente<br>nominale. |
|                                                                                     |                                                                        | Ottimizzazione di disattivazione                                                                                                    |
|                                                                                     |                                                                        | Durata calcolata per attivare l'attenuazione<br>in anticipo in modo tale da risparmiare<br>energia.                                                                                                    |
| Girare la manopola per                                                              |                                                                        | Organo di regolazione                                                                                                    |
| circuito riscaldamento.                                                             | MONITOR CR2<br>Organo di regol: 50%<br>Pompa circol. off               | Indica gli impulsi dell'organo di regolazione calcolati in percentuale.                                                                                                    |
|                                                                                     |                                                                        | Esempio:                                                                                                    |
|                                                                                     |                                                                        | <ul> <li>0% = nessuna gestione.</li> </ul>                                                                                                    |
|                                                                                     |                                                                        | <ul> <li>50% = organo di regolazione gestito in<br/>un ciclo da 10 secondi 5 secondi in<br/>direzione "miscelatore apre" (più caldo).</li> </ul>                                                                                         |
|                                                                                     |                                                                        | <ul> <li>100% = organo di regolazione gestito in<br/>un ciclo da 10 secondi 10 secondi in<br/>direzione "miscelatore chiude" (più<br/>freddo) (costante).</li> </ul>                                                                     |
|                                                                                     |                                                                        | Pompa circol.                                                                                                    |
|                                                                                     |                                                                        | Indica lo stato di esercizio della pompa di circolazione.                                                                                                    |
| Premere.                                                                            |                                                                        | Tornare al livello superiore.                                                                                                    |

### 18.4 Dati di monitor acqua calda

Con il menu di controllo "acqua calda" è possibile visualizzare i dati relativi alle impostazioni dell'acqua calda.

Le visualizzazioni variano in funzione delle impostazioni selezionate con la funzione "acqua calda".

| Provvedimento                                       | Visualizzazione/Display                                                 | Osservazioni/Note                                                                                                    |
|-----------------------------------------------------|-------------------------------------------------------------------------|----------------------------------------------------------------------------------------------------|
| Richiamare il livello di servizio.                  |                                                                         | Vedi "Attivazione del livello di servizio" a pag. 29.                                                                                   |
| Girare la manopola, finché<br>appare "Monitor".     | LIVELLO SERVIZIO<br>monitor                                             |                                                                                                    |
| Premere il tasto e rilasciarlo.                     | MONITOR<br>Compens. idraul.                                             | Viene visualizzata la prima voce di menu<br>"Compens. Idraul.".                                                                         |
| Girare la manopola, finché<br>appare "Acqua calda". | MONITOR<br>Acqua calda                                                  |                                                                                                    |
| Premere il tasto e rilasciarlo.                     | MONITOR A. CALDA<br>Temperatura 60/57<br>Aut. giorno<br>ottimizz 120min | <b>Temperatura</b><br>Vengono visualizzati il valore nominale<br>calcolato e il valore misurato per la<br>temperatura dell'acqua calda. |
|                                                     |                                                                         | Tipi di esercizio disponibili:                                                                                                    |
|                                                     |                                                                         | – off                                                                                                    |
|                                                     |                                                                         | <ul> <li>Esercizio continuo</li> </ul>                                                                                                  |
|                                                     |                                                                         | <ul> <li>Automatico notte</li> </ul>                                                                                                    |
|                                                     |                                                                         | <ul> <li>Automatico giorno</li> </ul>                                                                                                   |
|                                                     |                                                                         | – Ferie                                                                                                    |
|                                                     |                                                                         | – Ottimizzazione                                                                                                    |
|                                                     |                                                                         | – Disinfezione                                                                                                    |
|                                                     |                                                                         | <ul> <li>1 carico manuale</li> </ul>                                                                                                    |

|                                                                                       |                                                                         | Ottimizzazione                                                                                                    |
|---------------------------------------------------------------------------------------|-------------------------------------------------------------------------|----------------------------------------------------------------------------------------------------|
|                                                                                       |                                                                         | Mostra il tempo in cui l'impianto va in<br>esercizio di produzione acqua calda prima<br>del vero e proprio punto di commutazione,<br>in modo tale che il valore nominale<br>dell'acqua calda sia puntualmente<br>raggiunto. |
| Girare la manopola, per                                                               |                                                                         | Pompa carico accumulatore                                                                                                    |
| monitor dell'acqua calda.                                                             | MONITOR A. CALDA<br>Pompa carico acc off<br>Ricircolo on                | Mostra lo stato di esercizio della pompa di carico dell'accumulatore.                                                                                                    |
|                                                                                       |                                                                         | Ricircolo                                                                                                    |
|                                                                                       |                                                                         | Indica lo stato di esercizio della pompa di ricircolo.                                                                                                    |
| Girare la manopola, per<br>scorrere la lista dei dati di<br>monitor dell'acqua calda. | MONITOR A. CALDA<br>Sonda ON 50/48<br>Sonda OFF 55/30<br>Sonda SC 60/60 | AVVERTENZA PER L'UTENTE<br>Questi dati per la produzione di<br>acqua calda vengono<br>visualizzati solo se è stato scelto<br>il modulo FM445.                                                                               |
|                                                                                       |                                                                         | ON = sonda accumulatore - medio<br>OFF = sonda accumulatore – basso<br>WT = sonda scambiatore di calore                                                                                                    |
| scorrere la lista dei dati di<br>monitor dell'acqua calda.                            | MONITOR A. CALDA<br>pompa prim 80                                       | valore tra 0 % (on) e 100% (off).                                                                                                    |
|                                                                                       | pompa sec. 100%<br>pos. miscel 100%                                     | AVVERTENZA PER<br>L'UTENTE                                                                                                    |
|                                                                                       |                                                                         | I dati per la produzione di<br>acqua calda vengono<br>visualizzati solo se è stato<br>scelto il modulo FM445.                                                                                                    |
| Premere.                                                                              |                                                                         | Tornare al livello superiore.                                                                                                    |

# 19 Visualizzare la versione

Con il menu "versione" potete visualizzare la versione dell'unità di servizio MEC2 e dell'apparecchio di regolazione scelto.

|            | Provvedimento                                        | Visualizzazione/Display                         | Osservazioni/Note                                                                                      |
|------------|------------------------------------------------------|-------------------------------------------------|----------------------------------------------------------------------------------------------------|
|            | Richiamare il livello di servizio.                   |                                                 | Vedi "Attivazione del livello di<br>servizio" a pag. 29.                                               |
| $\bigcirc$ | Girare la manopola fino a quando compare "versione". | LIVELLO SERVIZIO                                |                                                                                                    |
|            |                                                      | Versione                                        |                                                                                                    |
|            | Premere il tasto e rilasciarlo.                      | LIVELLO SERVIZIO<br>MEC 6.xx<br>Regolatore 6.xx | Vengono visualizzate le versioni per<br>l'unità di servizio MEC e per<br>l'apparecchio di regolazione. |
|            | Premere.                                             |                                                 | Tornare al livello superiore.                                                                          |

# 20 Selezionare l'apparecchio di regolazione

Con il menu "Regolatore" potete scegliere un apparecchio di regolazione, se il **MEC2 è "offline"**, cioè senza apparecchio di regolazione collegato risp. con tensione d'alimentazione separata.

|            | Provvedimento                                                                                                    | Visualizzazione/Display         | Osservazioni/Note                                        |
|------------|----------------------------------------------------------------------------------------------------|---------------------------------|----------------------------------------------------------|
|            | Richiamare il livello di servizio.                                                                                     |                                 | Vedi "Attivazione del livello di<br>servizio" a pag. 29. |
| $\bigcirc$ | Girare la manopola fino a<br>quando compare<br>"Regolatore".                                                           | LIVELLO SERVIZIO                |                                                          |
|            |                                                                                                    | Regolatore                      |                                                          |
|            | Premere il tasto.                                                                                                    | Regolatore<br>Logamatic<br>4211 | Viene visualizzato l'apparecchio di<br>regolazione.      |
|            | Premere/Tenere premuto.                                                                                                |                                 | II valore (qui: 4211) lampeggia.                         |
|            | Spostare la manopola sul tipo<br>di apparecchio desiderato.<br>Rilasciare il tasto per<br>memorizzare il dato immesso. | Regolatore<br>Logamatic<br>41xx |                                                          |
|            | Premere.                                                                                                    |                                 | Ritornare al livello superiore.                          |

# 21 Reset

#### 21.1 Ripristinare le impostazioni dei parametri dell'apparecchio

Con il menu "reset impostazioni" potete riportare tutte le impostazioni fatte dei livelli di servizio e di esercizio ai valori che sono impostati in fabbrica.

Tutti i valori verranno automaticamente ripristinati alle tarature di fabbrica.

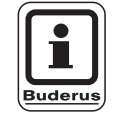

#### **AVVERTENZA PER L'UTENTE**

I valori dell'apparecchio di regolazione vengono ripristinati alle impostazioni di fabbrica dei livelli di servizio e di esercizio.

L'orologio programmatore è escluso dal reset. Ogni variazione che era stata immessa, rimane presente anche dopo il reset.

| 1 | Provvedimento                                        | Visualizzazione/Display                  | Osservazioni/Note                                                                                                    |
|---|------------------------------------------------------|------------------------------------------|----------------------------------------------------------------------------------------------------|
|   | Richiamare il livello di<br>servizio.                |                                          | Vedi "Attivazione del livello di servizio" a pag. 29.                                                                                                    |
| 0 | Girare la manopola fino a<br>quando compare "reset". | LIVELLO SERVIZIO<br>Reset                |                                                                                                    |
|   | Premere/Tenere premuto il<br>tasto.                  | RESET<br>Impost. di fabbr.<br>Regolatore | I blocchi che sono visualizzati<br>nell'ultima riga del display spariscono<br>uno dopo l'altro. Quando è sparito<br>l'ultimo blocco, la funzione di reset<br>viene eseguita.<br>Se rilasciate il tasto prima che siano |
|   |                                                      |                                          | scomparsi tutti i blocchi, il reset viene interrotto.                                                                                                    |
|   | Rilasciare.                                          |                                          | Ritornare al livello superiore.                                                                                                    |

### 21.2 Ripristinare il protocollo errori

Con la funzione "reset protocollo errori" potete ripristinare l'intero contenuto della memoria degli errori. Tutti dati contenuti nel protocollo errori verranno cancellati.

| Richiamare il livello di servizio.                   |                                          | Vedi "Attivazione del livello di servizio" a pag. 29.                                                                                                    |
|------------------------------------------------------|------------------------------------------|----------------------------------------------------------------------------------------------------|
| Girare la manopola fino a<br>quando compare "reset". | LIVELLO SERVIZIO<br>Reset                |                                                                                                    |
| Premere il tasto.                                    | RESET<br>Impost. di fabbr.<br>Regolatore | Compare la voce di menu "reset<br>impost. di fabbr.".                                                                                                    |
| Girare la manopola, finche appare "Reset errore".    | RESET                                    |                                                                                                    |
| Premere/Tenere premuto il tasto.                     | RESET<br>errore                          | I blocchi che sono visualizzati<br>nell'ultima riga del display spariscono<br>uno dopo l'altro. Quando è sparito<br>l'ultimo blocco, viene eseguita la<br>funzione di reset del protocollo errori. |
| Rilasciare.                                          |                                          | scomparsi tutti i blocchi, il reset viene<br>interrotto.<br>Ritornare al livello superiore.                                                                                                    |

### 21.3 Ripristinare l'avviso di manutenzione

Al termine delle operazioni di manutenzione, ripristinare il segnale di manutenzione. In altre parole, il segnale di manutenzione non comparirà più a sportellino chiuso.

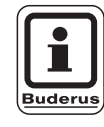

#### **AVVERTENZA PER L'UTENTE**

Ripristinando il segnale di manutenzione, viene iniziato un nuovo intervallo di tempo previsto fino al prossimo intervento. Verificare che, nel caso di segnali di manutenzione impostati in base ad una data, il prossimo intervento sia spostato di un anno.

| Provvedimento                                                           | Visualizzazione/Display    | Osservazioni/Note                                                                                                    |
|-------------------------------------------------------------------------|----------------------------|----------------------------------------------------------------------------------------------------|
| Richiamare il livello di servizio.                                      |                            | Vedi "Attivazione del livello di<br>servizio" a pag. 29.                                                                                                    |
| Girare la manopola fino a quando compare "reset".                       | LIVELLO SERVIZIO           |                                                                                                    |
|                                                                         | Reset                      |                                                                                                    |
| Premere il tasto.                                                       | RESET<br>Impost. di fabbr. | Compare la voce di menu "reset<br>impost. di fabbr.".                                                                                                    |
| Girare la manopola fino a<br>quando compare "Reset di<br>manutenzione". | RESET<br>di manutenzione   |                                                                                                    |
| Premere/Tenere premuto il tasto.                                        | RESET<br>di manutenzione   | I blocchi che sono visualizzati<br>nell'ultima riga del display spariscono<br>uno dopo l'altro. Quando è sparito<br>l'ultimo blocco, la funzione di reset del<br>segnale di manutenzione viene<br>eseguita. |
|                                                                         |                            | Se rilasciate il tasto prima che siano<br>scomparsi tutti i blocchi, il reset viene<br>interrotto.                                                                                                    |
| Rilasciare.                                                             |                            | Ritornare al livello superiore.                                                                                                    |

# 22 Linee caratteristiche della sonda e del riscaldamento

### 22.1 Linee caratteristiche delle sonde

• Togliere la corrente elettrica all'impianto prima di ogni misurazione.

# Verifica disfunzione (senza sonda temperatura ambiente)

- Staccare i morsetti della sonda.
- Misurate la resistenza alle estremità dei cavi della sonda con un tester.
- Misurate la temperatura della sonda con un termometro.

In base al diagramma potete stabilire se sussiste una conformità tra valore della temperatura e della resistenza.

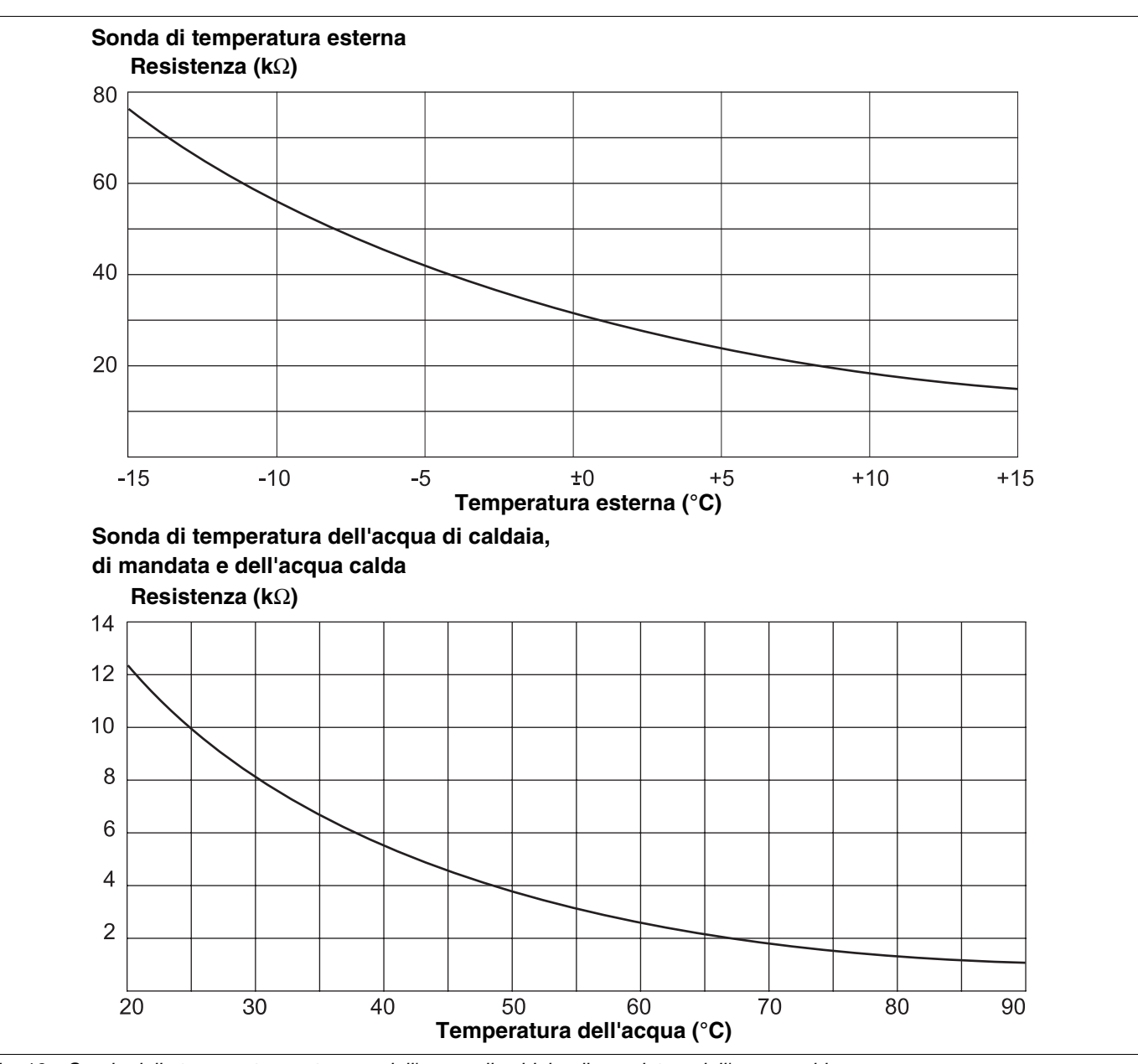

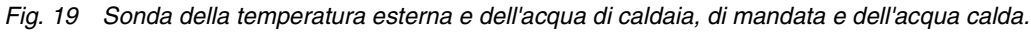

Il produttore si riserva il diritto di apportare qualsiasi modifica a fini di miglioramenti tecnici!

Buderus Heiztechnik GmbH • http://www.heiztechnik.buderus.de

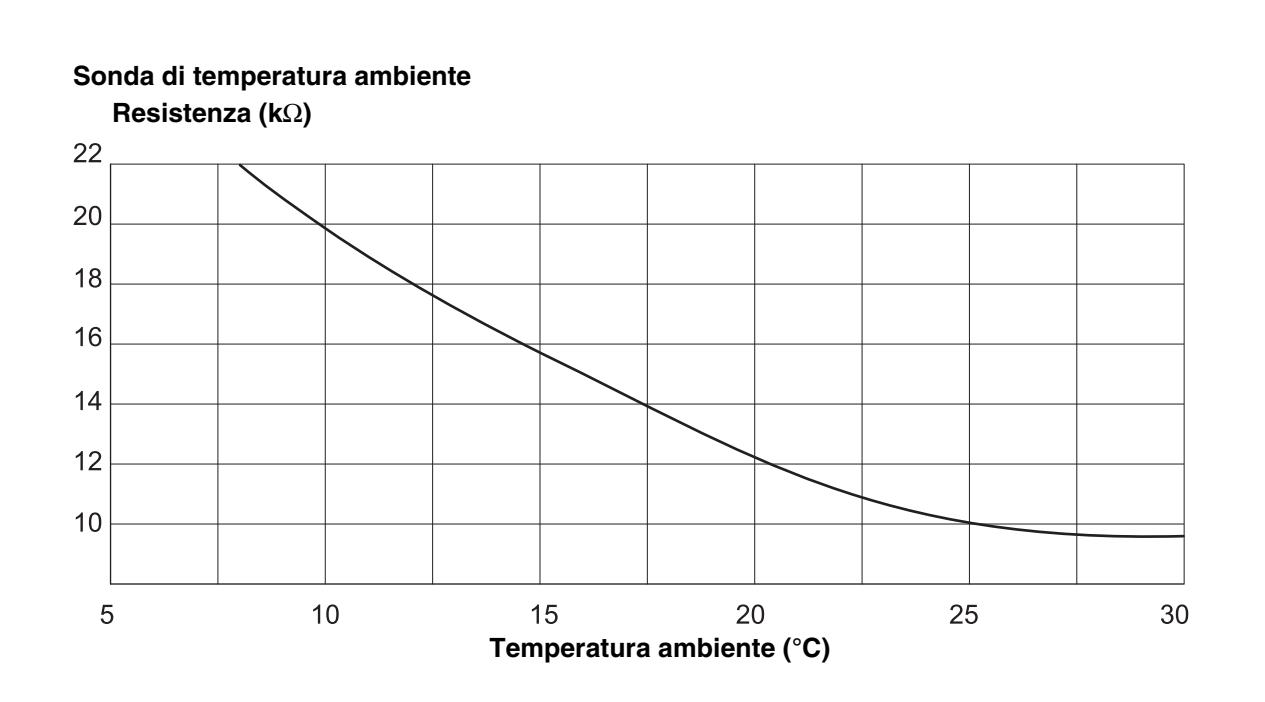

Sonda di temperatura fumi Resistenza (kΩ)

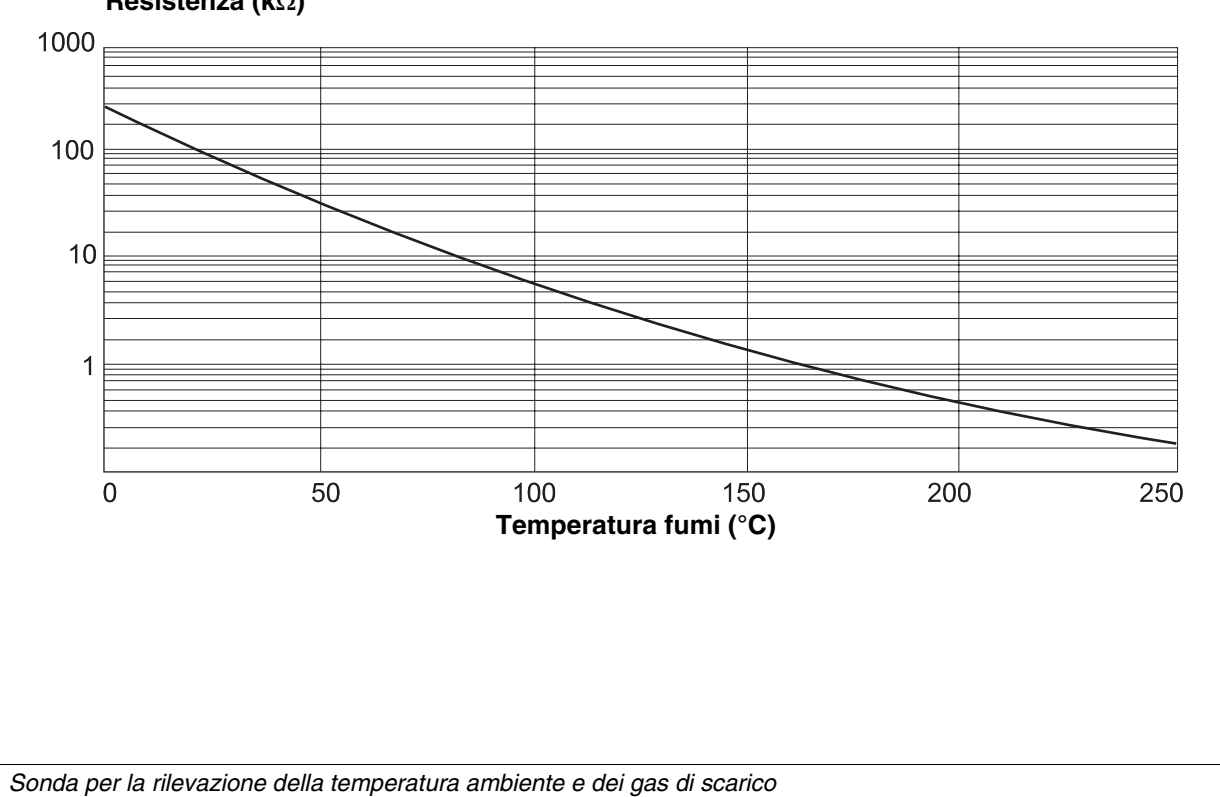

Il produttore si riserva il diritto di apportare qualsiasi modifica a fini di miglioramenti tecnici!

Buderus Heiztechnik GmbH • http://www.heiztechnik.buderus.de

Fig. 20

### 22.2 Linee termo caratteristiche

# Istruzioni per l'impostazione della linea termo caratteristica:

L'inclinazione della linea termo caratteristica può essere impostata attraverso il punto di progetto. Il punto di progetto deriva dalla temperatura esterna minima della regione e dalla temperatura di progetto del sistema di riscaldamento selezionato (p. es. radiatore).

Impostando la temperatura nominale dell'ambiente, la linea termo caratteristica si sposta parallelamente. Se modificate la temperatura nominale dell'ambiente di 1 K, la temperatura di mandata cambia di ca. 3 K.

La figura 21 mostra come la linea termo caratteristica (1) per il punto di progetto -10 °C/75 °C si sposta in modo parallelo attraverso diverse temperature nominali dell'ambiente (2, 3 e 4). Le linee termo caratteristiche (5 e 6) mostrano l'inclinazione modificata per altri punti di progetto.

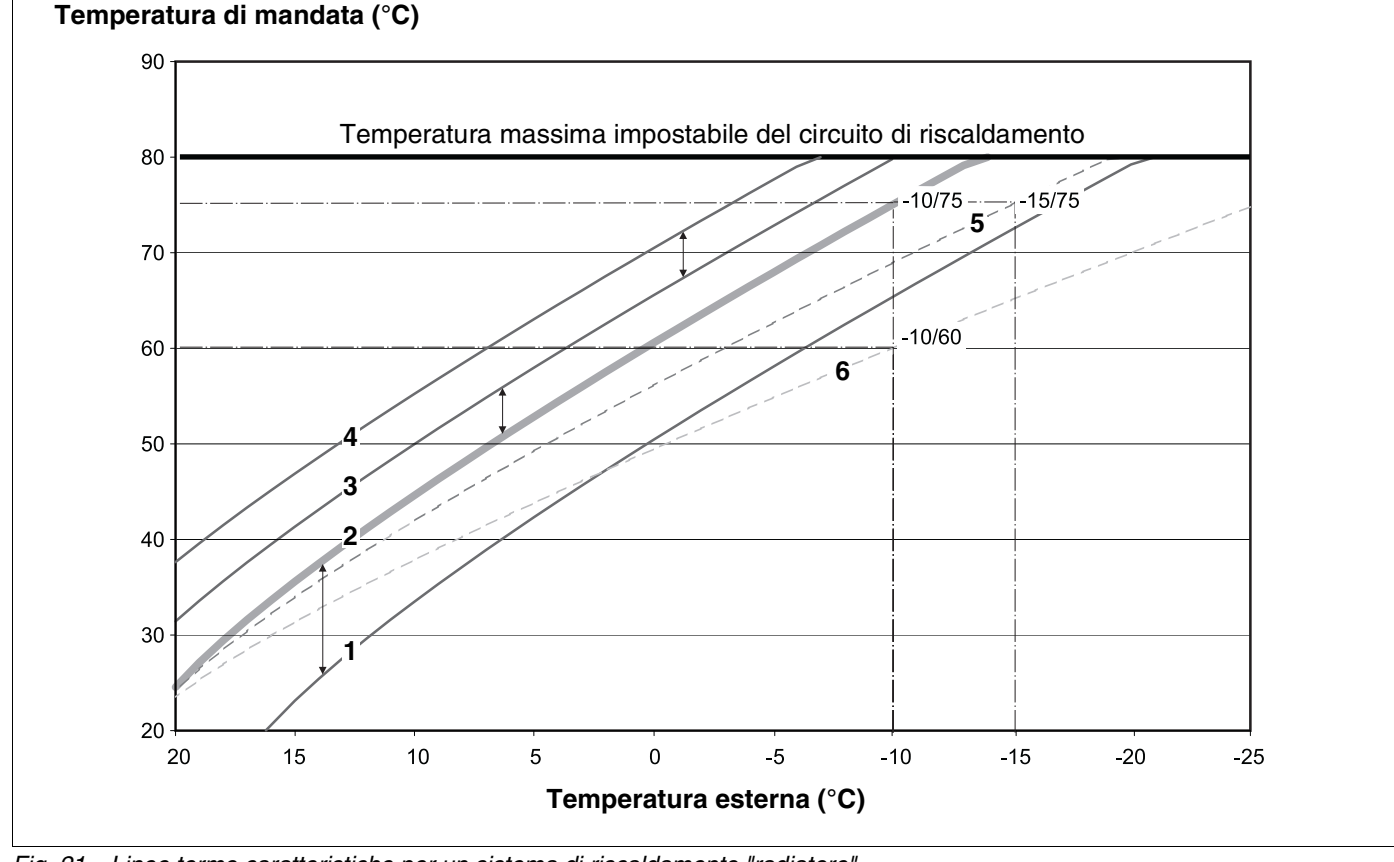

Fig. 21 Linee termo caratteristiche per un sistema di riscaldamento "radiatore"

Pos. 1: Temperatura nominale ambiente 17 °C, temperatura esterna min. -10 °C, temperatura di progetto 75 °C
Pos. 2: Temperatura nominale ambiente 21 °C, temperatura esterna min. -10 °C, temperatura di progetto 75 °C
Pos. 3: Temperatura nominale ambiente 23 °C, temperatura esterna min. -10 °C, temperatura di progetto 75 °C
Pos. 4: Temperatura nominale ambiente 25 °C, temperatura esterna min. -10 °C, temperatura di progetto 75 °C
Pos. 5: Temperatura nominale ambiente 21 °C, temperatura esterna min. -15 °C, temperatura di progetto 75 °C
Pos. 6: Temperatura nominale ambiente 21 °C, temperatura esterna min. -10 °C, temperatura di progetto 75 °C

# 23 Indice analitico

### Α

| Abbaaamanta natturna aan mantanimanta laas  |              |
|---------------------------------------------|--------------|
| Appassamento notturno con mantenimento loca | .ie .59      |
|                                             | 84           |
|                                             | 84           |
| Anodo inerte                                | 96           |
| Apparecchio di regolazione                  | . 129        |
| Attenuazione per la mandata                 | 65           |
| Aumento caldaia                             | 76           |
| Automatismo universale del bruciatore       | 22           |
| C                                           |              |
| Calore esterno                              | 45           |
| Cambiare nome al circuito riscaldamento     | 54           |
| Cantina                                     | 5/           |
|                                             | 24           |
|                                             | 34           |
|                                             | 32           |
|                                             | 97           |
| Circuito Risc., appartamento                | 54           |
| Circuito Risc., bagno                       | 54           |
| Circuito Risc., edificio                    | 54           |
| Circuito Risc., piscina                     | 54           |
| Circuito riscaldamento                      | 74           |
| СМ431                                       | 10           |
| Codice chiave                               | 29           |
| Comando di sequenza                         | 50           |
| Commutazione dei tini di esercizio          | 59           |
| Commutazione estato/inverno                 | 50           |
|                                             | 100          |
|                                             | . 120        |
|                                             | 52           |
|                                             | 52           |
| D                                           |              |
| Dati di monitor                             | . 120        |
| Dati generali                               | 32           |
| Dati identificativi dei tipi di caldaia     | 22           |
| Disfunzioni                                 | . 112        |
| Disinfezione                                | 97           |
| Disinfezione termica                        | . 99         |
| Dispositivo di controllo base BC10          | 23           |
| Dotazione base                              | 12           |
| Dotazione base                              | 2<br>و       |
|                                             | 0            |
|                                             | -            |
| Elementi di comando                         | 8            |
| EMS/SAFe                                    | 22           |
| EMS/UBA 3                                   | 22           |
| Energy-Management-System                    | 22           |
| Errore                                      | 1, 131       |
| F                                           |              |
| -<br>FM441                                  | 14           |
| FM442                                       | 16           |
| EM44E 19.00                                 | 01 00        |
| $F_{W4440}$                                 | 91, 92<br>00 |
|                                             | 20           |
| FM45/                                       | 20           |
| Funzione terie                              | 59           |
| Funzione party                              | 59           |
| Funzione pausa                              | 59           |
| Funzioni acqua calda 13,                    | 15, 19       |
|                                             |              |

| Funzioni del circuito di riscaldamento . 13, 15, 17 | , 21                                                                                                    |
|-----------------------------------------------------|----------------------------------------------------------------------------------------------------|
| Impostare il punto base                             | 55<br>0 64<br>10<br>20<br>38<br>105<br>89                                                                                        |
| Linea termocar                                      | 135<br>107                                                                                                    |
| Linee caratteristiche delle sonde                   | 133                                                                                                    |
| Massima influenza del locale                        | 61<br>25<br>59<br>20                                                                                                    |
| Numero caldaie                                      | 42                                                                                                    |
| Numero del circuito riscaldamento                   | 54                                                                                                    |
| Offset                                              | 66<br>74<br>68<br>86                                                                                                    |
|                                                     |                                                                                                    |
| Parametri di impostazione                           | .7<br>77<br>54<br>106<br>21<br>73<br>52                                                                                          |
| Parametri di impostazione                           | . 7<br>, 77<br>54<br>106<br>21<br>73<br>52<br>24<br>52<br>24<br>52<br>130<br>11<br>89<br>130<br>52                               |
| Parametri di impostazione                           | , 7<br>, 77<br>54<br>106<br>21<br>73<br>52<br>52<br>24<br>52<br>52<br>130<br>11<br>89<br>130<br>52<br>41<br>52<br>39<br>52<br>37 |

Il produttore si riserva il diritto di apportare qualsiasi modifica a fini di miglioramenti tecnici!

Buderus Heiztechnik GmbH • http://www.heiztechnik.buderus.de

| Temperatura ambiente reale                    |
|-----------------------------------------------|
| Temperatura antigelo                          |
| Temperatura caldaia                           |
| Temperatura di mandata                        |
| Temperatura di progetto                       |
| Temperatura massima di mandata                |
| Temperatura nominale del locale               |
| Temperatura, Disinfezione                     |
| Test LCD                                      |
| Test relais                                   |
| Tipo caldaia                                  |
| Tipo di abbassamento                          |
| Tipo di attenuazione, mantenimento esterno 64 |
| U                                             |
| UBA                                           |
| Unità di servizio MEC2                        |
| Uscita segnalazione guasti generale           |
| Utilizzo calore residuo                       |
| V                                             |
| Versione 128                                  |
| 7                                             |
| <b>~</b> 10                                   |
|                                               |

## Note

## Note

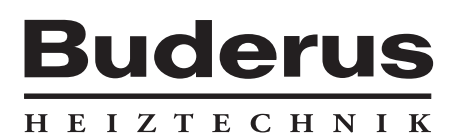

Ditta termotecnica installatrice:

Italia Buderus Italia Srl Via E. Fermi, 40/42, I-20090 ASSAGO (MI) http://www.buderus.it E-Mail: buderus.italia@buderus.it Tel. 02/4886111 - Fax 02/48861100